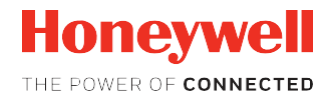

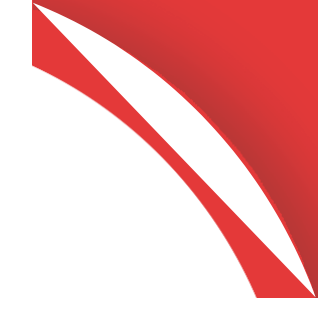

## HH1802 Wireless Area-Imaging Scanner

# **User Guide**

HH1802 User Guide

Rev B

## Disclaimer

Honeywell International Inc. ("HII") reserves the right to make changes in specifications and other information contained in this document without prior notice, and the reader should in all cases consult HII to determine whether any such changes have been made. The information in this publication does not represent a commitment on the part of HII.

HII shall not be liable for technical or editorial errors or omissions contained herein; nor for incidental or consequential damages resulting from the furnishing, performance, or use of this material. HII disclaims all responsibility for the selection and use of software and/or hardware to achieve intended results.

This document contains proprietary information that is protected by copyright. All rights are reserved. No part of this document may be photocopied, reproduced, or translated into another language without the prior written consent of HII.

Copyright © 2019 Honeywell International Inc. All rights reserved.

Web Address: www.honeywellaidc.com

Microsoft® Windows® is a trademark or registered trademark of Microsoft Corporation

Other product names or marks mentioned in this document may be trademarks or registered trademarks of other companies and are the property of their respective owners.

For patent information, refer to www.hsmpats.com.

## **TABLE OF CONTENTS**

#### Contents

| Customer Support                                    |   |
|-----------------------------------------------------|---|
| Technical Assistance                                |   |
| Product Service and Repair                          |   |
| Limited Warranty                                    |   |
| GET STARTED                                         |   |
| About This Manual                                   |   |
| Unpack Your Device                                  |   |
| Connect the Device                                  |   |
| Connect with USB                                    |   |
| Reading Techniques                                  |   |
| Mount a Charge Base                                 |   |
| Set Custom Defaults                                 |   |
| Menu Bar Code Security Settings                     |   |
| Reset the Custom Defaults                           |   |
| PROGRAM THE INTERFACE                               |   |
| Introduction                                        |   |
| WIRELESS SYSTEM OPERATION                           |   |
| Bluetooth Settings                                  |   |
| Bluetooth Device Disconnect                         |   |
| Change the Scanner's Bluetooth PIN Code             |   |
| Communication Between the scanner and the host      |   |
| Reset the Scanner BT module                         |   |
| Pairing the Scanner with Bluetooth Devices          |   |
| System Conditions                                   |   |
| Scanner Is Out of RangeSystem Conditions            |   |
| Out of Range and Back into Range with Batch Mode On |   |
| Scanner Is Moved Back Into Range                    |   |
| Scanner Is Out of Range                             |   |
| Link ProcessScanner Is Out of Range                 |   |
| HH1802 User Guide                                   | 3 |

| Link Process                         |   |
|--------------------------------------|---|
| Battery RecommendationsLink Process  |   |
| Battery Recommendations              |   |
| Charge Information                   |   |
| About the Battery                    |   |
| Proper Disposal of the Battery       |   |
| Beeper and LED Sequences and Meaning |   |
| Scanner LED Sequences and Meaning    |   |
| Reset Scanner                        |   |
| Scanner Power Time-Out Timer         |   |
| Batch Mode                           |   |
| NPUT/OUTPUT SETTINGS                 |   |
|                                      |   |
| Power Up Beeper                      |   |
| Beep on BEL Character                |   |
| Trigger Click                        |   |
| Beeper – Good Read                   |   |
| Good Read and Error Indicators       |   |
| Beeper Pitch – Error                 |   |
| Beeper Pitch – Good Read             |   |
| Beeper Volume – Good Read            |   |
| Number of Beeps – Good Read          |   |
| LED – Good Read                      |   |
| Beeper Duration – Good Read          |   |
| Good Read Delay                      |   |
| Number of Beeps – Error              |   |
| User-Specified Good Read Delay       |   |
| LED Illumination - Manual Trigger    |   |
| Manual Trigger Mode                  |   |
| Presentation Centering               |   |
| Presentation Mode                    |   |
| Read Time-Out                        |   |
| Scan mode switch button              |   |
| Poor Quality PDF Codes               |   |
| Poor Quality Codes                   |   |
| Poor Quality 1D Codes                |   |
| Hands Free Time-Out                  |   |
| HH1802 User Guide                    | 4 |

l

| 2D Reread Delay                                 |           |
|-------------------------------------------------|-----------|
| User-Specified Reread Delay                     |           |
| Reread Delay                                    |           |
| Illumination Lights                             |           |
| Aimer Mode                                      |           |
| Centering                                       |           |
| No Read                                         |           |
| Video Reverse                                   |           |
| Working Orientation                             |           |
| DATA EDIT<br>Prefix/Suffix Overview             | <b>46</b> |
| Points to Keep In Mind                          |           |
| Clear One or All Prefixes or Suffixes           |           |
| Example: Add a Tab Suffix to All Symbologies    |           |
| To Add a Prefix or Suffix:                      |           |
| Prefix Selections                               |           |
| Suffix Selections                               |           |
| Add a Carriage Return Suffix to All Symbologies |           |
| Function Code Transmit                          |           |
| DATA FORMAT                                     |           |
| Data Format Editor Introduction                 |           |
| Show Data Format                                |           |
| Add a Data Format                               |           |
| Other Programming Selections                    |           |
| Data Format Editor Commands                     | 53        |
| Send Commands                                   | 53        |
| Move Commands                                   |           |
| Search Commands                                 |           |
| Miscellaneous Commands                          |           |
| Data Formatter                                  |           |
| Primary/Alternate Data Formats                  |           |
| SYMBOLOGIES                                     |           |
| All Symbologies                                 |           |
| Message Length Description                      |           |
| Codabar                                         | 67        |
| Codabar On/Off                                  |           |

#### HH1802 User Guide

| Codabar Start/Stop Characters                     |    |
|---------------------------------------------------|----|
| Codabar Concatenation                             | 68 |
| Code 39 Start/Stop Characters                     | 69 |
| Code 39 On/Off                                    | 69 |
| Code 39                                           | 69 |
| Codabar Message Length                            | 69 |
| Code 39 Message Length                            | 70 |
| Code 39 Check Character                           | 70 |
| Code 32 Pharmaceutical (PARAF)                    | 71 |
| Code 39 Append                                    | 71 |
| Code 39 Code Page                                 | 72 |
| Full ASCII                                        | 72 |
| Check Digit                                       | 73 |
| Interleaved 2 of 5 On/Off                         | 73 |
| Interleaved 2 of 5                                | 73 |
| Interleaved 2 of 5 Message Length                 | 74 |
| NEC 2 of 5 On/Off                                 | 74 |
| NEC 2 of 5                                        | 74 |
| NEC 2 of 5 Message Length                         | 75 |
| Check Digit                                       | 75 |
| Code 93 Append                                    | 76 |
| Code 93 Message Length                            | 76 |
| Code 93 On/Off                                    | 76 |
| Code 93                                           | 76 |
| Straight 2 of 5 Industrial On/Off                 | 77 |
| Straight 2 of 5 Industrial (three-bar start/stop) | 77 |
| Code 93 Code Page                                 | 77 |
| Straight 2 of 5 IATA Message Length               |    |
| Straight 2 of 5 IATA On/Off                       |    |
| Straight 2 of 5 IATA (two-bar start/stop)         | 78 |
| Straight 2 of 5 Industrial Message Length         |    |
| Matrix 2 of 5 Message Length                      | 79 |
| Matrix 2 of 5 On/Off                              | 79 |
| Matrix 2 of 5                                     | 79 |
| Code 11 Message Length                            |    |
| Check Digits Required                             |    |
| Code 11 On/Off                                    |    |
|                                                   |    |

#### HH1802 User Guide

| Code 11                                |   |
|----------------------------------------|---|
| ISBT 128 Concatenation                 |   |
| Code 128 On/Off                        |   |
| Code 128                               |   |
| Code 128 Code Page                     |   |
| Code 128 Append                        |   |
| Code 128 Message Length                |   |
| GS1-128 Message Length                 |   |
| GS1-128 On/Off                         |   |
| GS1-128                                |   |
| UPC-A Number System                    |   |
| UPC-A Check Digit                      |   |
| UPC-A On/Off                           |   |
| UPC-A                                  |   |
| UPC-A Addenda Required                 |   |
| UPC-A Addenda                          |   |
| UPC-A/EAN-13 with Extended Coupon Code |   |
| UPC-A Addenda Separator                |   |
| UPC-E0 Expand                          |   |
| UPC-E0 On/Off                          |   |
| UPC-E0                                 |   |
| Coupon GS1 DataBar Output              |   |
| UPC-E0 Check Digit                     |   |
| UPC-E0 Addenda Separator               |   |
| UPC-E0 Addenda Required                |   |
| UPC-E1                                 |   |
| UPC-E0 Addenda                         |   |
| UPC-E0 Leading Zero                    |   |
| Convert UPC-A to EAN-13                |   |
| EAN/JAN-13On/Off                       |   |
| EAN/JAN-13                             |   |
| EAN/JAN-13 Addenda Required            |   |
| EAN/JAN-13Addenda                      |   |
| EAN/JAN-13 Check Digit                 |   |
| ISBN Translate                         |   |
| EAN/JAN-13 Addenda Separator           |   |
| EAN/JAN-8 Addenda                      |   |
| 1802 User Guide                        | 7 |

| EAN/JAN-8 Check Digit               |   |
|-------------------------------------|---|
| EAN/JAN-80n/Off                     |   |
| EAN/JAN-8                           |   |
| EAN/JAN-8 Addenda Separator         |   |
| EAN/JAN-8 Addenda Required          |   |
| MSI Check Character                 |   |
| MSI On/Off                          |   |
| MSI                                 |   |
| GS1 DataBar Omnidirectional On/Off  |   |
| GS1 DataBar Omnidirectional         |   |
| MSI Message Length                  |   |
| GS1 DataBar Expanded On/Off         |   |
| GS1 DataBar Expanded                |   |
| GS1 DataBar Limited On/Off          |   |
| GS1 DataBar Limited                 |   |
| Codablock A Message Length          |   |
| Codablock A On/Off                  |   |
| Codablock A                         |   |
| GS1 DataBar Expanded Message Length |   |
| Codablock F Message Length          |   |
| Codablock F On/Off                  |   |
| Codablock F                         |   |
| MacroPDF417                         |   |
| PDF417 Message Length               |   |
| PDF417 On/Off                       |   |
| PDF417                              |   |
| MicroPDF417 Message Length          |   |
| MicroPDF417 On/Off                  |   |
| MicroPDF417                         |   |
| GS1 Composite Code Message Length   |   |
| UPC/EAN Version                     |   |
| GS1 Composite Codes                 |   |
| GS1 Emulation                       |   |
| QR Code On/Off                      |   |
| QR Code                             |   |
| TCIF Linked Code 39 (TLC39)         |   |
| QR Code Append                      |   |
| HH1802 User Guide                   | 8 |

| QR Code Message Length                         |   |
|------------------------------------------------|---|
| Data Matrix On/Off                             |   |
| Data Matrix                                    |   |
| QR Code Page                                   |   |
| MaxiCode On/Off                                |   |
| MaxiCode                                       |   |
| Data Matrix Code Page                          |   |
| Data Matrix Message Length                     |   |
| Aztec Code Message Length                      |   |
| Aztec Code On/Off                              |   |
| Aztec Code                                     |   |
| MaxiCode Message Length                        |   |
| Aztec Append                                   |   |
| Han Xin Code Message Length                    |   |
| Han Xin Code On/Off                            |   |
| Chinese Sensible (Han Xin) Code                |   |
| Aztec Code Page                                |   |
| Single 2D Postal Codes:                        |   |
| Postal Codes - 2D                              |   |
| Combination 2D Postal Codes:                   |   |
| Postnet Check Digit                            |   |
| Planet Code Check Digit                        |   |
| China Post (Hong Kong 2 of 5)                  |   |
| Postal Codes - Linear                          |   |
| Australian Post Interpretation                 |   |
| Korea Post                                     |   |
| Add a Test Code I.D. Prefix to All Symbologies |   |
| UTILITIES                                      |   |
| Test Menu                                      |   |
| Show Data Format                               |   |
| Show Software Revision                         |   |
| Reset the Factory Defaults                     |   |
| SECURITY                                       |   |
| System Architecture                            |   |
| Connect with USB                               |   |
| Security Checklist                             |   |
| Security Updates and Service Packs             |   |
| HH1802 User Guide                              | 9 |

| HH1802 Cordless Scanner Product Specifications                    |            |
|-------------------------------------------------------------------|------------|
| PRODUCT SPECIFICATIONS<br>Charge Only Base Product Specifications | <b>125</b> |
| Depth of Field Charts                                             |            |
| Typical Performance                                               |            |
| Guaranteed Performance                                            |            |
| Required Safety Labels                                            |            |
| MAINTENANCE AND TROUBLESHOOTING.                                  | <b>131</b> |
| Maintenance                                                       |            |
| Clean the Scanner                                                 |            |
| Replace Cables in Cordless Systems                                |            |
| Replace a Charge Cable in a Base                                  |            |
| Troubleshoot a Cordless System                                    |            |
| Troubleshoot a Base                                               |            |
| Troubleshoot a Cordless Scanner                                   |            |
| REFERENCE CHARTS                                                  | <b>135</b> |
| Linear Symbologies                                                |            |
| 2D Symbologies                                                    |            |
| Postal Symbologies                                                |            |
| ASCII Conversion Chart (Code Page 1252)                           |            |
| Lower ASCII Reference Table                                       |            |
| ISO 2022/ISO 646 Character Replacements                           |            |
| Keyboard Key References                                           |            |
| SAMPLE SYMBOLS                                                    |            |
| SAMPLE SYMBOLS(CONTINUED)                                         | 148        |
| PROGRAMMING CHART                                                 |            |

## **Customer Support**

### **Technical Assistance**

To search our knowledge base for a solution or to log in to the Technical Support portal and report a problem, go to www.hsmcontactsupport.com.

For our latest contact information, see www.honeywellaidc.com/locations.

### **Product Service and Repair**

Honeywell International Inc. provides service for all of its products through service centers throughout the world. To obtain warranty or non-warranty service, return your product to Honeywell (postage paid) with a copy of the dated purchase record. To learn more, go to www.honeywellaidc.com and select **Service & Repair** at the bottom of the page.

### **Limited Warranty**

For warranty information, go to www.honeywellaidc.com and click **Get Resources** > **Product Warranty**.

CHAPTER GET STARTED

### **About This Manual**

This User Guide provides installation and programming instructions for the HH1802 cordless area- imaging scanners. Product specifications, dimensions, warranty, and customer support information are also included.

#### Note:

Honeywell bar code scanners are factory programmed for the most common terminal and communications settings. If you need to change these settings, programming is accomplished by scanning the bar codes in this guide.

An asterisk (\*) next to an option indicates the default setting.

## **Unpack Your Device**

After you open the shipping carton containing the product, take the following steps:

- Check for damage during shipment. Report damage immediately to the carrier who delivered the carton.
- Make sure the items in the carton match your order.
- Save the shipping container for later storage or shipping.

## **Connect the Device**

### **Connect with USB**

A cordless base can be connected to the USB port of a computer.

1. Connect the appropriate interface cable to the device first, then to the computer.

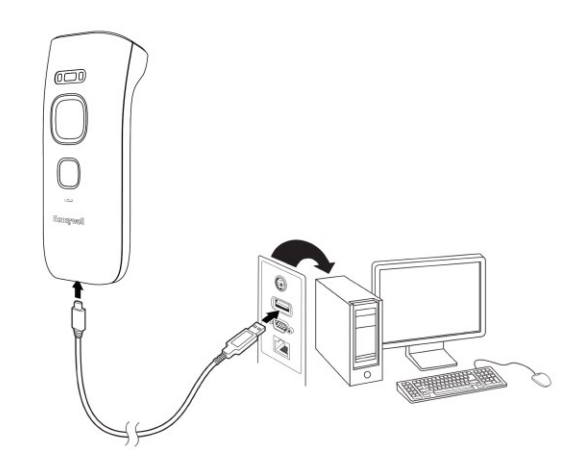

**Note:** The power supply must be ordered separately, if needed.

- 1. If you connect a HH1802 Base, make sure the cables are secured in the wireways in the bottom of the cordless base and the base sits flat on a horizontal surface.
- 2. Verify the cordless base operation by scanning a bar code from the Sample Symbols in the back of this manual.
- 3. The unit defaults to a Bluetooth HID. Refer to page 14 for other USB terminal settings.

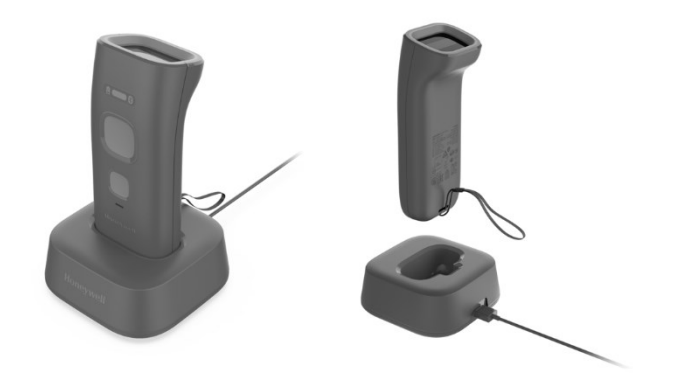

## **Reading Techniques**

Mount a Che scame has a view finder that projects a bright red aiming dot that corresponds to the scamer's horizontal field of view. The aiming dot should be centered over the bar code, but it can be positioned in any direction for a good read.

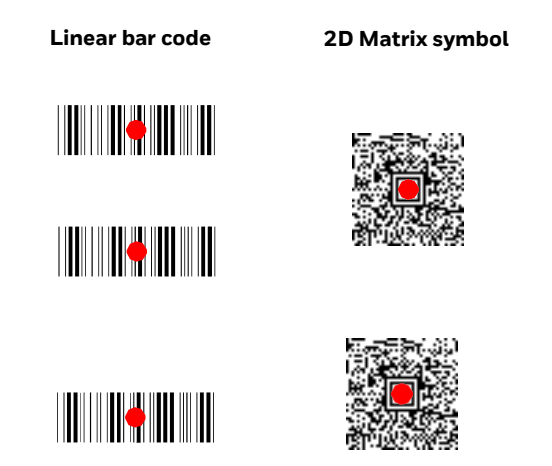

The aiming dot is smaller when the scanner is closer to the code and larger when it is farther from the code. Symbologies with smaller bars or elements (mil size) should be read closer to the unit. Symbologies with larger bars or elements (mil size) should be read farther from the unit. To read single or multiple symbols (on a page or on an object), hold the scanner at an appropriate distance from the target, press the trigger, and center the aiming dot on the symbol. If the code being scanned is highly reflective (e.g., laminated), it may be necessary to tilt the code up 15° to 18° to prevent unwanted reflection.

## **Menu Bar Code Security Settings**

Honeywell scanners are programmed by scanning menu bar codes or by sending serial commands to the scanner. If you want to restrict the ability to scan menu codes, you can use the Menu Bar Code Security settings. Please contact the nearest technical support office (see Customer Support on page xiii) for further information.

### **Set Custom Defaults**

You can create a set of menu commands as your own, custom defaults. To do so, scan the **Set Custom Defaults** bar code below before scanning the menu commands for your custom defaults. If a menu command requires scanning numeric codes from the Programming Chart, then a **Save** code, that entire sequence will be saved to your custom defaults. When you have entered all the commands you want to save for your custom defaults, scan the **Save Custom Defaults** bar code.

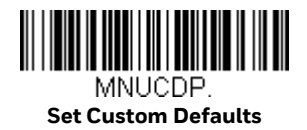

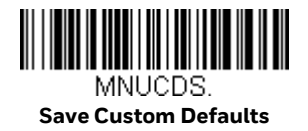

**Note:** You may have a series of custom settings and want to correct a single setting. To do so, just scan the new setting to overwrite the old one. For example, if you had previously saved the setting for Beeper Volume at Low to your custom defaults, and decide you want the beeper volume set to High, just scan the **Set Custom Defaults** bar code, then scan the **Beeper Volume High** menu code, and then **Save Custom Defaults**. The rest of the custom defaults will remain, but the beeper volume set-ting will be updated.

### **Reset the Custom Defaults**

If you want the custom default settings restored to your scanner, scan the **Activate Custom Defaults** bar code below. This is the recommended default bar code for most users. It resets the scanner to the custom default settings. If there are no custom defaults, it will reset the scanner to the factory default settings. Any settings that have not been specified through the custom defaults will be defaulted to the factory default settings.

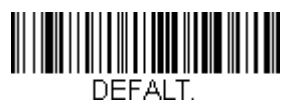

**Activate Custom Defaults** 

CHAPTER

## **PROGRAM THE INTERFACE**

## Introduction

HH1802 only supports Bluetooth HID/Bluetooth SPP port. No other interface supported.

CHAPTER

## WIRELESS SYSTEM OPERATION

The HH1802 scanner can be used with Bluetooth devices such as personal computers, laptops, PADs, and Honeywell mobility systems devices.

### **Bluetooth Settings**

Refer to Pairing the canner with Bluetooth Devices, beginning on page3, to link your scanner to a host via Bluetooth. The following settings allow you to refine your Bluetooth connection.

## **Bluetooth Device Disconnect**

If your scanner has been connected directly to an iPad, smart phone, or laptop you must disconnect it in order to once again communicate with the host. Scan the BT\_DIS barcode to unlink the scanner from the currently linked host. If you want to reconnect it again, you need to scan the BT\_ADV barcode. And there are two Bluetooth connect method ,HID and SPP.

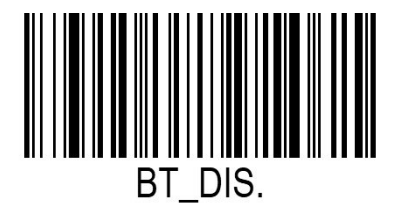

**Bluetooth Disconnect** 

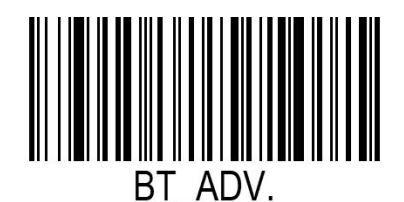

**Bluetooth connect** 

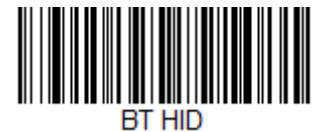

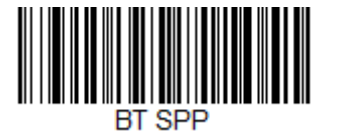

## Change the Scanner's Bluetooth PIN Code

Some devices required a PIN code as part of Bluetooth security features. Your scanner's default PIN is 123456, which you may need to enter the first time connect to your host. The PIN code must be 6 characters. To change the PIN, scan the barcode below and then scan the appropriate numeric barcodes from the Programming Chart. Scan to save your selection.

Bluetooth PIN

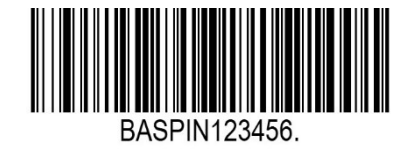

## **Communication Between the scanner and the host**

The scanner provides immediate feedback in the form of a "good read", indication with a green LED on the scanner and audible beep. This indicates that the barcode has been scanned correctly.

## **Reset the Scanner BT module**

The scanner BT module can be reset, if there is some issue can not be fixed by configure, the command will make the BT module in to a factory mode, and the previous connection no longer works, you have to remove the connection on your host. And reconnect again.

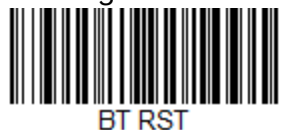

## **Pairing the Scanner with Bluetooth Devices**

The scanner can be paired with Bluetooth devices such as personal computers, laptops, tablets, and Apple devices. When the scanner is turned on, the device in advertising state, the host device can search for the scanner's Bluetooth name and pair it. You need to enter a PIN code during the pairing process.

#### Note:

- 1. Set your personal computer, laptop, tablet, or Apple device so it searches for other Bluetooth devices. (Refer to your device's User Guide for pairing instructions.)
- 2. Once your personal computer, laptop, tablet, or Apple device has located the scanner, select the scanner name. Some personal computers, laptops, or tablets will automatically pair with the scanner. If your device automatically pair with the scanner, it displays a successful pairing message and you do not need to continue to the next step.

## **System Conditions**

The components of the cordless system interact in specific ways as you associate a scanner to a base, as you move a scanner out of range, bring a scanner back in range, or swap scanners between two cordless systems. The following information explains the cordless system operating conditions.

### **Link Process**

Once the Blue led blinks, you can try to search the scanner with its ser num on your PC/Mobile.

### **Scanner Is Out of Range**

The cordless scanner is in communication with your device, even when it is not transmitting bar code data. Whenever the scanner can't communicate with the device for a few seconds, it is out of range. If the scanner is out of range and you scan a bar code, the scanner issues an error tone indicating no communication with the base.

### **Scanner Is Moved Back Into Range**

The scanner relinks if the scanner comes back into range. If the scanner relinks, you will hear 2 chirps when the relinking process is complete.

### **Out of Range and Back into Range with Batch Mode On**

The scanner may store a number of symbols (approximately 500 U.P.C. symbols; others may vary) when it is out of range and then send them to the base when back in range (see Batch Mode).

You will not hear a communication error tone in this mode, but you will hear a short buzz when you pull the trigger if the radio communication is not working. Once the radio connection is made, the scanner produces a series of beeps while the data is being transferred to the base.

## **About the Battery**

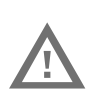

Warning: There is a danger of explosion if the batteries are incorrectly replaced. Replace the batteries with only the same or equivalent type recommended by the manufacturer. Dispose of used batteries according to the recycle program for batteries as directed by the governing agency for the country where the batteries are to be discarded.

Power is supplied to the cordless scanner by a rechargeable battery that is integrated in the scanner handle. The battery should be charged for a minimum of 4 hours before initial use to ensure optimal performance.

#### directed by the governing agency for the country where the batteries are

### **Charge Information**

The battery is designed to charge while the scanner is positioned in the cordless base unit. Refer to Scanner LED Sequences and Meaning.

Place the scanner in the base that is connected to an appropriate power supply. Use only a Listed Limited Power Source (LPS) or Class 2 type power supply with output rated 5 to 5.2Vdc, 1A.

**Note:** If you are powering the base through the interface cable (for example, a USB cable) and not using an external power supply plugged into the aux port, the current available for charging is reduced and charge times are increased.

### **Battery Recommendations**

- The battery is a lithium ion cell and can be used without a full charge, and can also be charged without fully discharging, without impacting the battery life. There is no need to perform any charge/discharge conditioning on this type of battery.
- Keep the base connected to power when the host is not in use.
- Replace a defective battery immediately since it could damage the scanner.
- Although your battery can be recharged many times, it will eventually be depleted.
- If you are not sure if the battery or charger is working properly, send it to Honeywell International Inc. or an authorized service center for inspection. Refer to Customer Support for additional information.

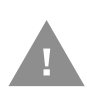

Caution: Use only Honeywell Li-ion battery packs in this device. Use of any non- Honeywell battery may result in damage not covered by the warranty. Safety Precautions for Lithium Batteries

- Do not place batteries in fire or heat the batteries.
- Do not store batteries near fire or other high temperature locations.
- Do not store or carry batteries together with metal objects.
- Do not expose batteries to water or allow the batteries to get wet.
- Do not connect (short) the positive and negative terminals, of the batteries, to each other with any metal object.
- Do not pierce, strike or step on batteries or subject batteries to strong impacts or shocks.
- Do not disassemble or modify batteries.

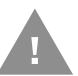

Caution: Danger of explosion if batteries are incorrectly replaced. Dispose of used batteries according to the recycle program for batteries as directed by the governing agency for the country where the batteries are to be discarded.

### **Proper Disposal of the Battery**

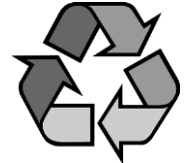

When the battery has reached the end of its useful life, the battery should be disposed of by a qualified recycler or hazardous materials handler. Do not incinerate the battery or dispose of the battery with general waste materials. You may send the scanner's battery to us. (postage paid). The shipper is responsible for complying with all federal, state, and local laws and regulations related to the packing,

labeling, manifesting, and shipping of spent batteries. Contact Customer Support for recycling or disposal information. Since you may find that your cost of returning the batteries significant, it may be more cost effective to locate a local recycle/dis posal company.

## **Beeper and LED Sequences and Meaning**

The scanner contains 3 LEDs on the rear of the unit that indicate linking status, decoding state, battery condition and Bluetooth condition. Scanners have audible indicators as well: 1 razz or error tone = error; 2 beeps = menu change; 1 beep = all other successes.

The table below lists the indication and cause of the LED indication, beeps, and vibrations for the scanner.

### **Scanner LED Sequences and Meaning**

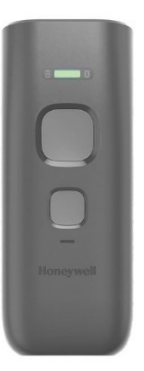

| Led Type         | LED Indication | Beeper Indication  | Cause                                               |
|------------------|----------------|--------------------|-----------------------------------------------------|
| Normal Operation | 1              |                    |                                                     |
|                  | Red on         | None               | Battery low                                         |
| Battery LED      | Orange Flash   | None               | Charging                                            |
|                  | Green on       | None               | Battery is fully charged                            |
|                  | Red Blink      | None               | Charging error                                      |
|                  | Blue on        | 1 beep             | Successful Bluetooth pairing                        |
| Bluetooth LED    | Blue Flash     | None               | Scanner is attempting to pair with Bluetooth device |
|                  | Blue off       | 1 beep             | Bluetooth connection has not been established       |
| Decede           | Green on       | 1 beep             | Successful scan                                     |
| Decode LED       | Red on         | Razz or error tone | Failed scan                                         |
| Menu Operation   | _              | _                  | -                                                   |
| Decode LED       | Green Flash    | 2 beeps            | Successful menu change                              |
|                  | Red Blinking   | Razz or error tone | Unsuccessful menu change                            |

## **Reset Scanner**

Scanning this bar code reboots the scanner and causes it to relink with the base.

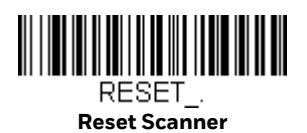

### **Scanner Power Time-Out Timer**

**Note:** When there is no activity within a specified time period, the scanner enters low power mode. Scan the appropriate scanner power time-out bar code to change the time-out duration (in seconds).

If there are no trigger pulls during the timer interval, the scanner goes into power down mode. Whenever the trigger is enabled, the timer is reset. If the scanner is placed in the charge base cradle and the battery is in the process of being charged, the scanner will not go into power down mode. *Default = 1800 seconds*.

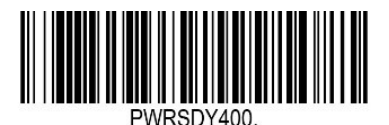

400 seconds

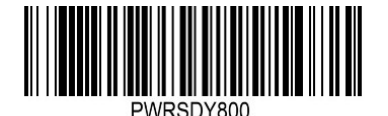

800 seconds

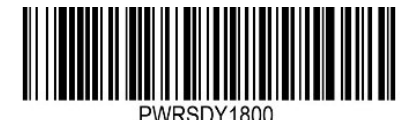

1800 seconds

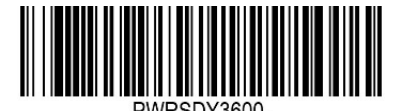

3600 seconds

**Note:** When the scanner is in power down mode, pull the trigger to power the unit back up. There will be a set of power up beeps and a delay of up to a few seconds for the radio to join. The scanner will then be ready to use.

## **Batch Mode**

Batch mode is used to store bar code data when a scanner is out of range of its base, or when performing inventory. The data is transmitted to the host once the scanner is back in range.

**Automatic Batch Mode** stores bar code data when the scanner is out of range of the BT. The data is automatically transmitted to the host once the scanner is back in range. When the scanner's buffer space isfull, any bar codes scanned generate an error tone. In order to scan bar codes again, the scanner must be moved back into range of the base so data can be transmitted.

Default = Batch Mode Off.

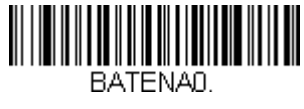

\* Batch Mode Off

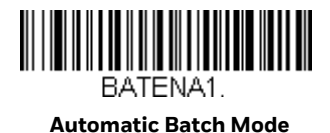

HH1802 User Guide

## **INPUT/OUTPUT SETTINGS**

## **Power Up Beeper**

The scanner can be programmed to beep when it's powered up. If you are using a cordless system, the base can also be programmed to beep when it is powered up. Scan the **Off** bar code(s) if you don't want a power up beep. *Default = Power Up Beeper On - Scanner*.

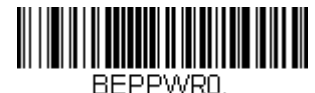

Power Up Beeper Off -Scanner

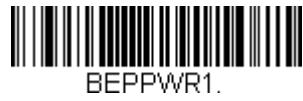

\* Power Up Beeper On -Scanner

## **Beep on BEL Character**

You may wish to force the scanner to beep upon a command sent from the host. If you scan the **Beep on BEL On** bar code below, the scanner will beep every time a BEL character is received from the host. *Default = Beep on BEL Off.* 

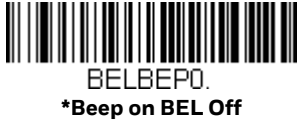

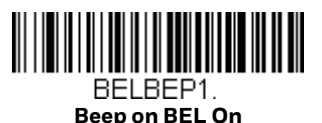

## **Trigger Click**

To hear an audible click every time the scanner trigger is pressed, scan the **Trigger Click On** bar code below. Scan the **Trigger Click Off** code if you don't wish to hear the click. (This feature has no effect on serial or automatic triggering.) *Default* = *Trigger Click Off*.

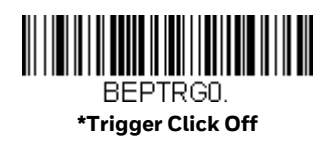

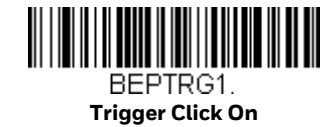

## **Good Read and Error Indicators**

### **Beeper – Good Read**

The beeper may be programmed **On** or **Off** in response to a good read. Turning this option off, only turns off the beeper response to a good read indication. All error and menu beeps are still audible. *Default = Beeper - Good Read On*.

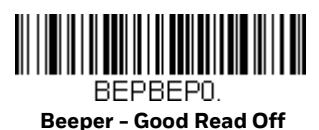

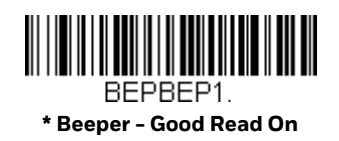

### **Beeper Volume – Good Read**

The beeper volume codes modify the volume of the beep the scanner emits on a good read. *Default = High.* 

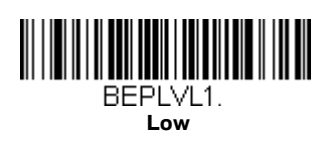

BEPLVL3. \* High

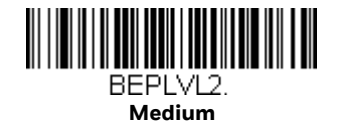

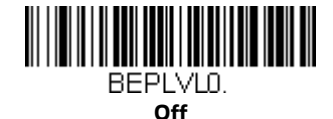

### **Beeper Pitch – Good Read**

The beeper pitch codes modify the pitch (frequency) of the beep the scanner emits on a good read. *Default = Medium.* 

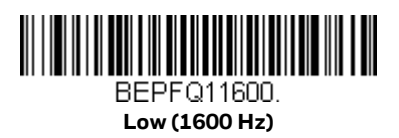

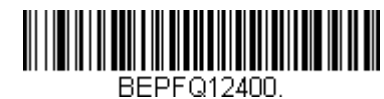

\* Medium (2400 Hz)

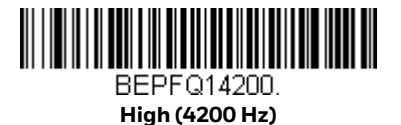

### **Beeper Pitch – Error**

The beeper pitch codes modify the pitch (frequency) of the sound the scanner emits when there is a bad read or error. *Default = Razz*.

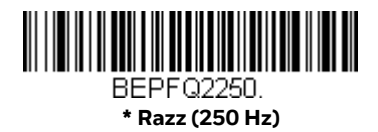

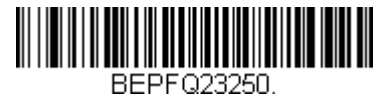

Medium (3250 Hz)

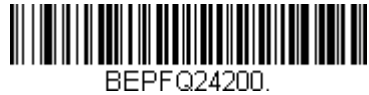

High (4200 Hz)

### **Beeper Duration – Good Read**

The beeper duration codes modify the length of the beep the scanner emits on a good read. *Default = Normal.* 

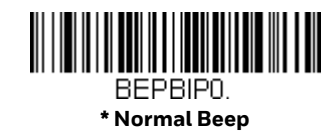

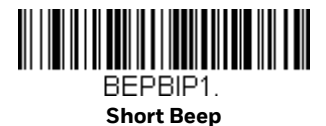

LED – Good Read

The LED indicator can be programmed **On** or **Off** in response to a good read. *Default = On.* 

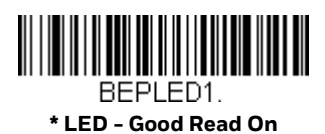

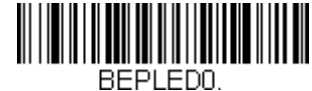

BEPLEDO. LED - Good Read Off

### Number of Beeps – Good Read

The number of beeps of a good read can be programmed from 1 - 9. The same number of beeps will be applied to the beeper and LED in response to a good read. For example, if you program this option to have five beeps, there will be five beeps and five LED flashes in response to a good read. The beeps and LED flashes are in

sync with one another. To change the number of beeps, scan the bar code below and then scan a digit (1-9) bar code and the **Save** bar code on the Programming Chart. Default = 1.

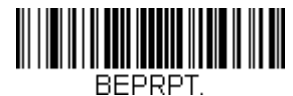

Number of Good Read Beeps/LED Flashes

### **Number of Beeps – Error**

The number of beeps and LED flashes emitted by the scanner for a bad read or error can be programmed from 1 – 9. For example, if you program this option to have five error beeps, there will be five error beeps and five LED flashes in response to an error. To change the number of error beeps, scan the bar code below and then scan a digit (1-9) bar code and the **Save** bar code on the Programming Chart. *Default = 1*.

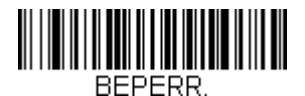

Number of Error Beeps/LED Flashes

### **Good Read Delay**

This sets the minimum amount of time before the scanner can read another bar code. *Default = 0 ms (No Delay).* 

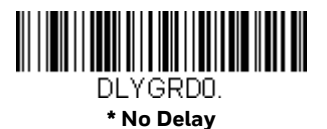

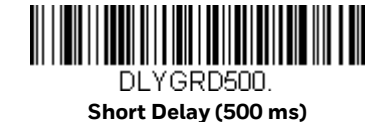

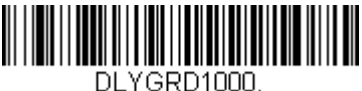

Medium Delay (1,000 ms)

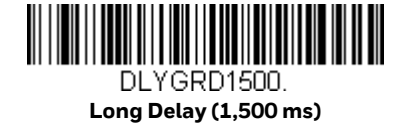

### **User-Specified Good Read Delay**

If you want to set your own length for the good read delay, scan the bar code below, then set the delay (from 0-30,000 milliseconds) by scanning digits from the **Programming Chart**, then scanning **Save**.

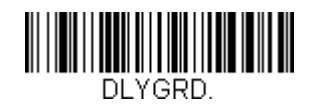

**User-Specified Good Read Delay** 

**Manual Trigger Mode** 

When in manual trigger mode, the scanner scans until a bar code is read, or until the trigger is released. *Default = Manual Trigger-Normal*.

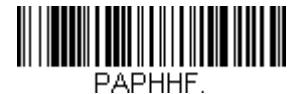

\* Manual Trigger - Normal

### **LED Illumination - Manual Trigger**

If you wish to set the illumination LED brightness, scan one of the bar codes below. This sets the LED illumination for the scanner when the trigger is pressed. *Default* = *High*.

**Note:** The LEDs are like a flash on a camera. The lower the ambient light in the room, the brighter the LEDs need to be so the scanner can "see" the bar codes

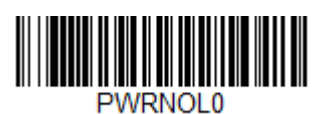

Low

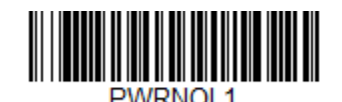

Medium

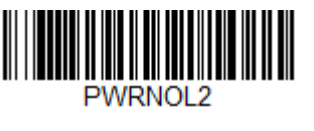

\* High

### **Read Time-Out**

Use this selection to set a time-out (in milliseconds) of the scanner's trigger when using serial commands to trigger the scanner. Once the scanner has timed out, you can activate the scanner either by pressing the trigger or using a serial trigger command. After scanning the **Read Time-Out** bar code, set the time-out duration (from 0-300,000 milliseconds) by scanning digits on the Programming Chart, then scanning **Save**. *Default = 30,000 ms*.

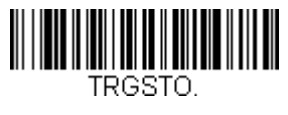

Read Time-Out

## **Presentation Mode**

Presentation Mode uses ambient light to detect bar codes. The LED dims until abar code is presented to the scanner, then the LED brightens to read the code. If the light level in the room is not high enough, Presentation Mode may not work properly.

**Note:** If you are using a cordless charge base in Presentation Mode, the battery will notcharge unless the power supply is plugged into the base's auxiliary power port.

Scan the following bar code to program your scanner for Presentation Mode.

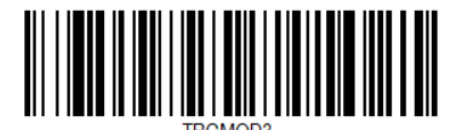

**Presentation Mode** 

### **Presentation Centering**

Use Presentation Centering to narrow the scanner's field of view when it is in the stand to make sure the scanner reads only those bar codes intended by the user. For instance, if multiple codes are placed closely together, Presentation Centering will insure that only the desired codes are read.

**Note:** To adjust centering when the scanner is hand-held, see Centering.

If a bar code is not touched by a predefined window, it will not be decoded or output by the scanner. If Presentation Centering is turned on by scanning **Presentation Centering On**, the scanner only reads codes that pass through the centering window you specify using the **Top of Presentation Centering Window**, **Bottom of Presentation Centering Window**, **Left**, and **Right of Presentation Centering Window** bar codes.

In the example below, the white box is the centering window. The centering window has been set to 20% left, 30% right, 8% top, and 25% bottom. Since Bar Code 1 passes through the centering window, it will be read. Bar Code 2 does not pass through the centering window, so it will not be read.

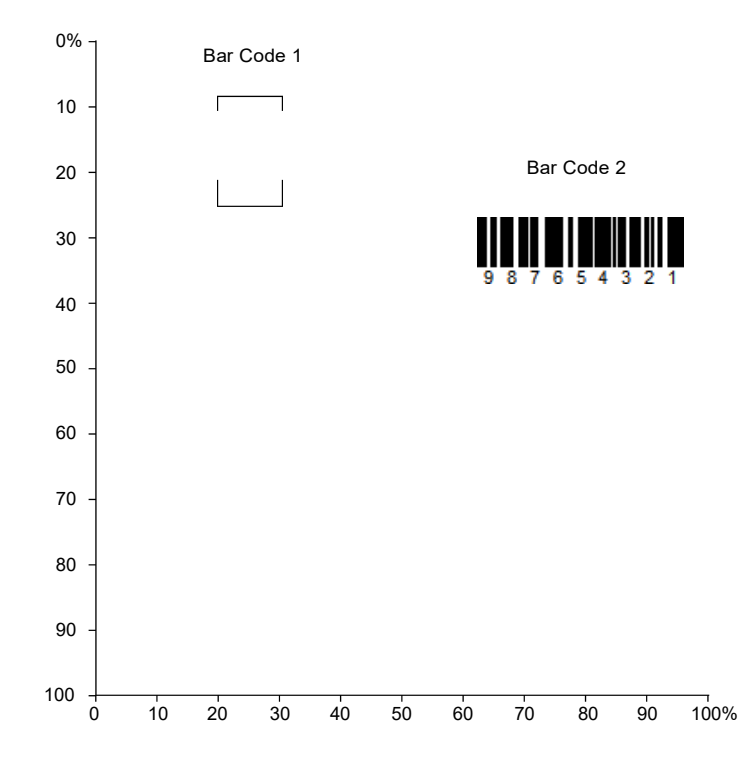

**Note:** A bar code needs only to be touched by the centering window in order to be read. ?It does not need to pass completely through the centering window.

Scan **Presentation Centering On**, then scan one of the following bar codes to change the top, bottom, left, or right of the centering window. Then scan the percent you want to shift the centering window using digits on the Programming Chart. Scan **Save**. *Default Presentation Centering = 40% for Top and Left, 60% for Bottom and Right*.

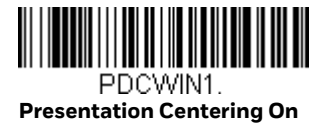

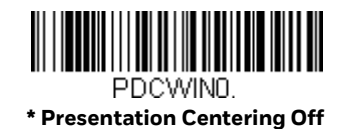

HH1802 User Guide

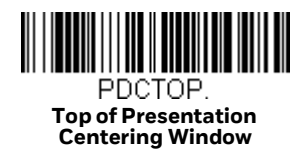

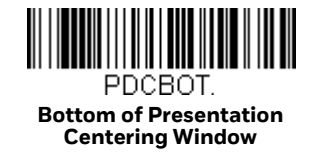

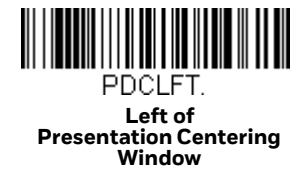

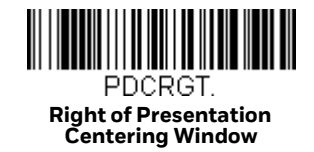

### Scan mode switch button

There are two buttons on HH1802, big one is for manual trigger. You can press it to scan until a bar code is read, or until the trigger is released. The smaller one is for scan mode switch. You can press it to switch the scan mode between Manual Trigger mode and Presentation Mode.

You can scan below configuration codes to enable or disable the function.

Default =Scan mode switch enabled.

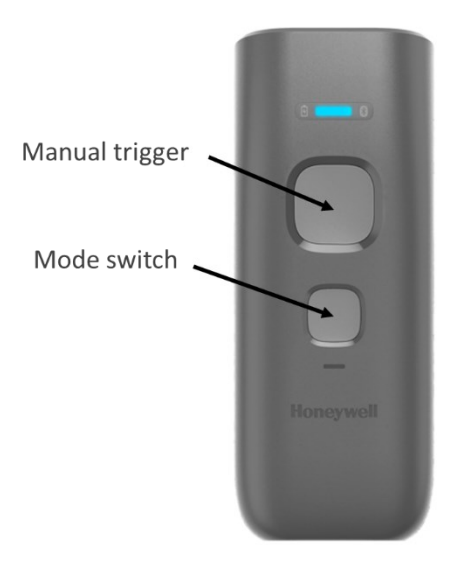

Scan mode switch disabled

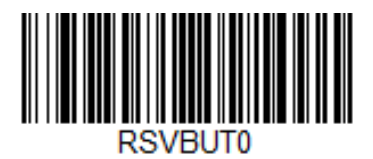

\*Scan mode switch enabled

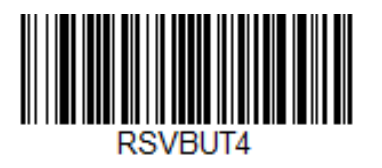

## **Poor Quality Codes**

### **Poor Quality 1D Codes**

This setting improves the scanner's ability to read damaged or badly printed linear bar codes. When **Poor Quality 1D Reading On** is scanned, poor quality linear bar code reading is improved, but the scanner's snappiness is decreased, making it less aggressive when reading good quality bar codes. This setting does not affect 2D bar code reading. *Default = Poor Quality 1D Reading Off.* 

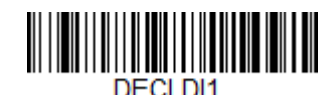

Poor Quality 1D Reading On

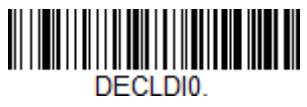

\* Poor Quality 1D Reading Off

### **Poor Quality PDF Codes**

This setting improves the scanner's ability to read damaged or badly printed PDF codes by combining information from multiple images. It is useful when a complete bar code cannot be seen in one image. This setting does not affect 1D bar code reading. *Default = Poor Quality PDF Reading Off.* 

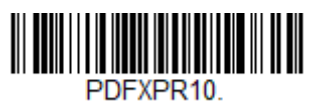

Poor Quality PDF Reading On

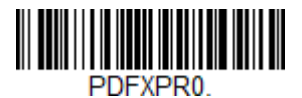

\* Poor Quality PDF Reading
# **Hands Free Time-Out**

The Scan Stand and Presentation Modes are referred to as "hands free" modes. If the scanner's trigger is pressed when using a hands free mode, the scanner changes to manual trigger mode. You can set the time the scanner should remain in manual trigger mode by setting the Hands Free Time-Out. Once the time-out value is reached, (if there have been no further trigger presses) the scanner reverts to the original hands free mode.

Scan the **Hands Free Time-Out** bar code, then scan the time-out duration (from 0-300,000 milliseconds) from the Programming Chart, and **Save**. *Default = 5,000 ms*.

Scan the **Hands Free Time-Out** bar code, then scan the time-out duration (from 0-300,000 milliseconds) from the Programming Chart, and **Save**. *Default = 5,000 ms*.

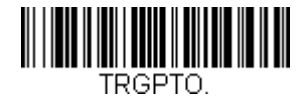

Hands Free Time-Out

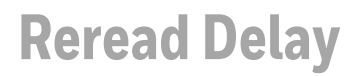

This sets the time period before the scanner can read the *same* bar code a second time. Setting a reread delay protects against accidental rereads of the same bar code. Longer delays are effective in minimizing accidental rereads. Use shorter delays in applications where repetitive bar code scanning is required. Reread Delay only works when in Presentation Mode. Default = Medium.

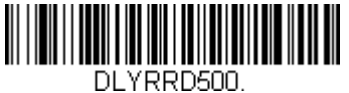

Short (500 ms)

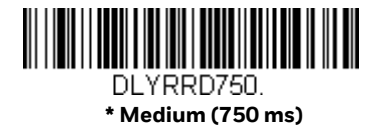

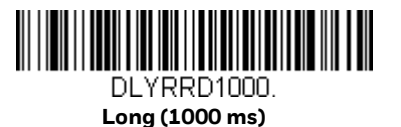

DLYRRD2000. Extra Long (2000 ms)

# **User-Specified Reread Delay**

If you want to set your own length for the reread delay, scan the bar code below, then set the delay (from 0-30,000 milliseconds) by scanning digits from the Programming Chart, then scanning **Save**.

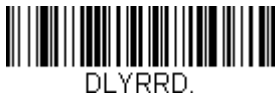

**User-Specified Reread Delay** 

### **2D Reread Delay**

Sometimes 2D bar codes can take longer to read than other bar codes. If you wish to set a separate Reread Delay for 2D bar codes, scan one of the programming codes that follows. **2D Reread Delay Off** indicates that the time set for Reread Delay is used for both 1D and 2D bar codes. *Default = 2D Reread Delay Off*.

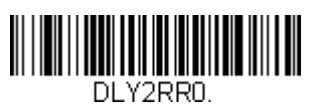

\* 2D Reread Delay Off

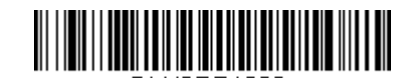

DLY2RR1000. Short (1000ms)

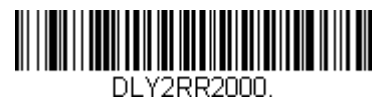

Medium (2000ms)

DLY2RR3000.

Long (3000ms)

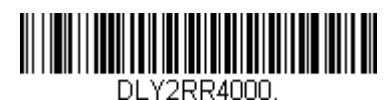

Extra Long (4000ms)

# **Illumination Lights**

If you want the illumination lights on while reading a bar code, scan the **Lights On** bar code, below. However, if you want to turn just the lights off, scan the **Lights Off** bar code. *Default = Lights On*.

**Note:** This setting does not affect the aimer light. The aiming light can be set using Aimer Mode

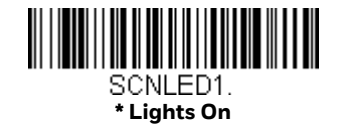

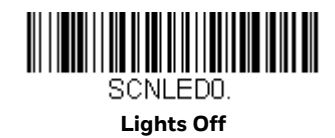

# **Aimer Mode**

This feature allows you to turn the aimer so that it is always on, always off, or in pulse mode. Pulse mode provides the best scan performance. *Default = Pulse Mode*.

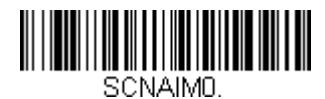

Always Off

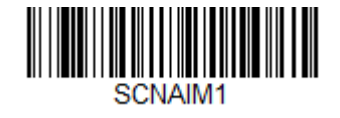

Always On

### Centering

Use Centering to narrow the scanner's field of view to make sure that when the scanner is hand-held, it reads only those bar codes intended by the user. For instance, if multiple codes are placed closely together, centering will insure that only the desired codes are read.

**Note:** To adjust centering when the scanner is in the stand, see Presentation Centering (page 4-79).

If a bar code is not touched by a predefined window, it will not be decoded or output by the scanner. If centering is turned on by scanning **Centering On**, the scanner only reads codes that pass through the centering window you specify using the **Top of Centering Window**, **Bottom of Centering Window**, **Left**, and **Right of Centering Window** bar codes.

In the example below, the white box is the centering window. The centering window has been set to 20% left, 30% right, 8% top, and 25% bottom. Since Bar Code 1 passes through the centering window, it will be read. Bar Code 2 does not pass through the centering window, so it will not be read.

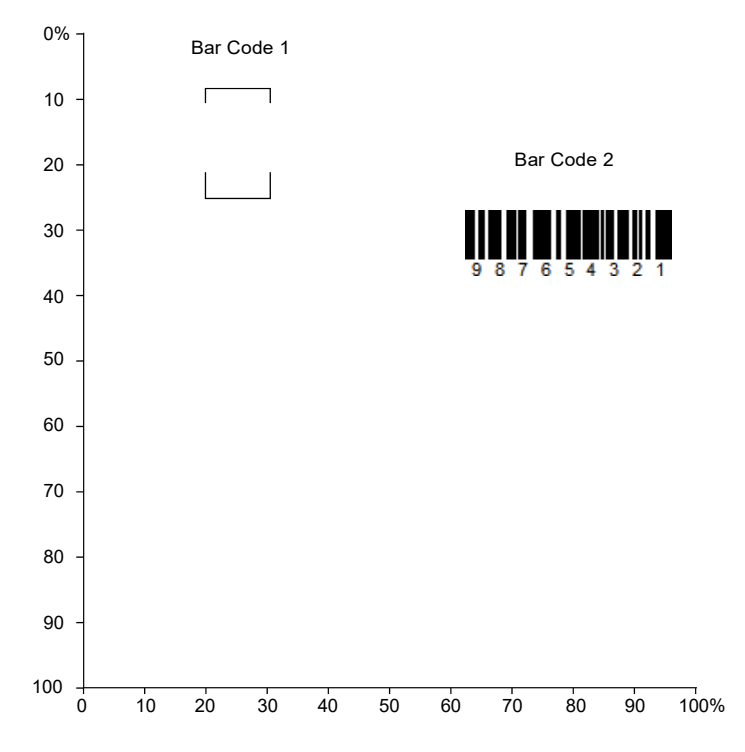

**Note:** A bar code needs only to be touched by the centering window in order to be read. ?It does not need to pass completely through the centering window.

Scan **Centering On**, then scan one of the following bar codes to change the top, bottom, left, or right of the centering window. Then scan the percent you want to shift the centering window using digits on the Programming Chart. Scan **Save**. *Default Centering = 40% for Top and Left, 60% for Bottom and Right*.

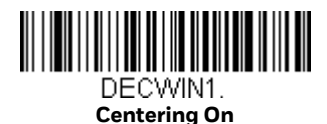

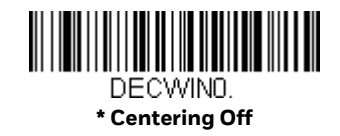

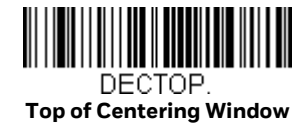

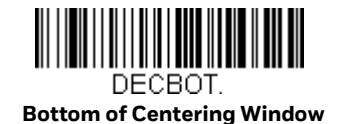

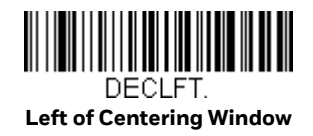

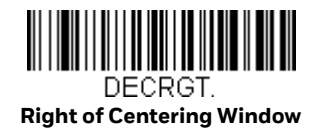

### **No Read**

With No Read turned On, the scanner notifies you if a code cannot be read. If using an EZConfig for Scanning Tool Scan Data Window (see page 168), an "NR" appears when a code cannot be read. If No Read is turned Off, the "NR" will not appear. *Default = Off.* 

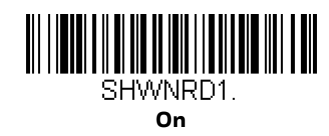

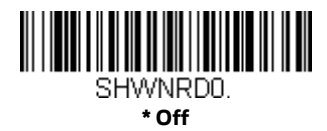

### Video Reverse

Video Reverse is used to allow the scanner to read bar codes that are inverted. The **Video Reverse Off** bar code below is an example of this type of bar code. Scan **Video Reverse Only** to read *only* inverted bar codes. Scan **Video Reverse and Standard Bar Codes** to read both types of codes.

- **Note:** After scanning **Video Reverse Only**, menu bar codes cannot be read. You must scan **Video Reverse Off** or **Video Reverse and Standard Bar Codes** in order to read menu bar codes.
- **Note:** Images downloaded from the unit are not reversed. This is a setting for decoding only.

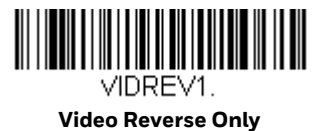

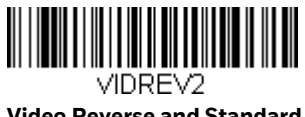

Video Reverse and Standard Bar Codes

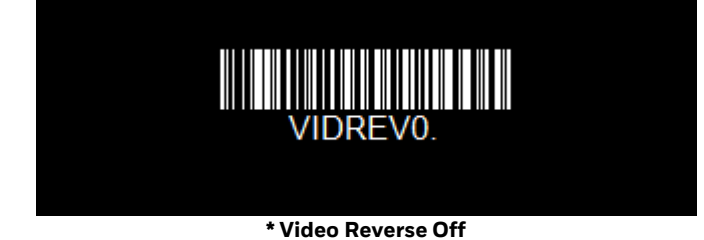

HH1802 User Guide

# **Working Orientation**

Some bar codes are direction-sensitive. For example, KIX codes can misread when scanned sideways or upside down. Use the working orientation settings if your direction-sensitive codes will not usually be presented upright to the scanner. *Default = Upright.* 

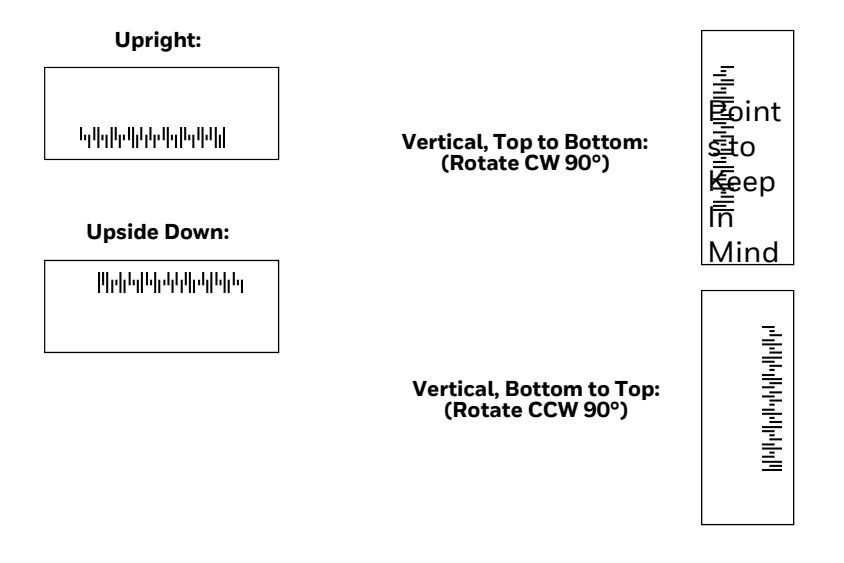

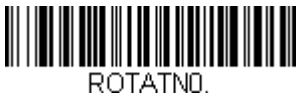

\*Upright

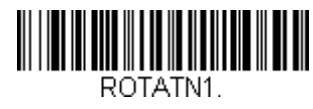

Vertical, Bottom to Top

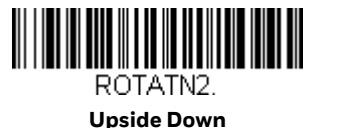

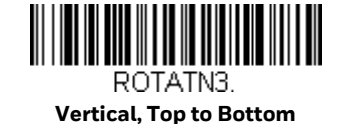

HH1802 User Guide

CHAPTER

# 5 DATA EDIT

# **Prefix/Suffix Overview**

When a bar code is scanned, additional information is sent to the host computer along with the bar code data. This group of bar code data and additional, user-defined data is called a "message string." The selections in this section are used to build the user-defined data into the message string.

Prefix and Suffix characters are data characters that can be sent before and after scanned data. You can specify if they should be sent with all symbologies, or only with specific symbologies. The following illustration shows the breakdown of a message string:

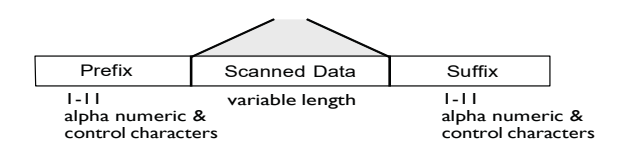

### **Points to Keep In Mind**

- It is not necessary to build a message string. The selections in this chapter are only used if you wish to alter the default settings. *Default prefix = None. Default suffix = None.*
- A prefix or suffix may be added or cleared from one symbology or all symbologies.
- You can add any prefix or suffix from the ASCII Conversion Chart (Code Page 1252), plus Code I.D. and AIM I.D.
- You can string together several entries for several symbologies at one time.
- Enter prefixes and suffixes in the order in which you want them to appear on the output.

- When setting up for specific symbologies (as opposed to all symbologies), the specific symbology ID value counts as an added prefix or suffix character.
- The maximum size of a prefix or suffix configuration is 200 characters, which includes header information.

### To Add a Prefix or Suffix:

- Step 1. Scan the Add Prefix or Add Suffix symbol (page 95).
- Step 2. Determine the 2 digit Hex value from the Symbology Chart (included in the Symbology Charts) for the symbology to which you want to apply the prefix or suffix. For example, for Code 128, Code ID is "j" and Hex ID is "6A".
- Step 3. Scan the 2 hex digits from the Programming Chart or scan **9**, **9** for all symbologies.

To add the Code I.D., scan **5**, **C**, **8**, **0**. To add the AIM I.D., scan **5**, **C**, **8**, **1**. To add the serial number, scan **5**, **C**, **8**, **8**. To add a backslash (\), scan **5**, **C**, **5**, **C**.

- **Note:** When adding a backslash (\), you must scan 5C twice once to create the leading backslash and then to create the backslash itself.
  - Step 4. Repeat Steps 2 and 3 for every prefix or suffix character.
  - Step 5. Scan **Save** to exit and save, or scan **Discard** to exit without saving.

Repeat the steps above to add a prefix or suffix for another symbology.

### **Example: Add a Tab Suffix to All Symbologies**

#### Step 1. Scan Add Suffix.

- Step 2. Scan **9**, **9** from the Programming Chart to apply this suffix to all symbologies.
- Step 3. Scan **0**, **9** from the Programming Chart. This corresponds with the hex value for a horizontal tab, shown in the ASCII Conversion Chart (Code Page 1252), beginning on page 216.
- Step 4. Scan Save, or scan Discard to exit without saving.

### **Clear One or All Prefixes or Suffixes**

You can clear a single prefix or suffix, or clear all prefixes/suffixes for a symbology. If you have been entering prefixes and suffixes for single symbologies, you can use **Clear One Prefix** (**Suffix**) to delete a specific character from a symbology. When you **Clear All Prefixes** (**Suffixes**), all the prefixes or suffixes for a symbology are deleted.

- Step 1. Scan the **Clear One Prefix** or **Clear One Suffix** symbol.
- Step 2. Determine the 2 digit Hex value from the Symbology Charts for the symbology from which you want to clear the prefix or suffix.
- Step 3. Scan the 2 digit hex value from the Programming Chart or scan **9**, **9** for all symbologies.

Your change is automatically saved.

### Add a Carriage Return Suffix to All Symbologies

Scan the following bar code if you wish to add a carriage return suffix to all symbologies at once. This action first clears all current suffixes, then programs a carriage return suffix for all symbologies.

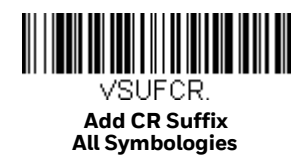

# **Prefix Selections**

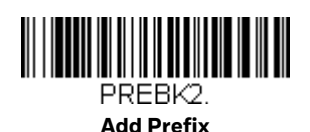

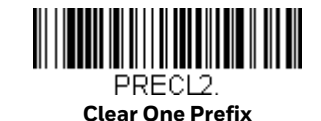

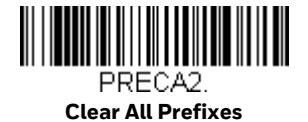

# **Suffix Selections**

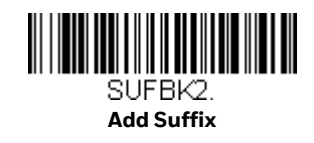

SUFCL2. Clear One Suffix

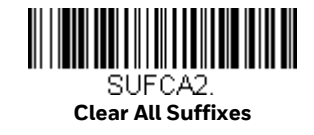

# **Function Code Transmit**

When this selection is enabled and function codes are contained within the scanned data, the scanner transmits the function code to the terminal. Charts of these function codes are provided in the ASCII Conversion Chart (Code Page 1252). *Default = Enable*.

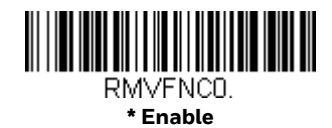

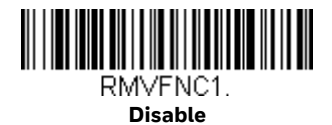

CHAPTER

# DATA FORMAT

# **Data Format Editor Introduction**

You may use the Data Format Editor to change the scanner's output. For example, you can use the Data Format Editor to insert characters at certain points in bar code data as it is scanned. The selections in the following pages are used only if you wish to alter the output. *Default Data Format setting = None*.

Normally, when you scan a bar code, it gets outputted automatically; however when you create a format, you must use a "send" command Send Commands within the format program to output data.

Multiple formats may be programmed into the scanner. They are stacked in the order in which they are entered. However, the following list presents the order in which formats are applied:

- 1. Specific Terminal ID, Actual Code ID, Actual Length
- 2. Specific Terminal ID, Actual Code ID, Universal Length
- 3. Specific Terminal ID, Universal Code ID, Actual Length
- 4. Specific Terminal ID, Universal Code ID, Universal Length
- 5. Universal Terminal ID, Actual Code ID, Actual Length
- 6. Universal Terminal ID, Actual Code ID, Universal Length
- 7. Universal Terminal ID, Universal Code ID, Actual Length
- 8. Universal Terminal ID, Universal Code ID, Universal Length

The maximum size of a data format configuration is 2000 bytes, which includes header information.

If you have changed data format settings, and wish to clear all formats and return to the factory defaults, scan the **Default Data Format** code below.

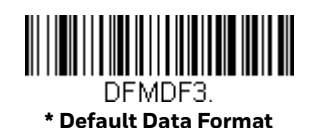

### **Show Data Format**

Scan the bar code below to show current data format settings.

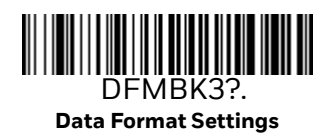

### **Add a Data Format**

#### Step 1. Scan the Enter Data Formatsymbol.

#### Step 2. Select Primary/Alternate Format

Determine if this will be your primary data format, or one of 3 alternate formats. This allows you to save a total of 4 different data formats. To program your primary format, scan **0** using the Programming Chart. If you are programming an alternate format, scan **1**, **2**, or **3**, depending on which alternate format you are programming. (See Primary/Alternate Data Formats for further information.)

#### Step 3. Terminal Type

Refer to Terminal ID Table and locate the Terminal ID number for your PC. Scan three numeric bar codes on the Programming Chart to program the scanner for your terminal ID (you must enter 3 digits). For example, scan **003** for an AT wedge.

- Note: 099 indicates all terminal types.
  - Step 4. Code I.D.

In the Symbology Charts, find the symbology to which you want to apply the data format. Locate the Hex value for that symbology and scan the 2 digit hex value from the Programming Chart.

- **Note:** If you are creating a data format for Batch Mode Quantity, use **35** for the Code I.D.
  - Step 5. Length

Specify what length (up to 9999 characters) of data will be acceptable for this symbology. Scan the four digit data length from the Programming Chart. (Note: 50 characters is entered as 0050. 9999 is a universal number, indicating all lengths.)

#### Note: 9999 indicates all lengths.

#### Step 6. Editor Commands

Refer to Data Format Editor Commands. Scan the symbols that represent the command you want to enter.

Step 7. Scan **Save** to save your data format, or **Discard** to exit without saving your changes.

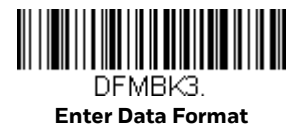

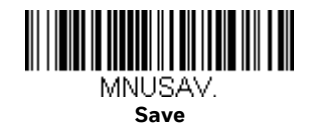

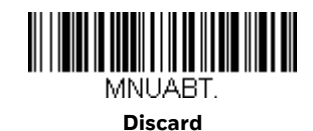

### **Other Programming Selections**

#### • Clear One Data Format

This deletes one data format for one symbology. If you are clearing the primary format, scan **0** from the Programming Chart. If you are clearing an alternate format, scan **1**, **2**, or **3**, depending on the format you are clearing. Scan the Terminal Type and Code I.D. (see Symbology Charts), and the bar code data length for the specific data format that you want to delete. All other formats remain unaffected.

### Clear all Data Formats This clears all data forma

This clears all data formats.

- Save to exit and save your data format changes.
- Discard to exit without saving any data format changes.

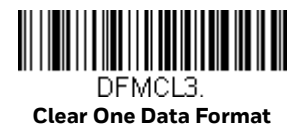

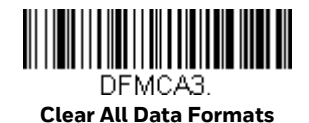

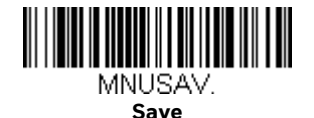

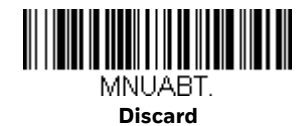

# **Data Format Editor Commands**

**Send Commands** 

When working with the Data Format Editor, a virtual cursor is moved along your input data string. The following commands are used to both move this cursor to different positions, and to select, replace, and insert data into the final output.

#### Send all characters

F1 Include in the output message all of the characters from the input message, starting from current cursor position, followed by an insert character. Syntax = F1xx where xx stands for the insert character's hex value for its ASCII code.
 Refer to the ASCII Conversion Chart (Code Page 1252) for decimal, hex and character codes.

#### Send a number of characters

F2 Include in the output message a number of characters followed by an insert character. Start from the current cursor position and continue for "nn" characters or through the last character in the input message, followed by character "xx." Syntax = F2nnxx where nn stands for the numeric value (00-99) for the number of characters, and xx stands for the insert character's hex value for its ASCII code. Refer to the ASCII Conversion Chart (Code Page 1252), beginning on page 216 for decimal, hex and character codes.

#### F2 Example: Send a number of characters

### 

1234567890ABCDEFGHIJ

Send the first 10 characters from the bar code above, followed by a carriage return. Command string: F2100D

F2 is the "Send a number of characters" command

10 is the number of characters to send

OD is the hex value for a CR

The data is output as: 1234567890

#### F2 and F1 Example: Split characters into 2 lines

Send the first 10 characters from the bar code above, followed by a carriage return, followed by the rest of the characters.

Command string: F2100DF10D

F2 is the "Send a number of characters" command

10 is the number of characters to send for the first line

OD is the hex value for a CR

F1 is the "Send all characters" command

OD is the hex value for a CR

The data is output as: 1234567890 ABCDEFGHIJ <CR>

#### Send all characters up to a particular character

**F3** Include in the output message all characters from the input message, starting with the character at the current cursor position and continuing to, but not including, the search character "ss," followed by an insert character. The cursor is moved forward to the "ss" character. *Syntax* = *F3ssxx* where ss stands for the search character's hex value for its ASCII code, and xx stands for the insert character's hex value for its ASCII code.

Refer to the ASCII Conversion Chart (Code Page 1252) for decimal, hex and character codes.

F3 Example: Send all characters up to a particular character

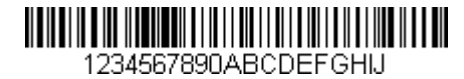

Using the bar code above, send all characters up to but not including "D," followed by a carriage return.

Command string: F3440D

F3 is the "Send all characters up to a particular character" command

44 is the hex value for a 'D"

OD is the hex value for a CR

The data is output as: 1234567890ABC <CR>

#### Send all but the last characters

**E9** Include in the output message all but the last "nn" characters, starting from the current cursor position. The cursor is moved forward to one position past the last input message character included. *Syntax = E9nn* where nn stands for the numeric value (00-99) for the number of characters that will not be sent at the end of the message.

#### Insert a character multiple times

**F4** Send "xx" character "nn" times in the output message, leaving the cursor in the current position. Syntax = F4xxnn where xx stands for the insert character's hex value for its ASCII code, and nn is the numeric value (00-99) for the number of times it should be sent.

Refer to the ASCII Conversion Chart (Code Page 1252), beginning on page 216 for decimal, hex and character codes.

#### E9 and F4 Example: Send all but the last characters, followed by 2 tabs

| 123 | 345678 | 90AR( | DEF | GHU |  |
|-----|--------|-------|-----|-----|--|

Send all characters except for the last 8 from the bar code above, followed by 2 tabs.

Command string: E908F40902

E9 is the "Send all but the last characters" command

08 is the number of characters at the end to ignore

F4 is the "Insert a character multiple times" command

09 is the hex value for a horizontal tab

02 is the number of times the tab character is sent

The data is output as: 1234567890AB <tab>

### **Move Commands**

#### Move the cursor forward a number of characters

**F5** Move the cursor ahead "nn" characters from current cursor position. *Syntax = F5nn* where nn is the numeric value (00-99) for the number of characters the cursor should be moved ahead.

#### F5 Example: Move the cursor forward and send the data

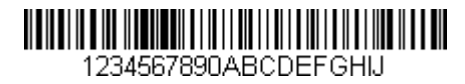

Move the cursor forward 3 characters, then send the rest of the bar code data from the bar code above. End with a carriage return.

Command string: F503F10D

F5 is the "Move the cursor forward a number of characters" command

03 is the number of characters to move the cursor

F1 is the "Send all characters" command

OD is the hex value for a CR

The data is output as: 4567890ABCDEFGHIJ <CR>

#### Move the cursor backward a number of characters

**F6** Move the cursor back "nn" characters from current cursor position. *Syntax = F6nn where nn is the numeric value (00-99) for the number of characters the cursor should be moved back.* 

#### Move the cursor to the beginning

**F7** Move the cursor to the first character in the input message. Syntax = F7.

#### FE and F7 Example: Manipulate bar codes that begin with a 1

| 1234567890ABCDEFGHIJ |  |  |  |  |  |  |
|----------------------|--|--|--|--|--|--|

Search for bar codes that begin with a 1. If a bar code matches, move the cursor back to the beginning of the data and send 6 characters followed by a carriage return. Using the bar code above:

Command string: FE31F7F2060D

FE is the "Compare characters" command

31 is the hex value for 1
F7 is the "Move the cursor to the beginning" command
F2 is the "Send a number of characters" command
06 is the number of characters to send
0D is the hex value for a CR
The data is output as:
123456
<CR>

Move the cursor to the end

**EA** Move the cursor to the last character in the input message. Syntax = EA.

### **Search Commands**

#### Search forward for a character

F8 Search the input message forward for "xx" character from the current cursor position, leaving the cursor pointing to the "xx" character. Syntax = F8xx where xx stands for the search character's hex value for its ASCII code.
 Refer to the ASCII Conversion Chart (Code Page 1252), beginning on page 216 for decimal, hex and character codes.

#### F8 Example: Send bar code data that starts after a particular character

| 1234567890ABCDEFGHIJ |  |  |  |  |  |  |
|----------------------|--|--|--|--|--|--|

Search for the letter "D" in bar codes and send all the data that follows, including the "D." Using the bar code above:

Command string: F844F10D

F8 is the "Search forward for a character" command

44 is the hex value for "D"

F1 is the "Send all characters" command

OD is the hex value for a CR

The data is output as: DEFGHIJ <CR>

#### Search backward for a character

F9 Search the input message backward for "xx" character from the current cursor position, leaving the cursor pointing to the "xx" character. Syntax = F9xx where xx stands for the search character's hex value for its ASCII code. Refer to the ASCII Conversion Chart (Code Page 1252), beginning on page 216 for decimal, hex and character codes.

#### Search forward for a non-matching character

**E6** Search the input message forward for the first non-"xx" character from the current cursor position, leaving the cursor pointing to the non-"xx" character. Syntax = E6xx where xx stands for the search character's hex value for its ASCII code. Refer to the ASCII Conversion Chart (Code Page 1252), beginning on page 216 for decimal, hex and character codes.

#### E6 Example: Remove zeros at the beginning of bar code data

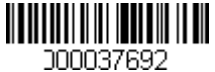

This example shows a bar code that has been zero filled. You may want to ignore the zeroes and send all the data that follows. E6 searches forward for the first character that is not zero, then sends all the data after, followed by a carriage return. Using the bar code above:

Command string: E630F10D

E6 is the "Search forward for a non-matching character" command

30 is the hex value for 0

F1 is the "Send all characters" command

OD is the hex value for a CR

The data is output as: 37692 <CR>

#### Search backward for a non-matching character

E7 Search the input message backward for the first non-"xx" character from the current cursor position, leaving the cursor pointing to the non-"xx" character. Syntax = E7xx where xx stands for the search character's hex value for its ASCII code. Refer to the ASCII Conversion Chart (Code Page 1252), beginning on page 216 for decimal, hex and character codes.

### **Miscellaneous Commands**

#### **Suppress characters**

**FB** Suppress all occurrences of up to 15 different characters, starting at the current cursor position, as the cursor is advanced by other commands. When the FC command is encountered, the suppress function is terminated. The cursor is not moved by the FB command.

Syntax = FBnnxxyy . .zz where nn is a count of the number of suppressed characters in the list, and xxyy .. zz is the list of characters to be suppressed.

#### FB Example: Remove spaces in bar code data

| 345 678 90 |
|------------|

This example shows a bar code that has spaces in the data. You may want to remove the spaces before sending the data. Using the bar code above:

Command string: **FB0120F10D** 

FB is the "Suppress characters" command

O1 is the number of character types to be suppressed

20 is the hex value for a space

F1 is the "Send all characters" command

OD is the hex value for a CR

The data is output as: 34567890 <CR>

#### Stop suppressing characters

**FC** Disables suppress filter and clear all suppressed characters. Syntax = FC.

#### **Replace characters**

**E4** Replaces up to 15 characters in the output message, without moving the cursor. Replacement continues until the E5 command is encountered. Syntax =  $E4nnxx_1xx_2yy_1yy_2...zz_1zz_2$  where nn is the total count of the number of characters in the list (characters to be replaced plus replacement characters); xx<sub>1</sub> defines characters to be replaced and xx<sub>2</sub> defines replacement characters, continuing through zz<sub>1</sub> and zz<sub>2</sub>.

#### E4 Example: Replace zeros with CRs in bar code data

1234056780ABC

If the bar code has characters that the host application does not want included, you can use the E4 command to replace those characters with something else. In this example, you will replace the zeroes in the bar code above with carriage returns.

Command string: E402300DF10D

E4 is the "Replace characters" command

O2 is the total count of characters to be replaced, plus the replacement characters (0 is replaced by CR, so total characters = 2)

30 is the hex value for 0

OD is the hex value for a CR (the character that will replace the 0)

F1 is the "Send all characters" command

OD is the hex value for a CR

The data is output as: 1234 5678 ABC <CR>

#### **Stop replacing characters**

**E5** Terminates character replacement. Syntax = E5.

### **Compare characters**

**FE** Compare the character in the current cursor position to the character "xx." If characters are equal, move the cursor forward one position. *Syntax = FExx* where xx stands for the comparison character's hex value for its ASCII code. Refer to the ASCII Conversion Chart (Code Page 1252), beginning on page 216 for decimal, hex and character codes.

#### **Check for a number**

**EC** Check to make sure there is an ASCII number at the current cursor position. The format is aborted if the character is not numeric.

#### EC Example: Only output the data if the bar code begins with a number

If you want only data from bar codes that begin with a number, you can use EC to check for the number.

Command string: ECF10D

EC is the "Check for a number" command

F1 is the "Send all characters" command

OD is the hex value for a CR

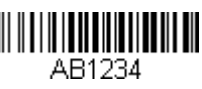

If this bar code is read,

be used on the data. If there is no other format, the format fails and the raw data is output as AB1234.

If this bar code is read:

1234AB

the data is output as:

1234AB <CR>

Check for non-numeric character

**ED** Check to make sure there is a non-numeric ASCII character at the current cursor position. The format is aborted if the character is numeric.

#### ED Example: Only output the data if the bar code begins with a letter

If you want only data from bar codes that begin with a letter, you can use ED to check for the letter.

Command string: EDF10D

ED is the "Check for a non-numeric character" command

F1 is the "Send all characters" command

OD is the hex value for a CR

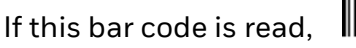

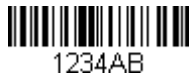

the next data format, if there is one, will

be used on this data. If there is no other format, the format fails and the raw data is output as 1234AB.

If this bar code is read: AB1234

### AB1234

<CR>

#### **Insert a delay**

**EF** Inserts a delay of up to 49,995 milliseconds (in multiples of 5), starting from the current cursor position. Syntax = EFnnnn where nnnn stands for the delay in 5ms increments, up to 9999. This command can only be used with keyboard emulation.

# **Data Formatter**

When Data Formatter is turned **Off**, the bar code data is output to the host as read, including prefixes and suffixes.

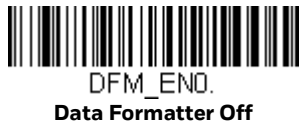

You may wish to require the data to conform to a data format you have created and saved. The following settings can be applied to your data format:

• Data Formatter On, Not Required, Keep Prefix/Suffix

Scanned data is modified according to your data format, and prefixes and suffixes are transmitted.

#### • Data Format Required, Keep Prefix/Suffix

Scanned data is modified according to your data format, and prefixes and suffixes are transmitted. Any data that does not match your data format requirements generates an error tone and the data in that bar code is not transmitted.

Default = Data Formatter On, Not Required, Keep Prefix/Suffix.

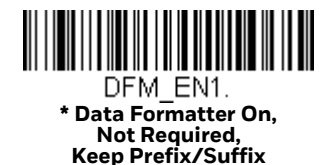

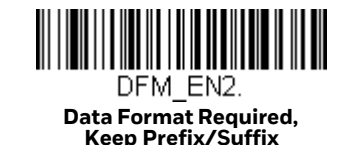

# **Primary/Alternate Data Formats**

You can save up to four data formats, and switch between these formats. Your primary data format is saved under **0**. Your other three formats are saved under **1**, **2**, and **3**. To set your device to use one of these formats, scan one of the bar codes below.

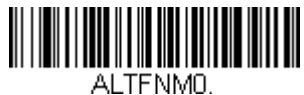

Primary Data Format

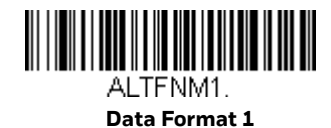

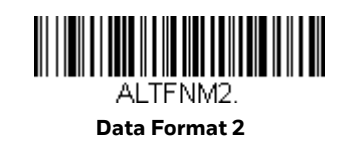

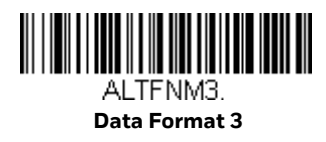

CHAPTER SYN

# SYMBOLOGIES

This programming section contains the following menu selections.

- All Symbologies
- Aztec Code
- China Post (Hong Kong 2 of 5)
- Chinese Sensible (Han Xin) Code
- Codabar
- Codablock A
- Codablock F
- Code 11
- Code 128
- Code 32 Pharmaceutical (PARAF)
- Code 39
- Code 93
- Data Matrix
- EAN/JAN-13
- EAN/JAN-8
- GS1 Composite Codes
- GS1 DataBar Expanded
- GS1 DataBar Limited
- GS1 DataBar Omnidirectional
- GS1 Emulation
- GS1-128

- Interleaved 2 of 5
- Korea Post On/Off
- Matrix 2 of 5
- MaxiCode
- MicroPDF417
- MSI
- NEC 2 of 5
- Postal Codes 2D
- Postal Codes Linear
- PDF417
- GS1 DataBar Omnidirectional
- QR Code
- Straight 2 of 5 IATA (two-bar start/ stop)
- Straight 2 of 5 Industrial (three-bar start/stop)
- TCIF Linked Code 39 (TLC39)
- •UPC-A
- UPC-A
- UPC-A/EAN-13 with Extended Coupon Code
- UPC-EO
- UPC-E1

### **All Symbologies**

For best scanner performance, we recommend you only enable the symbologies that you need. Scan **All Symbologies Off** to disable all symbologies, then enable the symbologies you need by scanning the **On** bar code for each symbology.

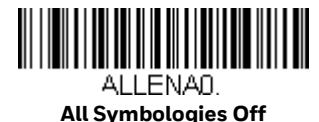

If you want to decode all the symbologies allowable for your scanner, scan the *All Symbologies On* code. If on the other hand, you want to decode only a particular symbology, scan All Symbologies Off followed by the On symbol for that particular symbology.

**Note:** All Symbologies On should only be used when needed (or you are instructed to do so) and may result in slower performance.

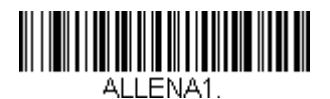

All Symbologies On

**Note:** When All Symbologies On is scanned, 2D Postal Codes are not enabled. 2D Postal Codes must be enabled separately.

### **Message Length Description**

You are able to set the valid reading length of some of the bar code symbologies. You may wish to set the same value for minimum and maximum length to force the scanner to read fixed length bar code data. This helps reduce the chances of a misread.

**Example:** Decode only those bar codes with a count of 9-20 characters. Min. length = 09Max. length = 20

**Example:** Decode only those bar codes with a count of 15 characters. Min. length = 15Max. length = 15

> For a value other than the minimum and maximum message length defaults, scan the bar codes included in the explanation of the symbology, then scan the digit value of the message length and **Save** bar codes on the Programming Chart. The minimum and maximum lengths and the defaults are included with the respective symbologies.

Codabar

<Default All Codabar Settings>

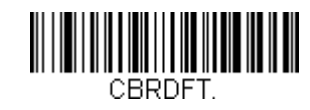

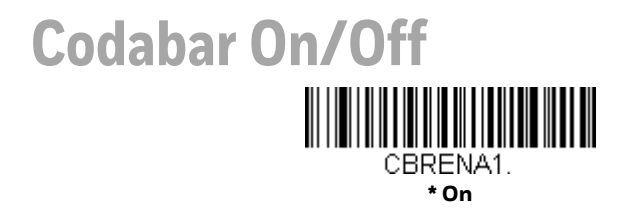

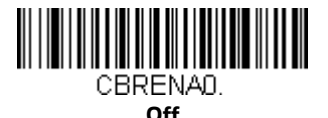

# **Codabar Start/Stop Characters**

Start/Stop characters identify the leading and trailing ends of the bar code. You may either transmit, or not transmit Start/Stop characters. *Default = Don't Transmit*.

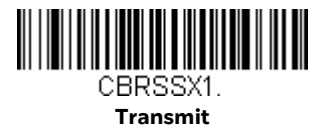

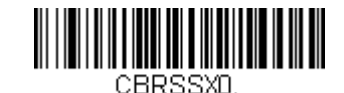

\* Don't Transmit

Codabar check characters are created using different "modulos." You can program the scanner to read only Codabar bar codes with Modulo 16 check characters. *Default = No Check Character.* 

**No Check Character** indicates that the scanner reads and transmits bar code data with or without a check character.

When Check Character is set to **Validate and Transmit**, the scanner will only read Codabar bar codes printed with a check character, and will transmit this character at the end of the scanned data.

When Check Character is set to **Validate, but Don't Transmit**, the unit will only read Codabar bar codes printed *with* a check character, but will not transmit the check character with the scanned data.

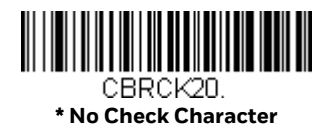

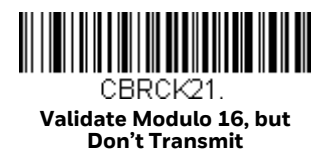

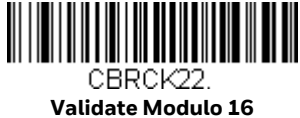

and Transmit

### **Codabar Concatenation**

Codabar supports symbol concatenation. When you enable concatenation, the scanner looks for a Codabar symbol having a "D" start character, adjacent to a symbol having a "D" stop character. In this case the two messages are concatenated into one with the "D" characters omitted.

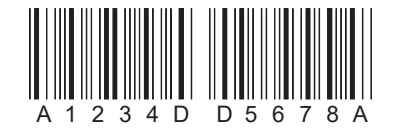

Select **Require** to prevent the scanner from decoding a single "D" Codabar symbol without its companion. This selection has no effect on Codabar symbols without Stop/Start D characters.

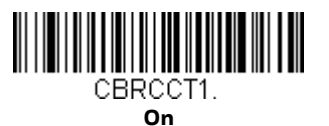

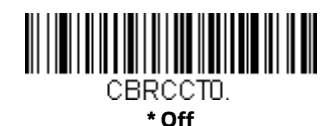

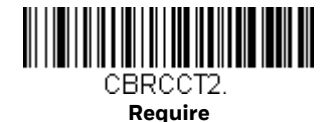

# **Codabar Message Length**

Scan the bar codes below to change the message length. Refer to Message Length Description (page 114) for additional information. Minimum and Maximum lengths = 2-60. Minimum Default = 4, Maximum Default = 60.

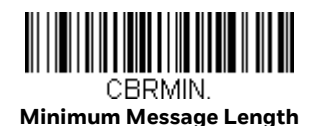

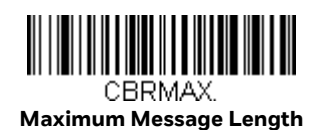

Code 39

< Default All Code 39 Settings >

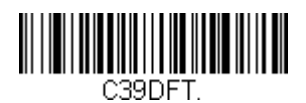

Code 39 On/Off

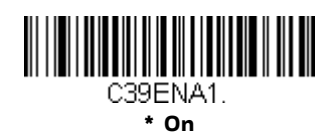

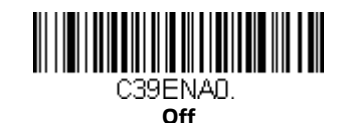

# **Code 39 Start/Stop Characters**

Start/Stop characters identify the leading and trailing ends of the bar code. You may either transmit, or not transmit Start/Stop characters. *Default = Don't Transmit*.

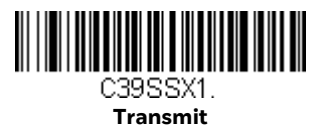

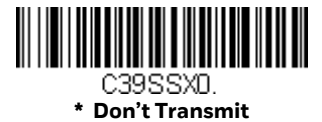

# **Code 39 Check Character**

**No Check Character** indicates that the scanner reads and transmits bar code data with or without a check character.

When Check Character is set to **Validate, but Don't Transmit**, the unit only reads Code 39 bar codes printed with a check character, but will not transmit the check character with the scanned data.

When Check Character is set to **Validate and Transmit**, the scanner only reads Code 39 bar codes printed with a check character, and will transmit this character at the end of the scanned data. *Default = No Check Character*.

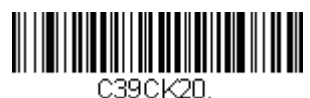

\* No Check Character

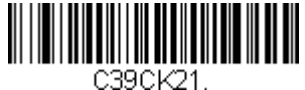

Validate, but Don't Transmit

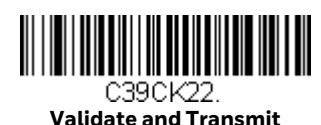

**Code 39 Message Length** 

Scan the bar codes below to change the message length. Refer to Message Length Description (page 114) for additional information. Minimum and Maximum lengths = 0-48. Minimum Default = 0, Maximum Default = 48.

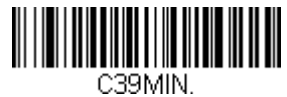

**Minimum Message Length** 

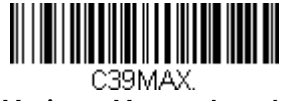

Maximum Message Length

# Code 39 Append

This function allows the scanner to append the data from several Code 39 bar codes together before transmitting them to the host computer. When the scanner encounters a Code 39 bar code with the append trigger character(s), it buffers Code 39 bar codes until it reads a Code 39 bar code that does not have the append trigger. The data is then transmitted in the order in which the bar codes were read (FIFO). *Default = Off.* 

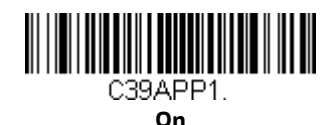

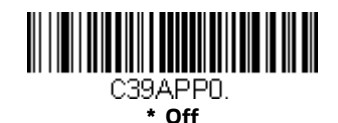

### **Code 32 Pharmaceutical (PARAF)**

Code 32 Pharmaceutical is a form of the Code 39 symbology used by Italian pharmacies. This symbology is also known as PARAF.

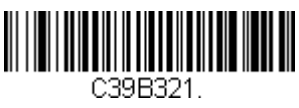

On

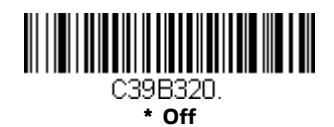

### Full ASCII

If Full ASCII Code 39 decoding is enabled, certain character pairs within the bar code symbol will be interpreted as a single character. For example: \$V will be decoded as the ASCII character SYN, and /C will be decoded as the ASCII character #. Default = Off.

| NUL %U  | DLE \$P | SP | SPACE | 0 | 0  | @ | %V | Ρ | Ρ  | ' | %W | р   | +P |
|---------|---------|----|-------|---|----|---|----|---|----|---|----|-----|----|
| SOH \$A | DC1 \$Q | !  | /A    | 1 | 1  | А | А  | Q | Q  | а | +A | q   | +Q |
| STX \$B | DC2 \$R | "  | /B    | 2 | 2  | В | В  | R | R  | b | +B | r   | +R |
| ETX \$C | DC3 \$S | #  | /C    | 3 | 3  | С | С  | s | s  | с | +C | s   | +S |
| EOT \$D | DC4 \$T | \$ | /D    | 4 | 4  | D | D  | Т | Т  | d | +D | t   | +T |
| ENQ \$E | NAK \$U | %  | /E    | 5 | 5  | E | Е  | U | U  | е | +E | u   | +U |
| ACK \$F | SYN \$V | &  | /F    | 6 | 6  | F | F  | V | V  | f | +F | v   | +V |
| BEL \$G | ETB \$W | "  | /G    | 7 | 7  | G | G  | W | W  | g | +G | w   | +W |
| BS \$H  | CAN \$X | (  | /H    | 8 | 8  | н | н  | х | Х  | h | +H | х   | +X |
| HT \$I  | EM \$Y  | )  | /I    | 9 | 9  | I | Т  | Y | Y  | i | +1 | у   | +Y |
| LF \$J  | SUB \$Z | *  | /J    | : | /Z | J | J  | Z | Z  | j | +J | z   | +Z |
| VT \$K  | ESC %A  | +  | /K    | ; | %F | к | к  | [ | %K | k | +K | {   | %P |
| FF \$L  | FS %B   | ,  | /L    | < | %G | L | L  | ١ | %L | I | +L | I   | %Q |
| CR \$M  | GS %C   | -  | -     | = | %H | М | М  | ] | %M | m | +M | }   | %R |
| SO \$N  | RS %D   |    | •     | > | %I | Ν | Ν  | ^ | %N | n | +N | ~   | %S |
| SI \$O  | US %E   | /  | /0    | ? | %J | 0 | 0  | - | %0 | 0 | +0 | DEL | %Т |

Character pairs /M and /N decode as a minus sign and period respectively. Character pairs /P through /Y decode as 0 through 9.

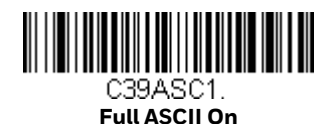

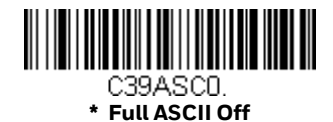

### Code 39 Code Page

Code pages define the mapping of character codes to characters. If the data received does not display with the proper characters, it may be because the bar code being scanned was created using a code page that is different from the one the host program is expecting. If this is the case, scan the bar code below, select
the code page with which the bar codes were created (see ISO 2022/ISO 646 Character Replacements on page 220), and scan the value and the Save bar code from the Programming Chart. The data characters should then appear properly.

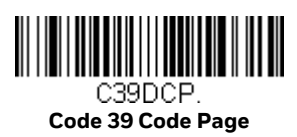

**Interleaved 2 of 5** 

< Default All Interleaved 2 of 5 Settings >

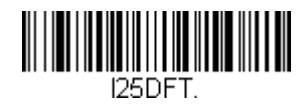

### Interleaved 2 of 5 On/Off

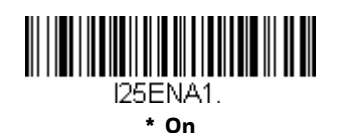

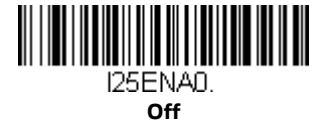

### **Check Digit**

**No Check Digit** indicates that the scanner reads and transmits bar code data with or without a check digit.

When Check Digit is set to **Validate, but Don't Transmit**, the unit only reads Interleaved 2 of 5 bar codes printed with a check digit, but will not transmit the check digit with the scanned data.

When Check Digit is set to **Validate and Transmit**, the scanner only reads Interleaved 2 of 5 bar codes printed with a check digit, and will transmit this digit at the end of the scanned data. *Default = No Check Digit*.

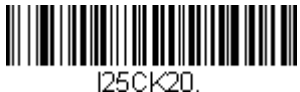

\* No Check Digit

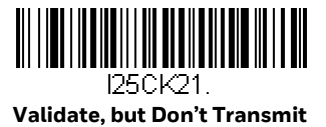

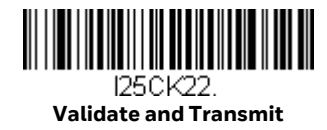

# Interleaved 2 of 5 Message Length

Scan the bar codes below to change the message length. Refer to Message Length Description (page 114) for additional information. Minimum and Maximum lengths = 2-80. Minimum Default = 4, Maximum Default = 80.

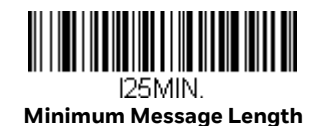

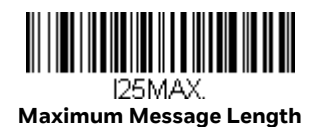

NEC 2 of 5

< Default All NEC 2 of 5 Settings >

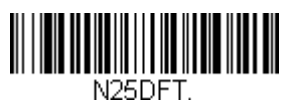

NEC 2 of 5 On/Off

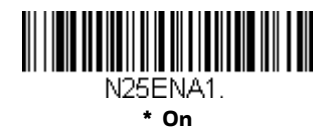

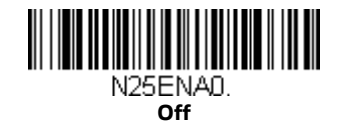

# **Check Digit**

**No Check Digit** indicates that the scanner reads and transmits bar code data with or without a check digit.

When Check Digit is set to **Validate, but Don't Transmit**, the unit only reads NEC 2 of 5 bar codes printed with a check digit, but will not transmit the check digit with the scanned data.

When Check Digit is set to **Validate and Transmit**, the scanner only reads NEC 2 of 5 bar codes printed with a check digit, and will transmit this digit at the end of the scanned data. *Default = No Check Digit*.

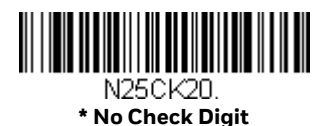

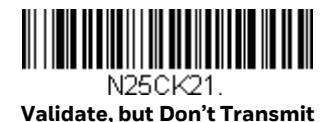

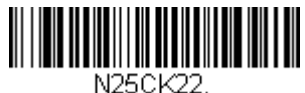

Validate and Transmit

## **NEC 2 of 5 Message Length**

Scan the bar codes below to change the message length. Refer to Message Length Description (page 114) for additional information. Minimum and Maximum lengths = 2-80. Minimum Default = 4, Maximum Default = 80.

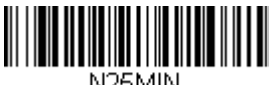

N25MIN. Minimum Message Length

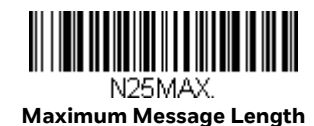

HH1802 User Guide

Code 93

< Default All Code 93 Settings >

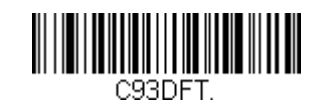

#### Code 93 On/Off

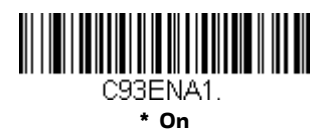

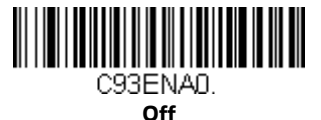

### **Code 93 Message Length**

Scan the bar codes below to change the message length. Refer to Message Length Description (page 114) for additional information. Minimum and Maximum lengths = 0-80. Minimum Default = 0, Maximum Default = 80.

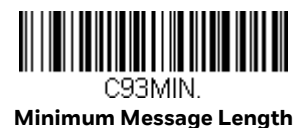

C93MAX

Maximum Message Length

### Code 93 Append

This function allows the scanner to append the data from several Code 93 bar codes together before transmitting them to the host computer. When this function is enabled, the scanner stores those Code 93 bar codes that start with a space (excluding the start and stop symbols), and does not immediately transmit the data. The scanner stores the data in the order in which the bar codes are read,

deleting the first space from each. The scanner transmits the appended data when it reads a Code 93 bar code that starts with a character other than a space. *Default* = *Off.* 

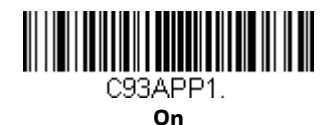

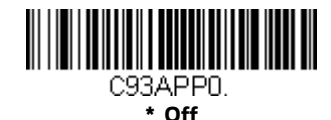

#### Code 93 Code Page

Code pages define the mapping of character codes to characters. If the data received does not display with the proper characters, it may be because the bar code being scanned was created using a code page that is different from the one the host program is expecting. If this is the case, scan the bar code below, select the code page with which the bar codes were created (see ISO 2022/ISO 646 Character Replacements on page 220), and scan the value and the **Save** bar code from the Programming Chart. The data characters should then appear properly.

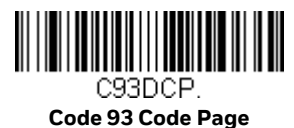

# Straight 2 of 5 Industrial (three-bar start/stop)

<Default All Straight 2 of 5 Industrial Settings>

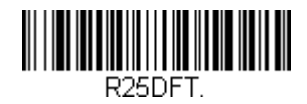

# Straight 2 of 5 Industrial On/Off

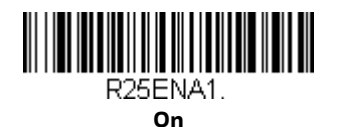

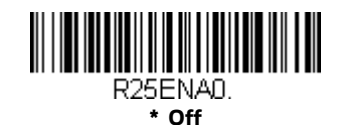

# **Straight 2 of 5 Industrial Message Length**

Scan the bar codes below to change the message length. Refer to Message Length Description (page 114) for additional information. Minimum and Maximum lengths = 1-48. Minimum Default = 4, Maximum Default = 48.

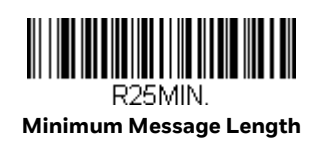

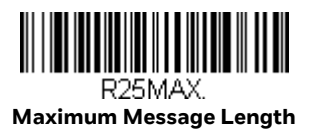

## Straight 2 of 5 IATA (two-bar start/stop)

<Default All Straight 2 of 5 IATA Settings>

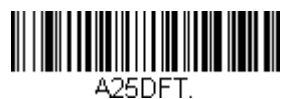

## Straight 2 of 5 IATA On/Off

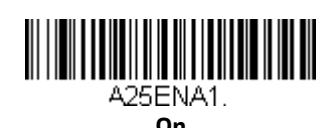

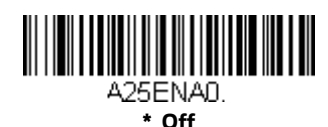

# **Straight 2 of 5 IATA Message Length**

Scan the bar codes below to change the message length. Refer to Message Length Description (page 114) for additional information. Minimum and Maximum lengths = 1-48. Minimum Default = 4, Maximum Default = 48.

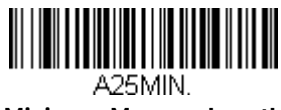

**Minimum Message Length** 

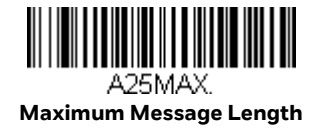

Matrix 2 of 5

<Default All Matrix 2 of 5 Settings>

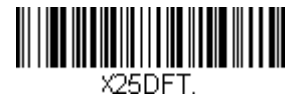

Matrix 2 of 5 On/Off

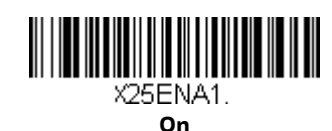

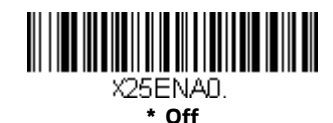

### Matrix 2 of 5 Message Length

Scan the bar codes below to change the message length. Refer to Message Length Description (page 114) for additional information. Minimum and Maximum lengths = 1-80. Minimum Default = 4, Maximum Default = 80.

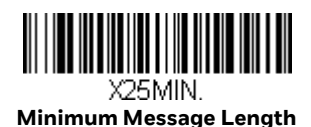

X25MAX. Maximum Message Length Code 11

<Default All Code 11 Settings>

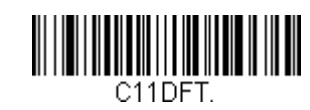

Code 11 On/Off

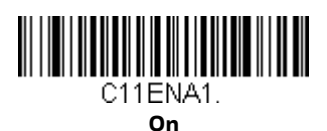

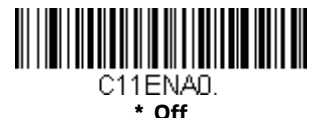

### **Check Digits Required**

This option sets whether 1 or 2 check digits are required with Code 11 bar codes. *Default = Two Check Digits.* 

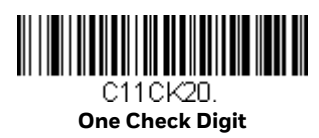

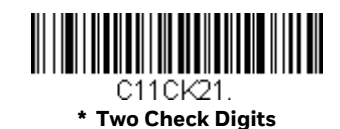

# Code 11 Message Length

Scan the bar codes below to change the message length. Refer to Message Length Description (page 114) for additional information. Minimum and Maximum lengths = 1-80. Minimum Default = 4, Maximum Default = 80.

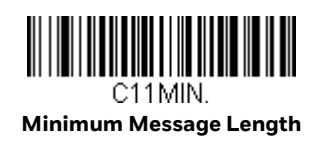

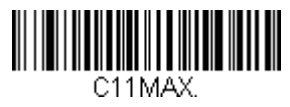

Maximum Message Length

**Code 128** 

<Default All Code 128 Settings>

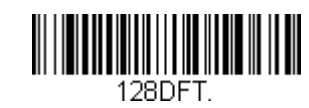

Code 128 On/Off

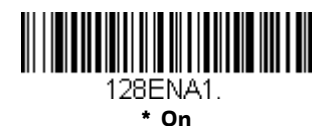

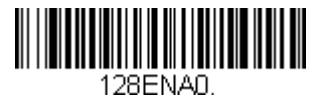

#### Off

#### **ISBT 128 Concatenation**

In 1994 the International Society of Blood Transfusion (ISBT) ratified a standard for communicating critical blood information in a uniform manner. The use of ISBT formats requires a paid license. The ISBT 128 Application Specification describes 1) the critical data elements for labeling blood products, 2) the current recommendation to use Code 128 due to its high degree of security and its space-efficient design, 3) a variation of Code 128 that supports concatenation of neighboring symbols, and 4) the standard layout for bar codes on a blood product label. Use the bar codes below to turn concatenation on or off. *Default =Off.* 

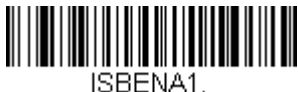

On

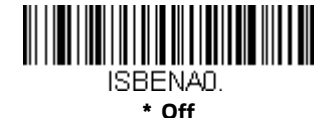

### Code 128 Message Length

Scan the bar codes below to change the message length. Refer to Message Length Description (page 114) for additional information. Minimum and Maximum lengths = 0-80. Minimum Default = 0, Maximum Default = 80.

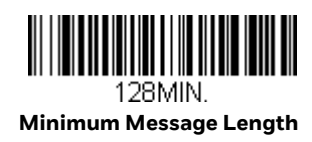

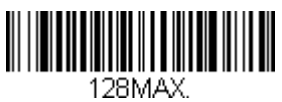

**Maximum Message Length** 

# Code 128 Append

This function allows the scanner to append the data from several Code 128 bar codes together before transmitting them to the host computer. When the scanner encounters a Code 128 bar code with the append trigger character(s), it buffers Code 128 bar codes until it reads a Code 128 bar code that does not have the append trigger. The data is then transmitted in the order in which the bar codes were read (FIFO). *Default = On*.

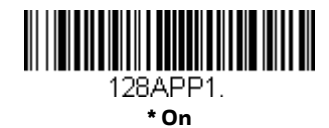

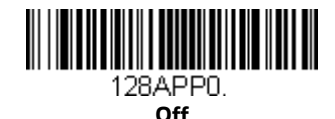

#### Code 128 Code Page

Code pages define the mapping of character codes to characters. If the data received does not display with the proper characters, it may be because the bar code being scanned was created using a code page that is different from the one the host program is expecting. If this is the case, scan the bar code below, select the code page with which the bar codes were created (see ISO 2022/ISO 646 Character Replacements on page 220), and scan the value and the Save bar code from the Programming Chart. The data characters should then appear properly.

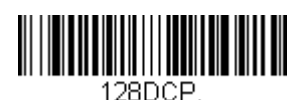

Code 128 Code Page

**GS1-128** 

<Default All GS1-128 Settings>

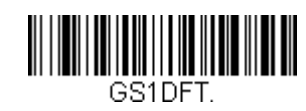

GS1-128 On/Off

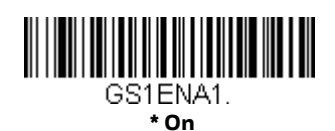

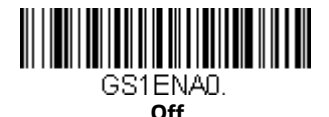

### **GS1-128** Message Length

Scan the bar codes below to change the message length. Refer to Message Length Description (page 114) for additional information. Minimum and Maximum lengths = 1-80. Minimum Default = 1, Maximum Default = 80.

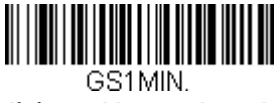

**Minimum Message Length** 

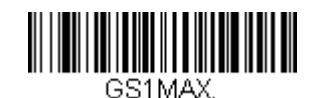

Maximum Message Length

**UPC-A** 

<Default All UPC-A Settings>

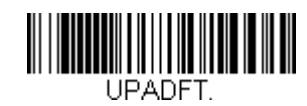

### UPC-A On/Off

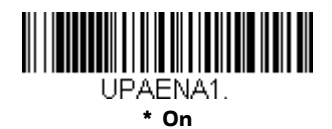

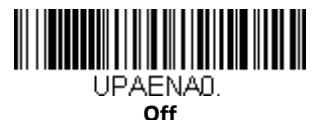

Note: To convert UPC-A bar codes to EAN-13, see Convert UPC-A to EAN-13 on page 138.

### **UPC-A Check Digit**

This selection allows you to specify whether the check digit should be transmitted at the end of the scanned data or not. *Default = On*.

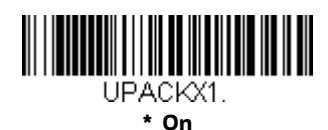

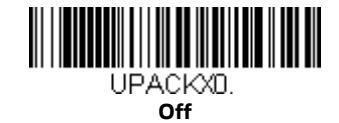

### **UPC-A Number System**

The numeric system digit of a U.P.C. symbol is normally transmitted at the beginning of the scanned data, but the unit can be programmed so it will not transmit it. *Default = On.* 

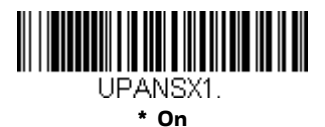

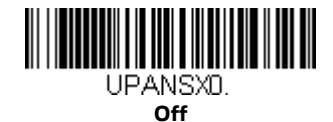

### **UPC-A Addenda**

This selection adds 2 or 5 digits to the end of all scanned UPC-A data. *Default = Off for both 2 Digit and 5 Digit Addenda.* 

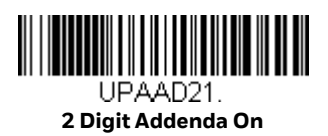

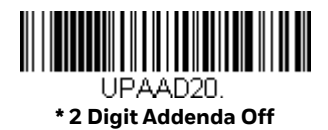

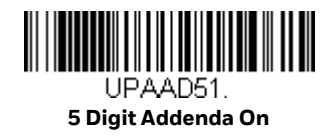

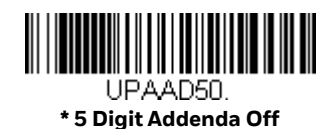

### **UPC-A Addenda Required**

When **Required** is scanned, the scanner will only read UPC-A bar codes that have addenda. You must then turn on a 2 or 5 digit addenda listed on page 133. *Default* = Not Required.

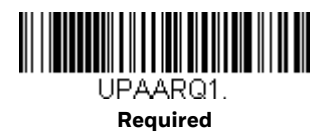

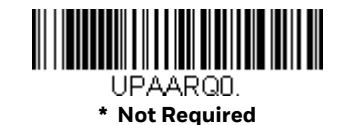

### **UPC-A Addenda Separator**

When this feature is on, there is a space between the data from the bar code and the data from the addenda. When turned off, there is no space. *Default = On*.

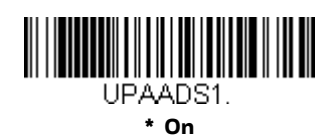

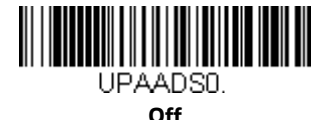

### **UPC-A/EAN-13 with Extended Coupon Code**

Use the following codes to enable or disable UPC-A and EAN-13 with Extended Coupon Code. When left on the default setting (**Off**), the scanner treats Coupon Codes and Extended Coupon Codes as single bar codes.

If you scan the **Allow Concatenation** code, when the scanner sees the coupon code and the extended coupon code in a single scan, it transmits both as one symbology. Otherwise, it transmits the first coupon code it reads.

If you scan the **Require Concatenation** code, the scanner must see and read the coupon code and extended coupon code in a single read to transmit the data. No data is output unless both codes are read. *Default = Off.* 

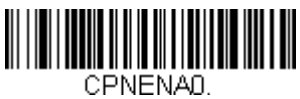

\* Off

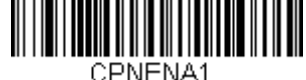

Allow Concatenation

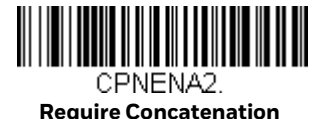

HH1802 User Guide

## **Coupon GS1 DataBar Output**

If you scan coupons that have both UPC and GS1 DataBar codes, you may wish to scan and output only the data from the GS1 DataBar code. Scan the **GS1 Output On** code below to scan and output only the GS1 DataBar code data. *Default = GS1 Output Off.* 

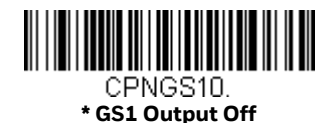

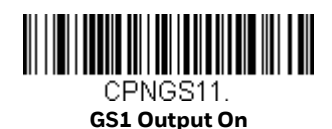

UPC-E0

<Default All UPC-E Settings>

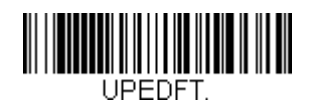

### UPC-E0 On/Off

Most U.P.C. bar codes lead with the O number system. To read these codes, use the **UPC-EO On** selection. If you need to read codes that lead with the 1 number system, use UPC-E1 (page 137). *Default = On*.

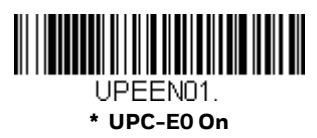

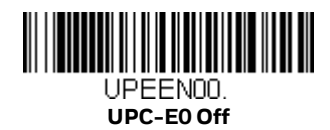

### **UPC-E0 Expand**

**UPC-E Expand** expands the UPC-E code to the 12 digit, UPC-A format. *Default = Off.* 

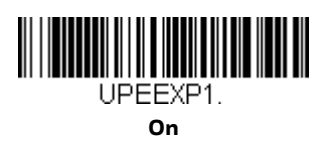

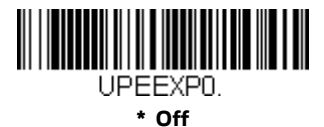

# **UPC-EO Addenda Required**

When **Required** is scanned, the scanner will only read UPC-E bar codes that have addenda. *Default = Not Required.* 

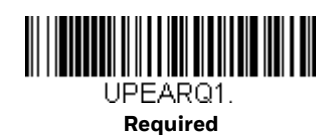

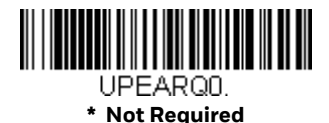

### **UPC-EO Addenda Separator**

When this feature is **On**, there is a space between the data from the bar code and the data from the addenda. When turned **Off**, there is no space. *Default = On*.

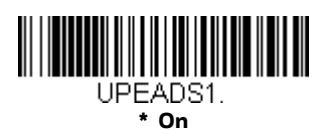

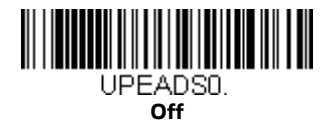

# **UPC-EO Check Digit**

**Check Digit** specifies whether the check digit should be transmitted at the end of the scanned data or not. *Default = On.* 

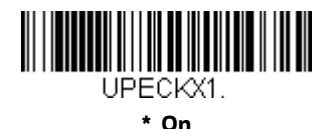

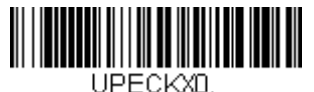

# **UPC-EO Leading Zero**

This feature allows the transmission of a leading zero (0) at the beginning of scanned data. To prevent transmission, scan **Off**. *Default = On*.

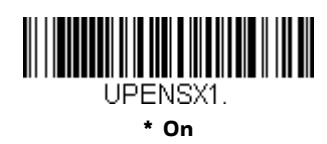

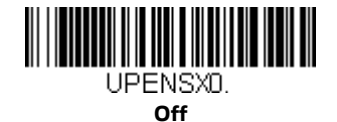

### **UPC-EO Addenda**

This selection adds 2 or 5 digits to the end of all scanned UPC-E data. *Default = Off* for both 2 Digit and 5 Digit Addenda.

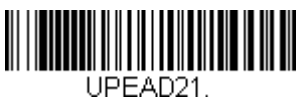

2 Digit Addenda On

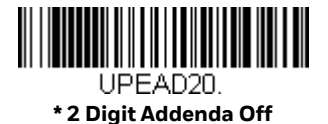

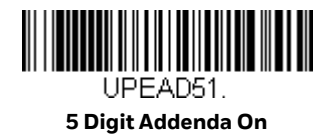

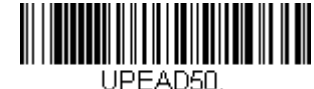

\* 5 Digit Addenda Off

### UPC-E1

Most U.P.C. bar codes lead with the 0 number system. For these codes, use UPC-E0 (page 135). If you need to read codes that lead with the 1 number system, use the **UPC-E1 On** selection. *Default = Off*.

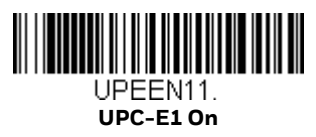

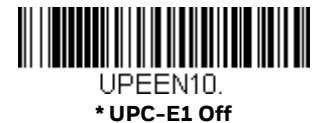

### EAN/JAN-13

<Default All EAN/JAN Settings>

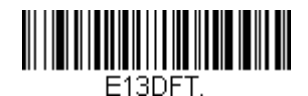

### EAN/JAN-13 On/Off

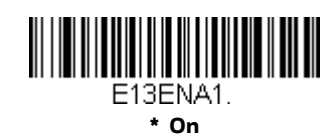

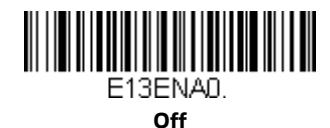

#### **Convert UPC-A to EAN-13**

When **UPC-A Converted to EAN-13** is selected, UPC-A bar codes are converted to 13 digit EAN-13 codes by adding a zero to the front. When **Do not Convert UPC-A** is selected, UPC-A codes are read as UPC-A.

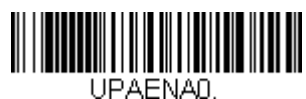

UPC-A Converted to EAN-13

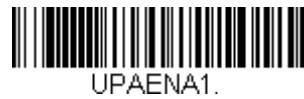

\* Do not Convert UPC-A

### EAN/JAN-13 Check Digit

This selection allows you to specify whether the check digit should be transmitted at the end of the scanned data or not. *Default = On.* 

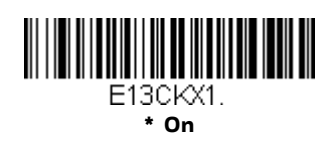

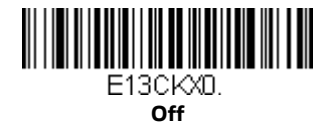

### EAN/JAN-13 Addenda

This selection adds 2 or 5 digits to the end of all scanned EAN/JAN-13 data. *Default = Off for both 2 Digit and 5 Digit Addenda.* 

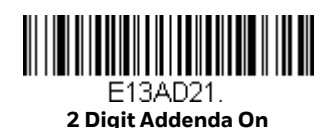

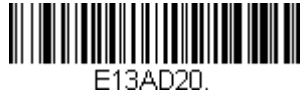

\* 2 Digit Addenda Off

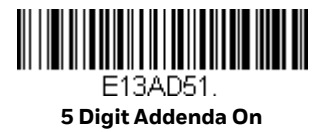

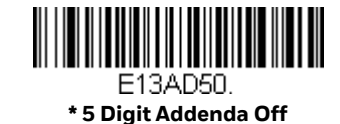

# EAN/JAN-13 Addenda Required

When **Required** is scanned, the scanner will only read EAN/JAN-13 bar codes that have addenda. *Default = Not Required*.

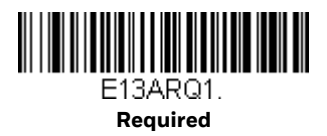

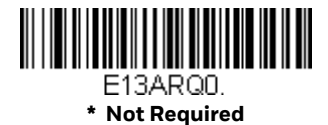

### EAN/JAN-13 Addenda Separator

When this feature is **On**, there is a space between the data from the bar code and the data from the addenda. When turned **Off**, there is no space. *Default = On*.

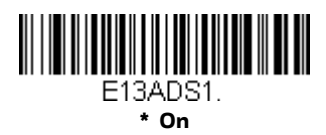

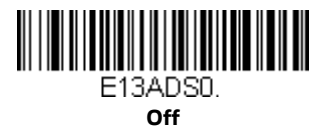

**Note:** If you want to enable or disable EAN13 with Extended Coupon Code, refer to UPC-A/ EAN-13 with Extended Coupon Code (page 134).

#### **ISBN Translate**

When **On** is scanned, EAN-13 Bookland symbols are translated into their equivalent ISBN number format. *Default = Off.* 

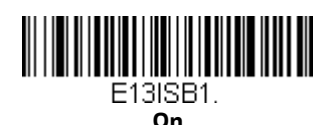

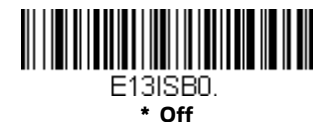

EAN/JAN-8

<Default All EAN/JAN-8 Settings>

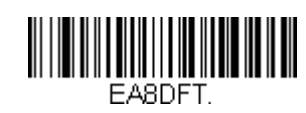

### EAN/JAN-8 On/Off

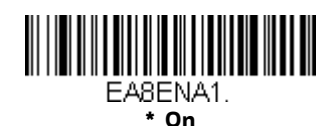

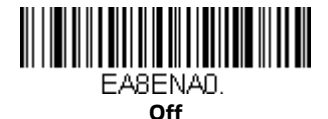

### EAN/JAN-8 Check Digit

This selection allows you to specify whether the check digit should be transmitted at the end of the scanned data or not. *Default = On.* 

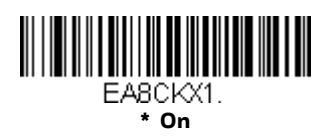

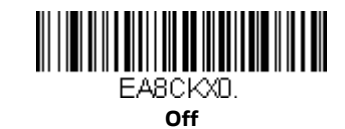

### EAN/JAN-8 Addenda

This selection adds 2 or 5 digits to the end of all scanned EAN/JAN-8 data. *Default* = Off for both 2 Digit and 5 Digit Addenda.

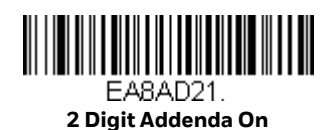

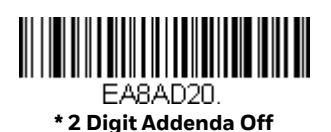

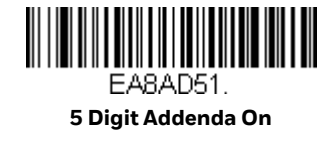

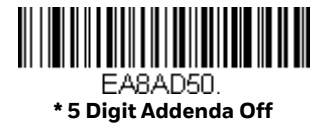

### **EAN/JAN-8 Addenda Required**

When **Required** is scanned, the scanner will only read EAN/JAN-8 bar codes that have addenda. *Default = Not Required*.

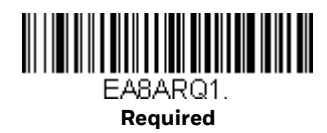

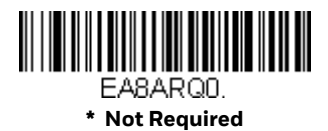

### **EAN/JAN-8 Addenda Separator**

When this feature is **On**, there is a space between the data from the bar code and the data from the addenda. When turned **Off**, there is no space. *Default = On*.

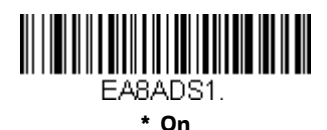

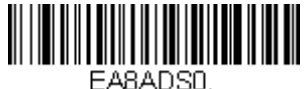

Off

MSI

<Default All MSI Settings>

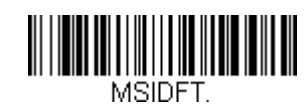

MSI On/Off

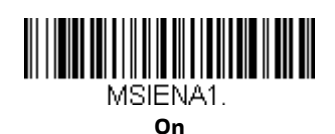

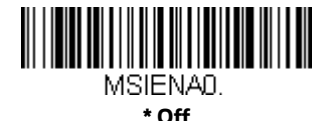

### **MSI Check Character**

Different types of check characters are used with MSI bar codes. You can program the scanner to read MSI bar codes with Type 10 check characters. *Default = Validate Type 10, but Don't Transmit.* 

When Check Character is set to **Validate Type 10/11 and Transmit**, the scanner will only read MSI bar codes printed with the specified type check character(s), and will transmit the character(s) at the end of the scanned data.

When Check Character is set to **Validate Type 10/11, but Don't Transmit**, the unit will only read MSI bar codes printed with the specified type check character(s), but will not transmit the check character(s) with the scanned data.

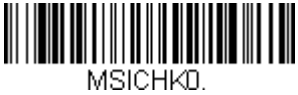

\* Validate Type 10, but Don't Transmit

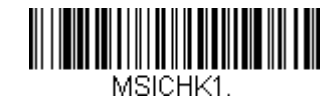

Validate Type 10 and Transmit

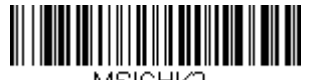

MSICHK2. Validate 2 Type 10 Characters, but Don't Transmit

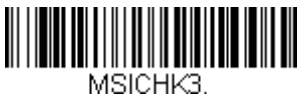

Validate 2 Type 10 Characters and Transmit

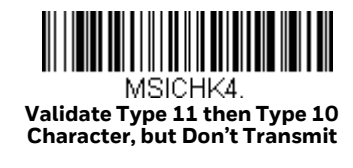

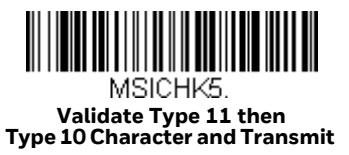

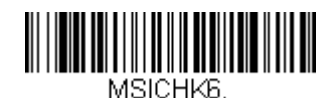

Disable MSI Check Characters

### **MSI Message Length**

Scan the bar codes below to change the message length. Refer to Message Length Description (page 114) for additional information. Minimum and Maximum lengths = 4-48. Minimum Default = 4, Maximum Default = 48.

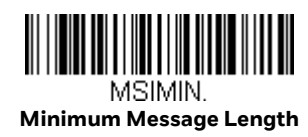

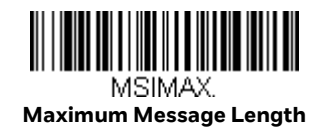

### **GS1** DataBar Omnidirectional

< Default All GS1 DataBar Omnidirectional Settings >

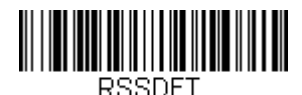

# GS1 DataBar Omnidirectional On/Off

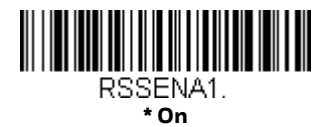

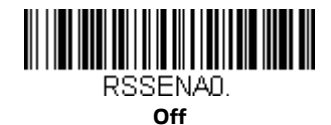

**GS1** DataBar Limited

< Default All GS1 DataBar Limited Settings >

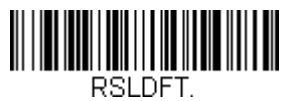

# **GS1** DataBar Limited On/Off

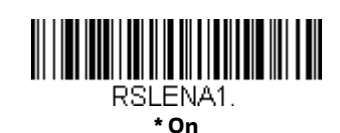

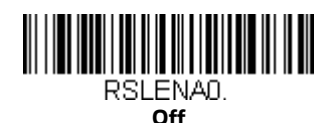

**GS1** DataBar Expanded

< Default All GS1 DataBar Expanded Settings >

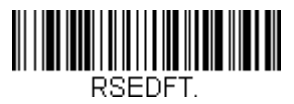

# **GS1 DataBar Expanded On/Off**

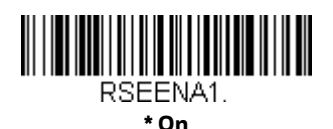

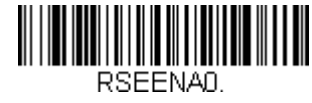

Off

# **GS1** DataBar Expanded Message Length

Scan the bar codes below to change the message length. Refer to Message Length Description (page 114) for additional information. Minimum and Maximum lengths = 4-74. Minimum Default = 4, Maximum Default = 74.

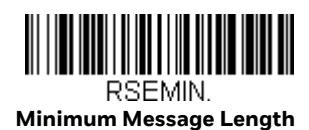

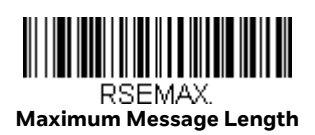

**Codablock A** 

<Default All Codablock A Settings>

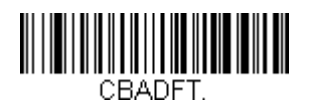

Codablock A On/Off

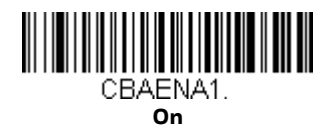

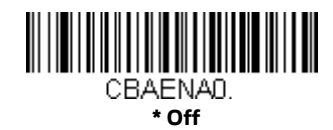

# **Codablock A Message Length**

Scan the bar codes below to change the message length. Refer to Message Length Description (page 114) for additional information. Minimum and Maximum lengths = 1-600. Minimum Default = 1, Maximum Default = 600.

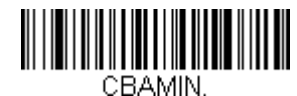

Minimum Message Length

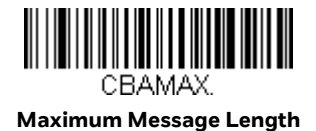

**Codablock F** 

<Default All Codablock F Settings>

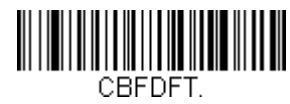

Codablock F On/Off

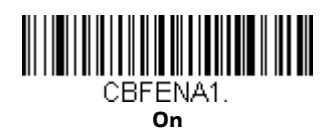

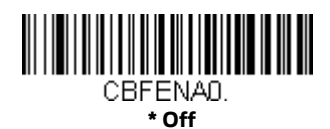

# **Codablock F Message Length**

Scan the bar codes below to change the message length. Refer to Message Length Description (page 114) for additional information. Minimum and Maximum lengths = 1-2048. Minimum Default = 1, Maximum Default = 2048.

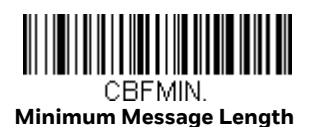

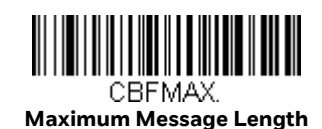

**PDF417** 

< Default All PDF417 Settings >

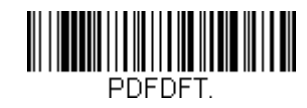

#### PDF417 On/Off

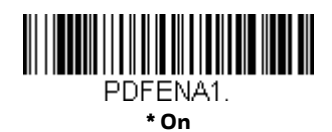

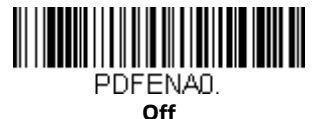

### **PDF417** Message Length

Scan the bar codes below to change the message length. Refer to Message Length Description (page 114) for additional information. Minimum and Maximum lengths = 1-2750. Minimum Default = 1, Maximum Default = 2750.

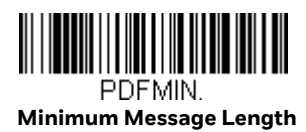

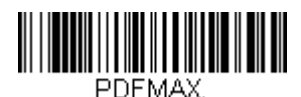

Maximum Message Length

### MacroPDF417

MacroPDF417 is an implementation of PDF417 capable of encoding very large amounts of data into multiple PDF417 bar codes. When this selection is enabled, these multiple bar codes are assembled into a single data string. Default = On.

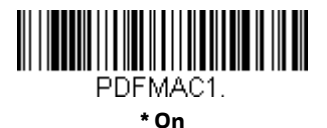

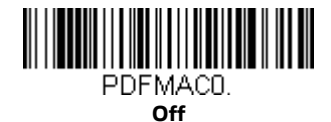

### MicroPDF417

< Default All MicroPDF417 Settings >

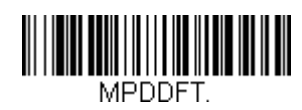

### MicroPDF417 On/Off

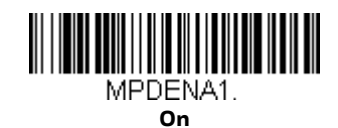

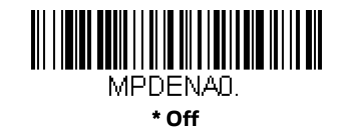

### MicroPDF417 Message Length

Scan the bar codes below to change the message length. Refer to Message Length Description (page 114) for additional information. Minimum and Maximum lengths = 1-366. Minimum Default = 1, Maximum Default = 366.

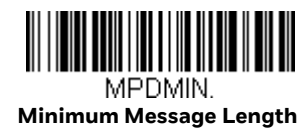

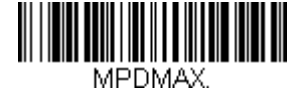

Maximum Message Length

### **GS1** Composite Codes

Linear codes are combined with a unique 2D composite component to form a new class called GS1 Composite symbology. GS1 Composite symbologies allow for the co-existence of symbologies already in use. *Default = Off.* 

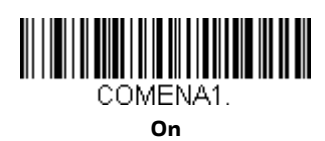

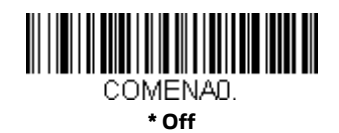

### **UPC/EAN** Version

Scan the **UPC/EAN Version On** bar code to decode GS1 Composite symbols that have a U.P.C. or an EAN linear component. (This does not affect GS1 Composite symbols with a GS1-128 or GS1 linear component.) *Default = UPC/EAN Version Off.* 

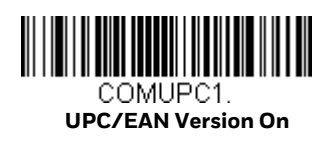

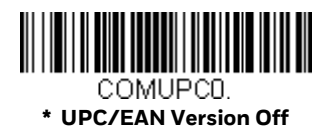

**Note:** If you scan coupons that have both UPC and GS1 DataBar codes, you may wish to scan and output only the data from the GS1 DataBar code. See Coupon GS1 DataBar Output (page 135) for further information.

### **GS1** Composite Code Message Length

Scan the bar codes below to change the message length. Refer to Message Length Description (page 114) for additional information. Minimum and Maximum lengths = 1-2435. Minimum Default = 1, Maximum Default = 2435.

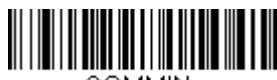

COMMIN. Minimum Message Length

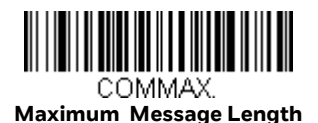

## **GS1** Emulation

The scanner can automatically format the output from any GS1 data carrier to emulate what would be encoded in an equivalent GS1-128 or GS1 DataBar symbol. GS1 data carriers include UPC-A and UPC-E, EAN-13 and EAN-8, ITF-14, GS1-128, and GS1-128 DataBar and GS1 Composites. (Any application that accepts GS1 data can be simplified since it only needs to recognize one data carrier type.)

If **GS1-128 Emulation** is scanned, all retail codes (U.P.C., UPC-E, EAN8, EAN13) are expanded out to 16 digits. If the AIM ID is enabled, the value will be the GS1-128 AIM ID, ]C1 (see Symbology Charts on page 213).

If **GS1 DataBar Emulation** is scanned, all retail codes (U.P.C., UPC-E, EAN8, EAN13) are expanded out to 16 digits. If the AIM ID is enabled, the value will be the GS1-DataBar AIM ID, ]em (see Symbology Charts on page 213).

If **GS1 Code Expansion Off** is scanned, retail code expansion is disabled, and UPC-E expansion is controlled by the UPC-EO Expand (page 135) setting. If the AIM ID is enabled, the value will be the GS1-128 AIM ID, ]C1 (see Symbology Charts on page 213).

If **EAN8 to EAN13 Conversion** is scanned, all EAN8 bar codes are converted to EAN13 format.

Default = GS1 Emulation Off.

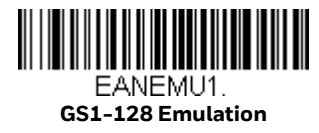

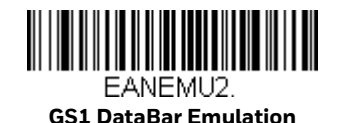

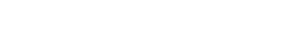

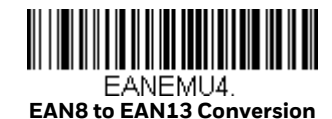

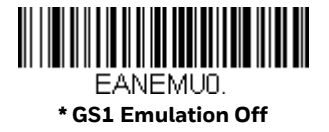

EANEMU3. GS1 Code Expansion Off

# **TCIF Linked Code 39 (TLC39)**

This code is a composite code since it has a Code 39 linear component and a MicroPDF417 stacked code component. All bar code readers are capable of reading the Code 39 linear component. The MicroPDF417 component can only be decoded if TLC39 On is selected. The linear component may be decoded as Code 39 even if TLC39 is off. *Default = Off.* 

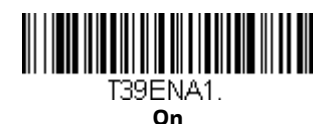

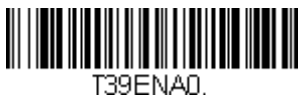

\* Off

**QR Code** 

< Default All QR Code Settings >

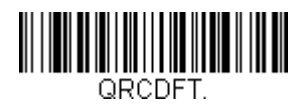

QR Code On/Off

This selection applies to both QR Code and Micro QR Code.

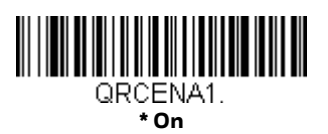

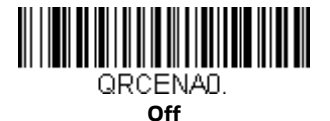

# **QR Code Message Length**

Scan the bar codes below to change the message length. Refer to Message Length Description (page 114) for additional information. Minimum and Maximum lengths = 1-7089. Minimum Default = 1, Maximum Default = 7089.

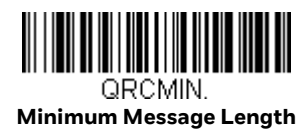

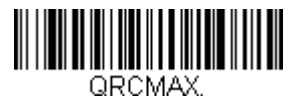

Maximum Message Length

## **QR Code Append**

This function allows the scanner to append the data from several QR Code bar codes together before transmitting them to the host computer. When the scanner encounters an QR Code bar code with the append trigger character(s), it buffers the number of QR Code bar codes determined by information encoded in those bar codes. Once the proper number of codes is reached, the data is output in the order specified in the bar codes. There are 3 ways to scan appended QR Code:

- **One scan**—Pull the trigger one time and all appended QR Codes in the same image are decoded
- **Swipe**—Pull and hold down the trigger and scan all appended QR Codes while keeping the trigger pressed. The scanner emits short beeps for each partial QR Code that is scanned and buffered. One long beep is emitted after the last QR Code is scanned and the data is complete. Not compatible with Presentation mode.
- **Point and shoot**—Pull the trigger one time for each image. The scanner emits a short beep for each partial QR Code that is scanned and buffered. One long beep is emitted after the last QR Code is scanned and the data is complete. Not compatible with Presentation mode.

Default = One Scan.

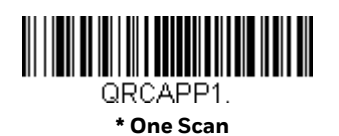

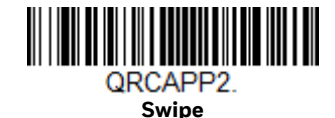

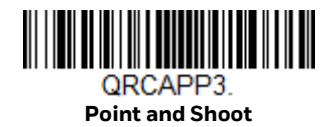

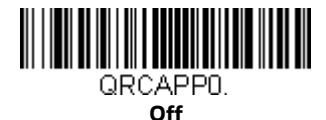

#### **QR Code Page**

QR Code pages define the mapping of character codes to characters. If the data received does not display with the proper characters, it may be because the bar code being scanned was created using a code page that is different from the one the host program is expecting. If this is the case, scan the bar code below, select the code page with which the bar codes were created (see ISO 2022/ISO 646 Character Replacements on page 220), and scan the value and the Save bar code from the Programming Chart. The data characters should then appear properly.

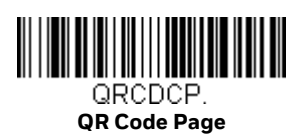

**Data Matrix** 

< Default All Data Matrix Settings >

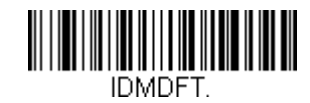

Data Matrix On/Off

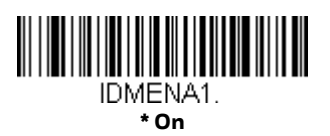

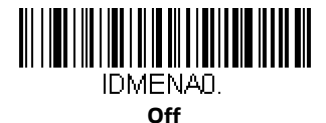

HH1802 User Guide

## **Data Matrix Message Length**

Scan the bar codes below to change the message length. Refer to Message Length Description (page 114) for additional information. Minimum and Maximum lengths = 1-3116. Minimum Default = 1, Maximum Default = 3116.

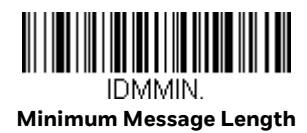

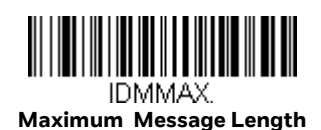

#### **Data Matrix Code Page**

Data Matrix Code pages define the mapping of character codes to characters. If the data received does not display with the proper characters, it may be because the bar code being scanned was created using a code page that is different from the one the host program is expecting. If this is the case, scan the bar code below, select the code page with which the bar codes were created (see ISO 2022/ISO 646 Character Replacements on page 220), and scan the value and the Save bar code from the Programming Chart. The data characters should then appear properly.

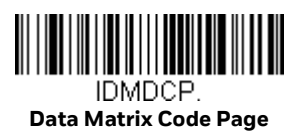

MaxiCode

< Default All MaxiCode Settings >

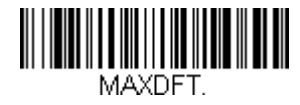

MaxiCode On/Off

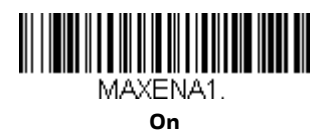

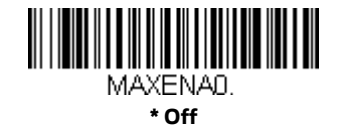

## MaxiCode Message Length

Scan the bar codes below to change the message length. Refer to Message Length Description (page 114) for additional information. Minimum and Maximum lengths = 1-150. Minimum Default = 1, Maximum Default = 150.

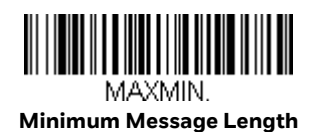

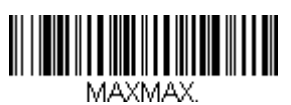

Maximum Message Length

### **Aztec Code**

< Default All Aztec Code Settings >

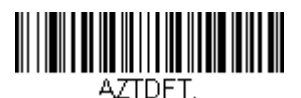

**Aztec Code On/Off** 

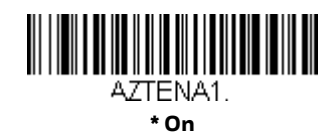

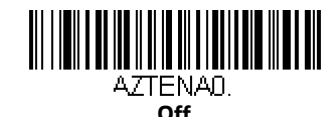

# **Aztec Code Message Length**

Scan the bar codes below to change the message length. Refer to Message Length Description (page 114) for additional information. Minimum and Maximum lengths = 1-3832. Minimum Default = 1, Maximum Default = 3832.

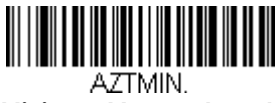

Minimum Message Length
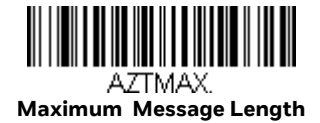

#### **Aztec Append**

This function allows the scanner to append the data from several Aztec bar codes together before transmitting them to the host computer. When the scanner encounters an Aztec bar code with the append trigger character(s), it buffers the number of Aztec bar codes determined by information encoded in those bar codes. Once the proper number of codes is reached, the data is output in the order specified in the bar codes. There are 3 ways to scan appended Aztec Code:

- **One scan**—Pull the trigger one time and all appended Aztec Codes in the same image are decoded
- **Swipe**—Pull and hold down the trigger and scan all appended Aztec Codes while keeping the trigger pressed. The scanner emits short beeps for each partial Aztec Code that is scanned and buffered. One long beep is emitted after the last Aztec Code is scanned and the data is complete. Not compatible with Presentation mode.
- **Point and shoot**—Pull the trigger one time for each image. The scanner emits a short beep for each partial Aztec Code that is scanned and buffered. One long beep is emitted after the last Aztec Code is scanned and the data is complete. Not compatible with Presentation mode.

Default = One Scan.

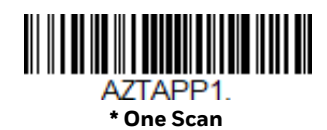

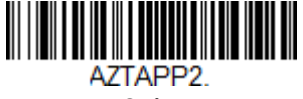

Swipe

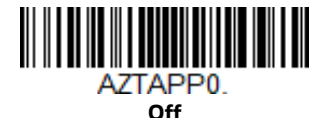

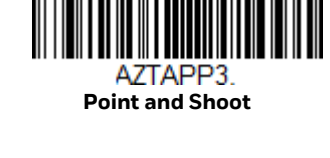

# **Aztec Code Page**

Aztec Code pages define the mapping of character codes to characters. If the data received does not display with the proper characters, it may be because the bar code being scanned was created using a code page that is different from the one the host program is expecting. If this is the case, scan the bar code below, select the code page with which the bar codes were created (see ISO 2022/ISO 646 Character Replacements on page 220), and scan the value and the Save bar code from the Programming Chart. The data characters should then appear properly.

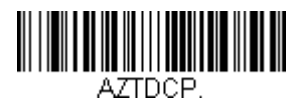

Aztec Code Page

# Chinese Sensible (Han Xin) Code

< Default All Han Xin Settings >

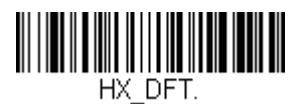

Han Xin Code On/Off

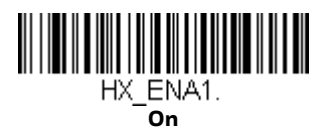

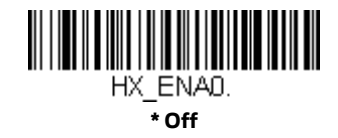

# Han Xin Code Message Length

Scan the bar codes below to change the message length. Refer to Message Length Description (page 114) for additional information. Minimum and Maximum lengths = 1-7833. Minimum Default = 1, Maximum Default = 7833.

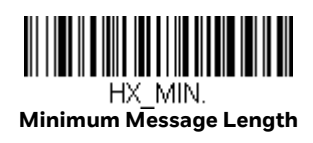

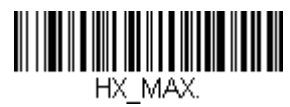

Maximum Message Length

### Postal Codes - 2D

The following lists the possible 2D postal codes, and 2D postal code combinations that are allowed. Only one 2D postal code selection can be active at a time. If you scan a second 2D postal code selection, the first selection is overwritten. *Default = 2D Postal Codes Off.* 

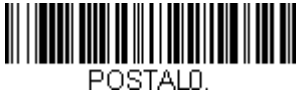

\* 2D Postal Codes Off

#### Single 2D Postal Codes:

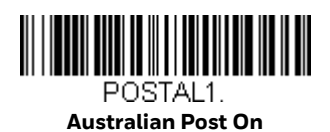

POSTAL30. Canadian Post On

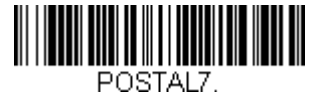

POSTAL7. British Post On

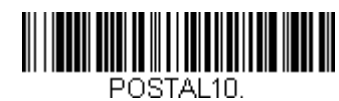

Intelligent Mail Bar Code On

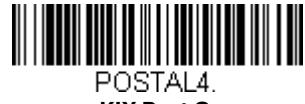

KIX Post On

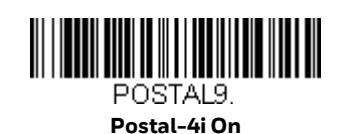

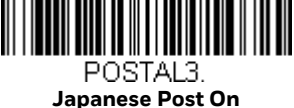

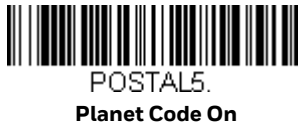

Also see Planet

HH1802 User Guide

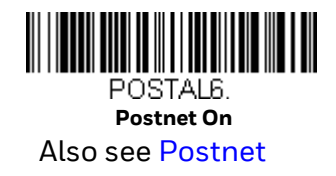

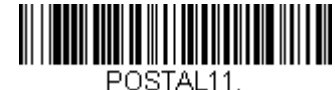

Postnet with B and B' Fields On

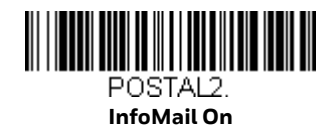

#### **Combination 2D Postal Codes:**

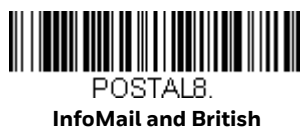

nfoMail and Britisl Post On

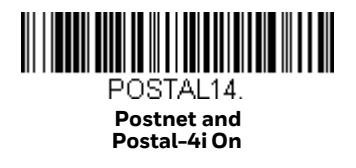

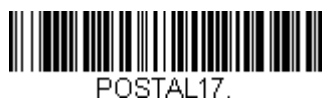

POSTALT7 Postal-4i and Intelligent Mail Bar Code On

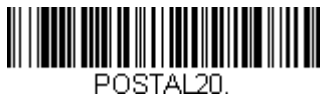

Intelligent Mail Bar Code and Postnet with B and B' Fields On

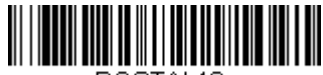

POSTAL16. Postnet and Intelligent Mail Bar Code On

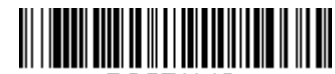

POSTAL19. Postal-4i and Postnet with B and B' Fields On

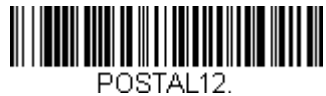

Planet Code and Postnet On

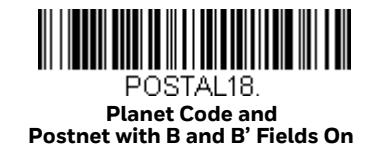

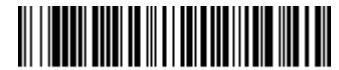

POSTAL15. Planet Code and Intelligent Mail Bar Code

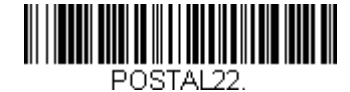

Planet Code, Postnet, and Intelligent Mail Bar Code On

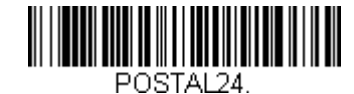

Postnet, Postal-4i, and Intelligent Mail Bar Code On

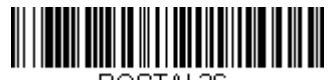

POSTAL26. Planet Code, Intelligent Mail Bar Code, and Postnet with B and B' Fields On

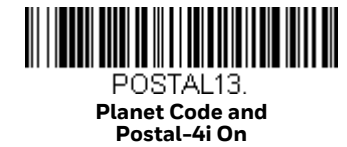

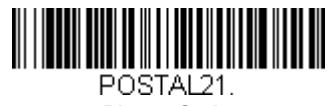

Planet Code, Postnet, and Postal-4i On

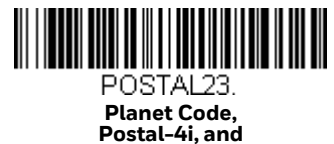

Intelligent Mail Bar Code On

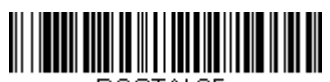

POSTAL25. Planet Code, Postal-4i, and Postnet with B and B' Fields On

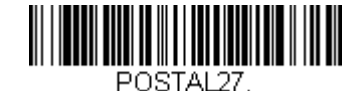

Postal-4i, Intelligent Mail Bar Code, and Postnet with B and B' Fields On

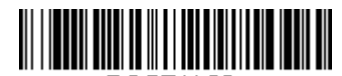

POSTAL28. Planet Code, Postal-4i, Intelligent Mail Bar Code, and Postnet On

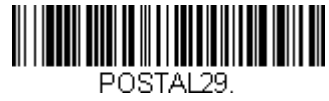

Planet Code, Postal-4i, Intelligent Mail Bar Code, and Postnet with B and B' Fields On

# **Planet Code Check Digit**

This selection allows you to specify whether the check digit should be transmitted at the end of Planet Code data. *Default = Don't Transmit*.

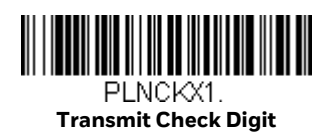

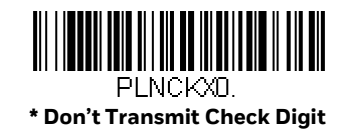

# **Postnet Check Digit**

This selection allows you to specify whether the check digit should be transmitted at the end of Postnet data. *Default = Don't Transmit*.

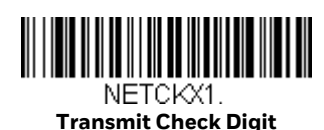

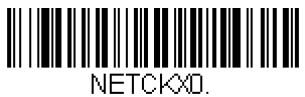

\* Don't Transmit Check Digit

### **Australian Post Interpretation**

This option controls what interpretation is applied to customer fields in Australian 4-State symbols.

Bar Output lists the bar patterns in "0123" format.

**Numeric N Table** causes that field to be interpreted as numeric data using the N Table.

**Alphanumeric C Table** causes the field to be interpreted as alphanumeric data using the C Table. Refer to the Australian Post Specification Tables.

**Combination C and N Tables** causes the field to be interpreted using either the C or N Tables.

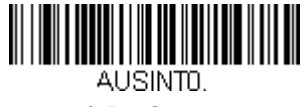

\* Bar Output

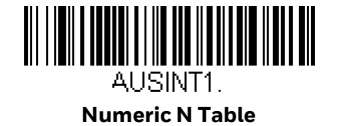

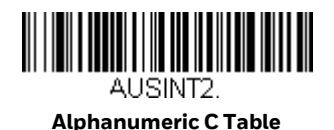

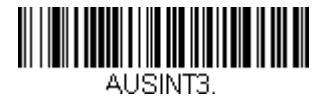

**Combination C and N Tables** 

### **Postal Codes - Linear**

The following lists linear postal codes. Any combination of linear postal code selections can be active at a time.

China Post (Hong Kong 2 of 5)

<Default All China Post (Hong Kong 2 of 5) Settings>

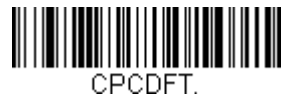

China Post (Hong Kong 2 of 5) On/Off

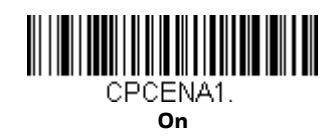

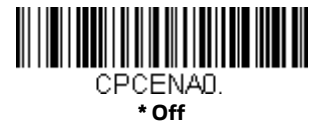

#### China Post (Hong Kong 2 of 5) Message Length

Scan the bar codes below to change the message length. Refer to Message Length Description (page 114) for additional information. Minimum and Maximum lengths = 2-80. Minimum Default = 4, Maximum Default = 80.

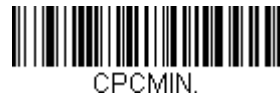

Minimum Message Length

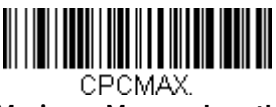

Maximum Message Length

**Korea Post** 

<Default All Korea Post Settings>

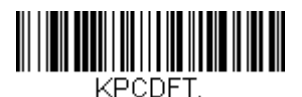

Korea Post On/Off

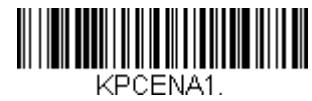

On

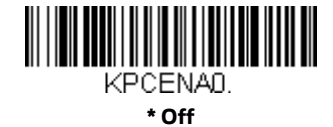

**Korea Post Message Length** 

Scan the bar codes below to change the message length. Refer to Message Length Description (page 114) for additional information. Minimum and Maximum lengths = 2-80. Minimum Default = 4, Maximum Default = 48.

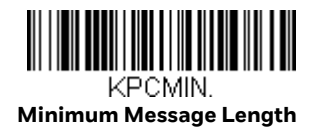

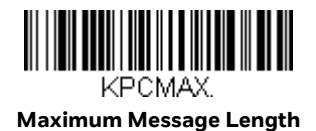

**Korea Post Check Digit** 

This selection allows you to specify whether the check digit should be transmitted. *Default = Don't Transmit.* 

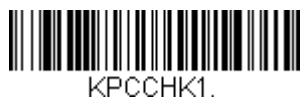

**Transmit Check Digit** 

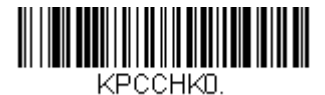

\* Don't Transmit Check Digit

UTILITIES

### Add a Test Code I.D. Prefix to All Symbologies

This selection allows you to turn on transmission of a Code I.D. before the decoded symbology. (See the Symbology Charts, beginning on page 213) for the single character code that identifies each symbology.) This action first clears all current prefixes, then programs a Code I.D. prefix for all symbologies. This is a temporary setting that will be removed when the unit is power cycled.

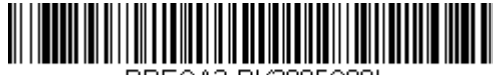

PRECA2 ,BK2995C80! Add Code I.D. Prefix to All Symbologies (Temporary)

### **Show Software Revision**

Scan the bar code below to output the current software revision, unit serial number, and other product information for both the scanner and the base.

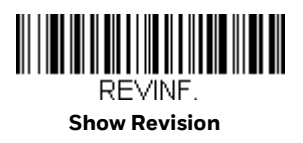

**Show Data Format** 

See "Show Data Format" on page 100.

#### **Test Menu**

When you scan the **Test Menu On** code, then scan a programming code in this manual, the scanner displays the content of a programming code. The programming function will still occur, but in addition, the content of that programming code is output to the terminal.

**Note:** This feature should not be used during normal scanner operation.

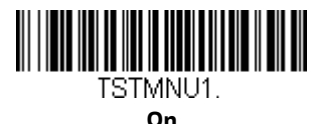

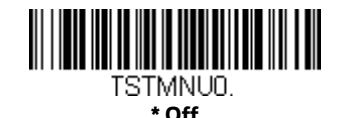

# **Reset the Factory Defaults**

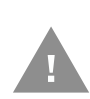

**Caution:** This selection erases all your settings and resets the scanner to the original factory defaults. It also disables all plugins.

If you aren't sure what programming options are in your scanner, or you've changed some options and want to restore the scanner to factory default settings, first scan the **Remove Custom Defaults** bar code, then scan **Activate Defaults**. This resets the scanner to the factory default settings.

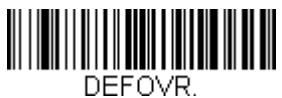

**Remove Custom Defaults** 

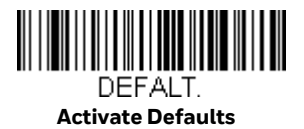

**Note:** If using a cordless system, scanning the **Activate Defaults** bar code also causes both the scanner and the base or Access Point to perform a reset and become unlinked. The scanner must be placed in its base to re-establish the link before any setup codes are entered. If using an Access Point, the linking bar code must be scanned. See Cordless System Operation beginning on page 37 for additional information.

The Menu Commands, beginning on page 175 list the factory default settings for each of the commands (indicated by an asterisk (\*) on the programming pages).

CHAPTER

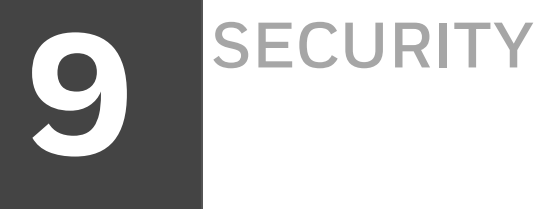

This section defines the security processes, both implemented and recommended by Honeywell, for using HH1802 cordless area-imaging scanner.

#### **System Architecture**

#### **Connect with USB**

HH1802 cordless scanner can be connected to the USB port of a computer.

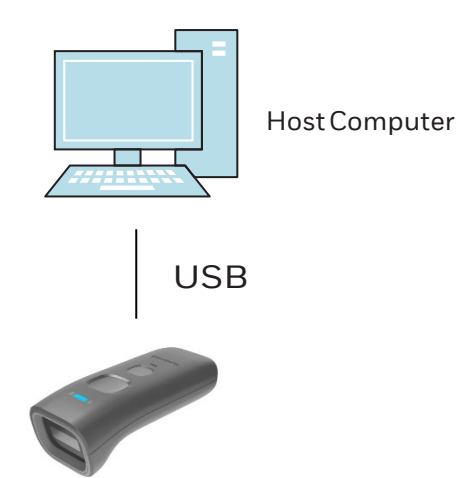

#### **Security Checklist**

The checklists cover some of the main threats that may exist on a barcode scanner and the steps that can be used to mitigate them.

#### **Bluetooth Security**

Follow these security recommendations and precautions for Bluetooth security:

- If possible, pair devices ONLY when in a physically secure area.
- Keep paired devices close together when possible to monitor both devices.
- Remove paired devices that are no longer in use.
- Use a strong PIN or Password.
- Set Bluetooth to non-discoverable mode.
- If Bluetooth technology is enabled, the device should only be made discoverable when necessary. The default and recommended setting are off(non-discoverable)

Note: Honeywell recommends turning off Bluetooth communication if it is not required for your application.

#### **Infection by Malicious Software Agents**

This threat encompasses malicious software agents, for example viruses, spyware (Trojans), and worms. The intrusion of malicious software agents can result in:

- Performance degradation
- Loss of system availability, and
- The capture, modification or deletion of data

#### Mitigation Steps

Ensure virus protection is installed, signature files are up-to-date, and subscriptions are active on all machine hosting Honeywell products. Allow only digitally signed software from trusted sources to run.

Use a firewall at the interface between other networks and Honeywell Solution components

#### **Unauthorized External Access**

### This threat includes intrusion into the Honeywell system from the business network or other external networks including the Internet. Unauthorized external access can result in:

- Loss of system availability
- Capturing, modifying, or deleting data
- Reputation damage if the external access security breach becomes public knowledge

| Mitigation Steps                                                                                                    |                                         |
|----------------------------------------------------------------------------------------------------|-----------------------------------------|
| Implement file system encryption.                                                                                                    |                                         |
| Use a two-factor authentication method<br>such as Google Authenticator when the<br>Honeywell device is connecting to Web<br>applications. |                                         |
| Secure Bluetooth devices.                                                                                                    | For information, see Bluetooth Security |
| Set the minimum level of privilege for all external accounts and enforce a strong password policy.                                        |                                         |

| Use the most recent version of the SDK     |  |
|--------------------------------------------|--|
| that supports your application.            |  |
| Disable all unnecessary access ports,      |  |
| such as FTP.                               |  |
| Use a VPN when the Linux system            |  |
| requires data to traverse an untrusted     |  |
| network.                                   |  |
| Use SSL for communication between          |  |
| native applications and specialty servers. |  |
| Use intrusion detection on WLAN            |  |
| networks.                                  |  |

#### **Unauthorized Internal Access**

This threat encompasses unauthorized access from people or systems with direct access to a Honeywell system component. This threat is most difficult since attackers may have legitimate access to part of the systems and are simply trying to exceed their permitted access.

Unauthorized internal access can result in:

- Loss of system availability.
- The capture, modification, or deletion of data, and
- The theft or damage of system contents.

| Mitigation Steps                                                                                                    |                                                                   |
|----------------------------------------------------------------------------------------------------|-------------------------------------------------------------------|
| Implement strong password protection on<br>Honeywell Solution components and include a<br>password lifetime management policy, reuse<br>policy, and strength of policy for passwords. | Go to to download the user guide specific to your computer model. |
| Monitor system access                                                                                                    |                                                                   |

#### Securing barcode scanner series

#### Honeywell recommendations for securing barcode scanner series:

- Enforce the most restrictive set of rights/privilege to access barcode scanner series and its assets needed by users or processes for the performance or specific tasks. Specifically prohibit, remove, and/or restrict the use of unnecessary functions, ports, protocols, and/ or services. This would include access to scripts debuggers, etc. Log requests for access to assets.
- Use the proper setting of privilege.
- Ensure access is restricted to administrators for secure process channels, devices, and components related to barcode scanner series.
- Enforce proper configuration at installation of barcode scanner series and its components, including secure by default, baseline configurations for detection of unauthorized changes, and configuration of least functionality required and management of configuration changes. When possible, the configuration should be automatically traced and reported.

#### **Security Updates and Service Packs**

One of the common weaknesses of system management as reported by, Open Web Application Security Project (OWASP) is "not keeping software up to date". It is critical to keep the latest patches and software versions on your Honeywell device. This is especially true for software that has reported Common Vulnerabilities and Exposures (CVE). The MITRE Corporation and the National Institute of Standards and Technology (NIST) track CVEs and mark their level of criticalness. For example, when a critical vulnerability was found in the popular OpenSSL<sup>®</sup> cryptographic software in April of 2014, the TLS heartbeat read overrun (CVE-2014-0160) was tracked and marked by both organizations. A CVE such as the CVE-2014-0160 must be addressed as soon as possible.

Honeywell provides system updates for both security and feature-related purpose. If the third-party software has been installed, Honeywell recommends testing the update on a non-production system to ensure Honeywell software continues to operate correctly.

Caution: Before installing any critical updates or making any system changes, ALWAYS back up the system. This will provide a safe and efficient recovery path if the update fails.

#### Additional Resources

| Security Resources                             |                           |
|------------------------------------------------|---------------------------|
| The MITRE Corporation                          | http://www.mitre.org/ and |
|                                                | http://cve.mitre.org/     |
| National Institute of Standards and Technology | http://www.nist.gov/      |
| (NIST)                                         |                           |
| Open Web Application Security Project (OWASP)  | http://www.owasp.org/     |
| U.S. National Vulnerability Database (NVD)     | https://nvd.nist.gov/     |

|         | Parameter                              | Specification                                                          |
|---------|----------------------------------------|------------------------------------------------------------------------|
| CHAPTER | Vibration                              | Withstands 10G peak from 10 to 500 Hz                                  |
| 10      | PRODUCT SP                             | I2 (VA r, BK) contact TONS                                             |
|         |                                        |                                                                        |
|         | Image Size                             | 1280 x 800 pixels                                                      |
|         | Scan Performance                       |                                                                        |
|         | Pitch, Skew                            | ± 60°, ± 45°                                                           |
|         | Motion Tolerance:<br>Presentation Mode | Up to 75 cm/s (134 in/s) for 13 mil UPC at optimal focus<br>Scan Angle |
|         | Symbol Contrast                        | 20%                                                                    |
| HH1802  | Stor feat the star an                  | ge sould be betime raile Galter / if ations                            |

Parameter Specification **Charge On** roduct nnc 9.65 in. (24.5mm) Height Specification.Omm) Parameter 18.31 in. (46.5mm) Dimensions (Typical): 1.38 Pre (129593mm) HWaight Electrical 3.15 inches (80mm) Webettery: 3.15 inches (80mm) Weithitem Ion 3.9002m344)ithium-ion Voltage:Number of Scans 4.5pt do 5500 ft per charge 4s/Scan Current Draw: Hostxperctendation 500 mbours AUKUPOWetiPort 1 White color 3 Red oolor, 624nm peak wavelength ChargesTime Radio Bluetoothv5.0 Frequency 164 ft. (50 m) typical Range T**Enviranmenta**lges: Operating Temperature 321 \$\*Foto1258°F (02 5°Coto570°C) Bathenya Can Bergeperature (Charing) 441Pfto+104°F(550Cto40909C) <u>Storage</u> 13° F to +158° F (-25° C to +70° C) Operate Temperature (Non-Iumidity Charging) Up to 95% non-condensing Humidity Up to 95% non-condensing Operational after 12 drops to concrete from 4.9ft (1.5 m) Drop IP42 Environmental Sealing

| (Continued)Parameter | Specification                                               |
|----------------------|-------------------------------------------------------------|
| Mechanical Drop      | Operational after 2 drops from 3.3 feet(1<br>m) to concrete |
|                      |                                                             |
| ESD Sensitivity      | Up to 15kV direct air<br>Up to 8 kV indirect coupling plane |
| Sealant Rating       | IP40                                                        |

# **Depth of Field Charts**

### **Typical Performance**

| Symbology     |     | Near<br>Distance | Far<br>Distance |
|---------------|-----|------------------|-----------------|
| 5mil Code 39  | mm  | 50               | 230             |
|               | in. | 2.0              | 9.1             |
| 6.7mil PDF417 | mm  | 40               | 210             |
|               | in. | 1.6              | 8.3             |
| 10mil DM      | mm  | 50               | 190             |
|               | in. | 2.0              | 7.5             |
| 13mil UPC     | mm  | 40               | 430             |
|               | in. | 1.6              | 16.9            |
| 20mil QR      | mm  | 25               | 385             |
|               | in. | 1.0              | 15.2            |

#### **Guaranteed Performance**

| Symbology     |     | Near<br>Distance | Far Distance |
|---------------|-----|------------------|--------------|
| 5mil Code 39  | mm  | 60               | 180          |
|               | in. | 2.4              | 7.1          |
| 6.7mil PDF417 | mm  | 65               | 190          |
|               | in. | 2.6              | 7.5          |
| 10mil DM      | mm  | 60               | 170          |
|               | in. | 2.4              | 6.7          |
| 13mil UPC     | mm  | 45               | 340          |
|               | in. | 1.8              | 13.6         |
| 20mil QR      | mm  | 35               | 360          |
|               | in. | 1.4              | 14.2         |

# **Required Safety Labels**

#### HH1802 Scanner

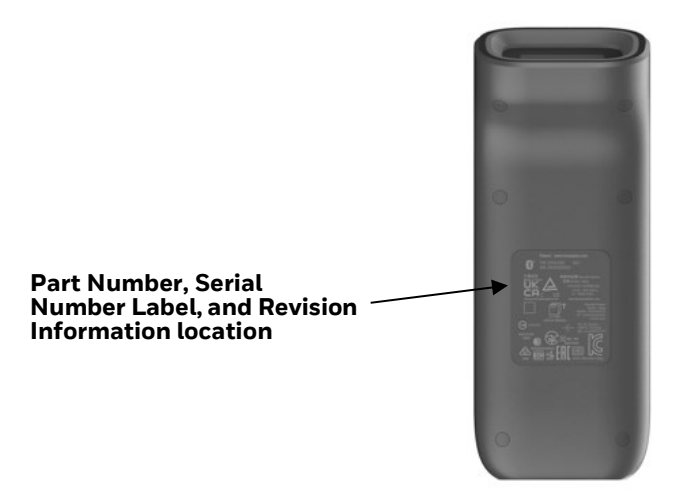

HH1802 Base

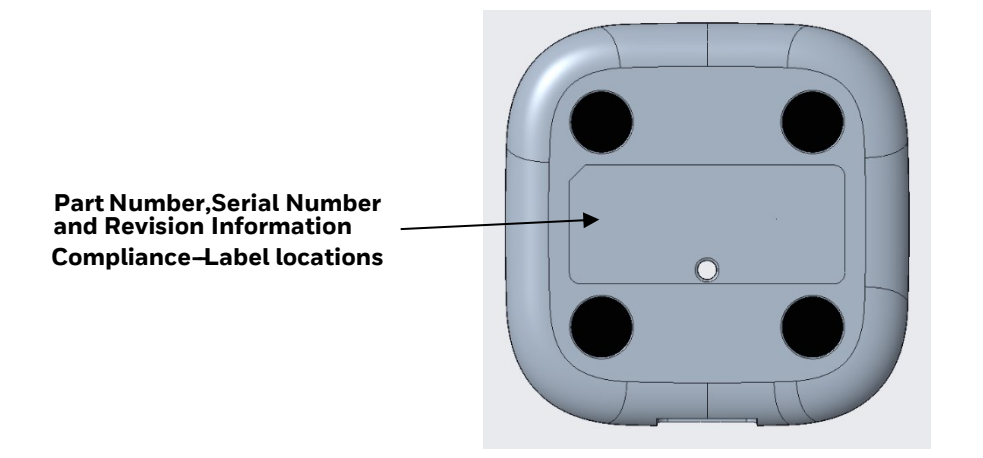

#### CHAPTER 11 MAINTENANCE AND TROUBLESHOOTING

# Repairs

Repairs and/or upgrades are not to be performed on this product. These services are to be performed only by an authorized service center (see Customer Support on page xiii).

### Maintenance

Your device provides reliable and efficient operation with a minimum of care. Although specific maintenance is not required, the following periodic checks ensure dependable operation:

#### **Clean the Scanner**

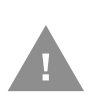

The scanner, scanner window, or base's housing may be cleaned with a soft cloth or tissue dampened with water (or a mild detergent-water solution.) If a detergent solution is used, rinse with a clean tissue dampened with water only.

Caution: Do not submerge the scanner in water. The scanner's housing is not watertight. Do not use abrasive wipes or tissues on the scanner's window. Abrasive wipes may scratch the window. Never use solvents (e.g., acetone) on the housing or window. Solvents may damage the finish or the window.

or window.Solvents may damage the finish or the window.

# **Replace Cables in Cordless Systems**

**Replace a Charge Cable in a Base** 

- 1. Turn the power to the host system OFF.
- 2. Disconnect the base's cable from the terminal or computer.
- 3. Turn the base upside down.
- 4. Pull the connector out.
- 5. Replace with the new cable.

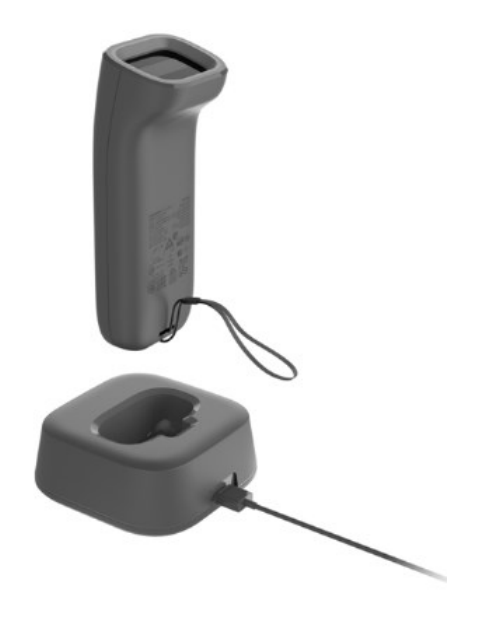

# **Troubleshoot a Cordless System**

#### **Troubleshoot a Base**

**Note:** Visit the Services and Support section of our website (www.honeywellaidc.com) to check for the latest software for both the scanner and the base.

If your base is not functioning properly, review the following troubleshooting guidelines to try to isolate the problem.

#### Is the green LED on?

If the green LED isn't illuminated, check that:

- The scanner is correctly powered by Honeywell adaptor or USB
- The cable is connected well, no loosen.

#### **Troubleshoot a Cordless Scanner**

#### **Note:** Make sure that your scanner's battery is charged. Visit the Services and Support section of our website (www.honeywellaidc.com) to check for the latest software for both the scanner and the base or Access Point.

#### Is the scanner having trouble reading your symbols?

If the scanner isn't reading symbols well, check that the symbols:

- Aren't smeared, rough, scratched, or exhibiting voids.
- Aren't coated with frost or water droplets on the surface.
- Are enabled in the base or Access Point to which the scanner connects.

#### Is the bar code displayed but not entered into the application?

The bar code is displayed on the host device correctly, but you still have to press a key to enter it (the Enter/Return key or the Tab key, for example).

• You need to program a suffix. Programming a suffix enables the scanner to output the bar code data plus the key you need (such as "CR") to enter the data into your application. Refer to Prefix/Suffix Overview on page 93 for further information.

#### The scanner won't read your bar code at all.

• Scan the sample bar codes in the back of this manual. If the scanner reads the sample bar codes, check that your bar code is readable.

Verify that your bar code symbology is enabled (see Chapter 7).

**APPENDIX** 

# **REFERENCE CHARTS**

Symbology Charts Note: "m" represents the AIM modifier character. Refer to International Technical Specification, Symbology Identifiers, for AIM modifier character details.

> Prefix/Suffix entries for specific symbologies override the universal (All Symbologies, 99) entry.

Refer to Data Edit beginning on page 93 and Data Format beginning on page 99 for information about using Code ID and AIM ID.

#### **Linear Symbologies**

|                                    | AIM |                           | Honeywell |     |
|------------------------------------|-----|---------------------------|-----------|-----|
| Symbology                          | ID  | Possible modifiers<br>(m) | ID        | Hex |
| All Symbologies                    |     |                           |           | 99  |
| Codabar                            | ]Fm | 0-1                       | а         | 61  |
| Code 11                            | ]H3 |                           | h         | 68  |
| Code 128                           | ]Cm | 0, 1, 2, 4                | j         | 6A  |
| Code 32 Pharmaceutical (PARAF)     | ]XO |                           | <         | 3C  |
| Code 39 (supports Full ASCII mode) | ]Am | 0, 1, 3, 4, 5, 7          | b         | 62  |
| TCIF Linked Code 39 (TLC39)        | ]L2 |                           | Т         | 54  |
| Code 93 and 93i                    | ]Gm | 0-9, A-Z,<br>a-m          | i         | 69  |
| EAN                                | ]Em | 0, 1, 3, 4                | d         | 64  |
| EAN-13 (including Bookland EAN)    | ]E0 |                           | d         | 64  |
| EAN-13 with Add-On                 | ]E3 |                           | d         | 64  |
| EAN-13 with Extended Coupon Code   | ]E3 |                           | d         | 64  |
| EAN-8                              | ]E4 |                           | D         | 44  |

|                                 | AIM         |                           | Honeywell |     |
|---------------------------------|-------------|---------------------------|-----------|-----|
| Symbology                       | ID          | Possible modifiers<br>(m) | ID        | Hex |
| EAN-8 with Add-On               | ]E3         |                           | D         | 44  |
| GS1                             |             |                           |           |     |
| GS1 DataBar                     | ]em         | 0                         | у         | 79  |
| GS1 DataBar Limited             | ]em         |                           | {         | 7B  |
| GS1 DataBar Expanded            | ]em         |                           | }         | 7D  |
| GS1-128                         | ]C1         |                           |           | 49  |
| 2 of 5                          |             |                           |           |     |
| China Post (Hong Kong 2 of 5)   | ]XO         |                           | Q         | 51  |
| Interleaved 2 of 5              | ]l <i>m</i> | 0, 1, 3                   | е         | 65  |
| Matrix 2 of 5                   | ]XO         |                           | m         | 6D  |
| NEC 2 of 5                      | ]XO         |                           | Y         | 59  |
| Straight 2 of 5 IATA            | ]R <i>m</i> | 0, 1, 3                   | f         | 66  |
| Straight 2 of 5 Industrial      | ]SO         |                           | f         | 66  |
| MSI                             | ]M <i>m</i> | 0, 1                      | g         | 67  |
| Telepen                         | ]B <i>m</i> |                           | t         | 74  |
| UPC                             |             | 0, 1, 2, 3, 8, 9, A, B, C |           |     |
| UPC-A                           | ]E0         |                           | С         | 63  |
| UPC-A with Add-On               | ]E3         |                           | С         | 63  |
| UPC-A with Extended Coupon Code | ]E3         |                           | С         | 63  |
| UPC-E                           | ]E0         |                           | E         | 45  |
| UPC-E with Add-On               | ]E3         |                           | E         | 45  |
| UPC-E1                          | ]X0         |                           | E         | 45  |

| Add Honeywell Code ID |  |   | 5C80 |
|-----------------------|--|---|------|
| Add AIM Code ID       |  |   | 5C81 |
| Add Backslash         |  |   | 5C5C |
| Batch mode quantity   |  | 5 | 35   |

# **2D Symbologies**

|                 | AIM                          |          | Honeywell |     |
|-----------------|------------------------------|----------|-----------|-----|
| Symbology       | ID Possible modifiers<br>(m) |          | ID        | Hex |
| All Symbologies |                              |          |           | 99  |
| Aztec Code      | ]zm                          | 0-9, A-C | Z         | 7A  |

|                                      | AIM         |                           | Honeywell |     |
|--------------------------------------|-------------|---------------------------|-----------|-----|
| Symbology                            | ID          | Possible modifiers<br>(m) | ID        | Hex |
| Chinese Sensible Code (Han Xin Code) | ]XO         |                           | Н         | 48  |
| Codablock A                          | ]06         | 0, 1, 4, 5, 6             | V         | 56  |
| Codablock F                          | ]O <i>m</i> | 0, 1, 4, 5, 6             | q         | 71  |
| Code 49                              | ]Tm         | 0, 1, 2, 4                | l         | 6C  |
| Data Matrix                          | ]d <i>m</i> | 0-6                       | W         | 77  |
| GS1                                  | ]e <i>m</i> | 0-3                       | у         | 79  |
| GS1 Composite                        | ]em         | 0-3                       | У         | 79  |
| GS1 DataBar Omnidirectional          | ]em         | 0-3                       | У         | 79  |
| MaxiCode                             | ]Um         | 0-3                       | х         | 78  |
| PDF417                               | ]Lm         | 0-2                       | r         | 72  |
| MicroPDF417                          | ]Lm         | 0-5                       | R         | 52  |
| QR Code                              | ]Qm         | 0-6                       | S         | 73  |
| Micro QR Code                        | ]Qm         |                           | S         | 73  |

### **Postal Symbologies**

|                           | AIM |                           | Honeywell |     |
|---------------------------|-----|---------------------------|-----------|-----|
| Symbology                 | ID  | Possible modifiers<br>(m) | ID        | Hex |
| All Symbologies           |     |                           |           | 99  |
| Australian Post           | ]XO |                           | А         | 41  |
| British Post              | ]XO |                           | В         | 42  |
| Canadian Post             | ]XO |                           | С         | 43  |
| China Post                | ]XO |                           | Q         | 51  |
| InfoMail                  | ]XO |                           | ,         | 2c  |
| Intelligent Mail Bar Code | ]XO |                           | М         | 4D  |
| Japanese Post             | ]XO |                           | J         | 4A  |
| KIX (Netherlands) Post    | ]XO |                           | К         | 4B  |
| Korea Post                | ]XO |                           | ?         | 3F  |
| Planet Code               | ]XO |                           | L         | 4C  |
| Postal-4i                 | ]XO |                           | Ν         | 4E  |
| Postnet                   | ]XO |                           | Р         | 50  |

# **ASCII Conversion Chart (Code Page 1252)**

In keyboard applications, ASCII Control Characters can be represented in 3 different ways, as shown below. The CTRL+X function is OS and application dependent. The following table lists some commonly used Microsoft functionality. This table applies to U.S. style keyboards. Certain characters may differ depending on your Country Code/PC regional settings.

| Non-printable ASCII<br>control characters |     | ASCII | Keyboard Control + ASCII (CTRL+X) Mode |                          |                            |  |  |  |
|-------------------------------------------|-----|-------|----------------------------------------|--------------------------|----------------------------|--|--|--|
|                                           |     |       | Control + X Mode Off                   | Windows Mo<br>Mode On (K | ode Control + X<br>BDCAS2) |  |  |  |
| DEC                                       | HEX | Char  | (KBDCAS0)                              | CTRL + X                 | CTRL + X<br>function       |  |  |  |
| 0                                         | 00  | NUL   | Reserved                               | CTRL+ @                  |                            |  |  |  |
| 1                                         | 01  | SOH   | NP Enter                               | CTRL+ A                  | Select all                 |  |  |  |
| 2                                         | 02  | STX   | Caps Lock                              | CTRL+ B                  | Bold                       |  |  |  |
| 3                                         | 03  | ETX   | ALT Make                               | CTRL+ C                  | Сору                       |  |  |  |
| 4                                         | 04  | EOT   | ALT Break                              | CTRL+ D                  | Bookmark                   |  |  |  |
| 5                                         | 05  | ENQ   | CTRL Make                              | CTRL+ E                  | Center                     |  |  |  |
| 6                                         | 06  | ACK   | CTRL Break                             | CTRL+ F                  | Find                       |  |  |  |
| 7                                         | 07  | BEL   | Enter / Ret                            | CTRL+ G                  |                            |  |  |  |
| 8                                         | 08  | BS    | (Apple Make)                           | CTRL+ H                  | History                    |  |  |  |
| 9                                         | 09  | HT    | Tab                                    | CTRL+ I                  | Italic                     |  |  |  |
| 10                                        | 0A  | LF    | (Apple Break)                          | CTRL+ J                  | Justify                    |  |  |  |
| 11                                        | 0B  | VT    | Tab                                    | CTRL+ K                  | hyperlink                  |  |  |  |
| 12                                        | 0C  | FF    | Delete                                 | CTRL+ L                  | list,<br>left align        |  |  |  |
| 13                                        | 0D  | CR    | Enter / Ret                            | CTRL+ M                  |                            |  |  |  |
| 14                                        | 0E  | SO    | Insert                                 | CTRL+ N                  | New                        |  |  |  |
| 15                                        | 0F  | SI    | ESC                                    | CTRL+ O                  | Open                       |  |  |  |
| 16                                        | 10  | DLE   | F11                                    | CTRL+ P                  | Print                      |  |  |  |
| 17                                        | 11  | DC1   | Home                                   | CTRL+ Q                  | Quit                       |  |  |  |
| 18                                        | 12  | DC2   | PrtScn                                 | CTRL+ R                  |                            |  |  |  |
| 19                                        | 13  | DC3   | Backspace                              | CTRL+ S                  | Save                       |  |  |  |
| 20                                        | 14  | DC4   | Back Tab                               | CTRL+ T                  |                            |  |  |  |
| 21                                        | 15  | NAK   | F12                                    | CTRL+ U                  |                            |  |  |  |
| 22                                        | 16  | SYN   | F1                                     | CTRL+ V                  | Paste                      |  |  |  |
| 23                                        | 17  | ETB   | F2                                     | CTRL+ W                  |                            |  |  |  |
| 24                                        | 18  | CAN   | F3                                     | CTRL+ X                  |                            |  |  |  |
| 25                                        | 19  | EM    | F4                                     | CTRL+ Y                  | Ś                          |  |  |  |
| 26                                        | 1A  | SUB   | F5                                     | CTRL+ Z                  | Ś                          |  |  |  |
| 27                                        | 1B  | ESC   | F6                                     | CTRL+ [                  | Ś                          |  |  |  |
| 28                                        | 1C  | FS    | F7                                     | CTRL+ \                  | ?                          |  |  |  |
| 29                                        | 1D  | GS    | F8                                     | CTRL+ ]                  | ?                          |  |  |  |
| 30                                        | 1E  | RS    | F9                                     | CTRL+ ^                  | ?                          |  |  |  |
| 31                                        | 1F  | US    | F10                                    | CTRL+ -                  | ?                          |  |  |  |
| 127                                       | 7F  | ۵     | NP Enter                               |                          | Ś                          |  |  |  |

# Lower ASCII Reference Table

| Note: | Windows | Code page | 1252 a | nd lower | ASCII | use the | same | characters. |
|-------|---------|-----------|--------|----------|-------|---------|------|-------------|
|-------|---------|-----------|--------|----------|-------|---------|------|-------------|

| Printable Characters |     |                 |     |     |           |     |     |           |
|----------------------|-----|-----------------|-----|-----|-----------|-----|-----|-----------|
| DEC                  | HEX | Character       | DEC | HEX | Character | DEC | HEX | Character |
| 32                   | 20  | <space></space> | 64  | 40  | @         | 96  | 60  | •         |
| 33                   | 21  | !               | 65  | 41  | A         | 97  | 61  | a         |
| 34                   | 22  | "               | 66  | 42  | В         | 98  | 62  | b         |
| 35                   | 23  | #               | 67  | 43  | C         | 99  | 63  | С         |
| 36                   | 24  | \$              | 68  | 44  | D         | 100 | 64  | d         |
| 37                   | 25  | %               | 69  | 45  | E         | 101 | 65  | e         |
| 38                   | 26  | &               | 70  | 46  | F         | 102 | 66  | f         |
| 39                   | 27  | '               | 71  | 47  | G         | 103 | 67  | g         |
| 40                   | 28  | (               | 72  | 48  | Н         | 104 | 68  | h         |
| 41                   | 29  | )               | 73  | 49  | 1         | 105 | 69  | i         |
| 42                   | 2A  | *               | 74  | 4A  | J         | 106 | 6A  | j         |
| 43                   | 2B  | +               | 75  | 4B  | K         | 107 | 6B  | k         |
| 44                   | 2C  | ,               | 76  | 4C  | L         | 108 | 6C  | 1         |
| 45                   | 2D  | -               | 77  | 4D  | M         | 109 | 6D  | m         |
| 46                   | 2E  |                 | 78  | 4E  | N         | 110 | 6E  | n         |
| 47                   | 2F  | 1               | 79  | 4F  | 0         | 111 | 6F  | 0         |
| 48                   | 30  | 0               | 80  | 50  | P         | 112 | 70  | p         |
| 49                   | 31  | 1               | 81  | 51  | Q         | 113 | 71  | q         |
| 50                   | 32  | 2               | 82  | 52  | R         | 114 | 72  | r         |
| 51                   | 33  | 3               | 83  | 53  | S         | 115 | 73  | S         |
| 52                   | 34  | 4               | 84  | 54  | Т         | 116 | 74  | t         |
| 53                   | 35  | 5               | 85  | 55  | U         | 117 | 75  | u         |
| 54                   | 36  | 6               | 86  | 56  | V         | 118 | 76  | v         |
| 55                   | 37  | 7               | 87  | 57  | W         | 119 | 77  | w         |
| 56                   | 38  | 8               | 88  | 58  | X         | 120 | 78  | x         |
| 57                   | 39  | 9               | 89  | 59  | Y         | 121 | 79  | у         |
| 58                   | 3A  | :               | 90  | 5A  | Z         | 122 | 7A  | Z         |
| 59                   | 3B  | ;               | 91  | 5B  | [         | 123 | 7B  | {         |
| 60                   | 3C  | <               | 92  | 5C  | Λ         | 124 | 7C  |           |
| 61                   | 3D  | =               | 93  | 5D  | ]         | 125 | 7D  | }         |
| 62                   | 3E  | >               | 94  | 5E  | ^         | 126 | 7E  | ~         |
| 63                   | 3F  | ?               | 95  | 5F  |           | 127 | 7F  | ۵         |

#### Extended ASCII Characters

| DEC | HEX | CP 1252 | ASCII | Alternate Extended        | PS2 Scan Code |  |  |  |
|-----|-----|---------|-------|---------------------------|---------------|--|--|--|
| 128 | 80  | €       | Ç     | up arrow ↑                | 0x48          |  |  |  |
| 129 | 81  |         | ü     | down arrow ↓              | 0x50          |  |  |  |
| 130 | 82  | 3       | é     | right arrow $\rightarrow$ | 0x4B          |  |  |  |
| 131 | 83  | f       | â     | left arrow ←              | 0x4D          |  |  |  |
| 132 | 84  | "       | ä     | Insert                    | 0x52          |  |  |  |
| 133 | 85  |         | à     | Delete                    | 0x53          |  |  |  |
| 134 | 86  | †       | å     | Home                      | 0x47          |  |  |  |
| 135 | 87  | ‡       | ç     | End                       | 0x4F          |  |  |  |
| 136 | 88  | ^       | ê     | Page Up                   | 0x49          |  |  |  |
| 137 | 89  | ‰       | ë     | Page Down                 | 0x51          |  |  |  |
| 138 | 8A  | Š       | è     | Right ALT                 | 0x38          |  |  |  |
| 139 | 8B  | <       | ï     | Right CTRL                | 0x1D          |  |  |  |

| Extended ASCII Characters (Continued) |          |               |          |                                |               |  |  |  |
|---------------------------------------|----------|---------------|----------|--------------------------------|---------------|--|--|--|
| DEC                                   | HEX      | CP 1252       | ASCII    | Alternate Extended             | PS2 Scan Code |  |  |  |
| 140                                   | 8C       | Œ             | î        | Reserved                       | n/a           |  |  |  |
| 141                                   | 8D       |               | ì        | Reserved                       | n/a           |  |  |  |
| 142                                   | 8E       | Ž             | Ä        | Numeric Keynad Enter           | 0x1C          |  |  |  |
| 143                                   | 8F       | 2             | Å        | Numeric Keypad /               | 0x35          |  |  |  |
| 143                                   | 00       |               | É        | F1                             | 0x2P          |  |  |  |
| 144                                   | 90       | "             |          | F1<br>F2                       | 0x30          |  |  |  |
| 140                                   | 91       | ,             | æ        | F2                             | 0x30          |  |  |  |
| 140                                   | 92       | "             | AE<br>A  | F3                             | 0x3D          |  |  |  |
| 147                                   | 93       | -             | 0        |                                | UX3E          |  |  |  |
| 148                                   | 94       | "             | Ő        | F5                             | 0x3F          |  |  |  |
| 149                                   | 95       | •             | Ò        | F6                             | 0x40          |  |  |  |
| 150                                   | 96       | -             | û        | F7                             | 0x41          |  |  |  |
| 151                                   | 97       | —             | ù        | F8                             | 0x42          |  |  |  |
| 152                                   | 98       | ~             | ÿ        | F9                             | 0x43          |  |  |  |
| 153                                   | 99       | тм            | Ö        | F10                            | 0x44          |  |  |  |
| 154                                   | 9A       | š             | Ü        | F11                            | 0x57          |  |  |  |
| 155                                   | 9B       | >             | ¢        | F12                            | 0x58          |  |  |  |
| 156                                   | 9C       | œ             | £        | Numeric Keypad +               | 0x4E          |  |  |  |
| 157                                   | 9D       |               | ¥        | Numeric Keypad -               | 0x4A          |  |  |  |
| 158                                   | 9E       | Ž             | Pts      | Numeric Kevpad *               | 0x37          |  |  |  |
| 159                                   | 9F       | Ÿ             | f        | Caps Lock                      | 0x3A          |  |  |  |
| 160                                   | A0       |               | á        | Num Lock                       | 0x45          |  |  |  |
| 161                                   | A1       | ;             | í        |                                | 0x38          |  |  |  |
| 162                                   | Δ2       | d d           | ó        |                                | 0x1D          |  |  |  |
| 163                                   | A2       | φ<br>C        | ú        |                                |               |  |  |  |
| 164                                   | A3<br>A4 | 2             | ñ        | Pight Shift                    | 0x26          |  |  |  |
| 104                                   | A4       | × v           | រា<br>ស៊ | Right Shift                    | 0,00          |  |  |  |
| 100                                   | AD       | +             | IN a     | Print Screen                   |               |  |  |  |
| 166                                   | Ab       | 1             | a<br>0   |                                |               |  |  |  |
| 167                                   | A/       | §<br>         | 0        | Shift Tab                      | UX8F          |  |  |  |
| 168                                   | A8       | -             | ć        | Enter                          | 0x1C          |  |  |  |
| 169                                   | A9       | ©             | <b>-</b> | Esc                            | 0x01          |  |  |  |
| 170                                   | AA       | а             | 7        | Alt Make                       | 0x36          |  |  |  |
| 171                                   | AB       | «             | 1/2      | Alt Break                      | 0xB6          |  |  |  |
| 172                                   | AC       | <b>¬</b>      | 1/4      | Control Make                   | 0x1D          |  |  |  |
| 173                                   | AD       |               | i        | Control Break                  | 0x9D          |  |  |  |
| 174                                   | AE       | ®             | «        | Alt Sequence with 1 Character  | 0x36          |  |  |  |
| 175                                   | AF       | -             | »        | Ctrl Sequence with 1 Character | 0x1D          |  |  |  |
| 176                                   | B0       | 0             |          |                                |               |  |  |  |
| 177                                   | B1       | ±             |          |                                |               |  |  |  |
| 178                                   | B2       | 2             |          |                                |               |  |  |  |
| 179                                   | B3       | 3             |          |                                |               |  |  |  |
| 180                                   | B4       | •             |          |                                |               |  |  |  |
| 181                                   | B5       | u             |          |                                |               |  |  |  |
| 182                                   | B6       | ¶             | 4        |                                |               |  |  |  |
| 183                                   | B7       |               |          |                                |               |  |  |  |
| 184                                   | BR       |               |          |                                |               |  |  |  |
| 104                                   | DO<br>DO | <u>ہ</u><br>1 |          |                                |               |  |  |  |
| 100                                   | D9       | 0             | <u>_</u> |                                |               |  |  |  |
| 100                                   | DA       | -             |          |                                |               |  |  |  |
| 18/                                   | BB       | »             | <u>]</u> |                                |               |  |  |  |
| 188                                   | BC       | 1/4           |          |                                |               |  |  |  |
| 189                                   | BD       | 1/2           | <u>ш</u> |                                |               |  |  |  |
| 190                                   | BE       | 3/4           | 3        |                                |               |  |  |  |
| 191                                   | BF       | Ś             | ļ        |                                |               |  |  |  |
| 192                                   | C0       | A             | L        |                                |               |  |  |  |
| 193                                   | C1       | Á             | ⊥        |                                |               |  |  |  |

| Extende | Extended ASCII Characters (Continued) |          |            |                    |               |  |  |  |  |
|---------|---------------------------------------|----------|------------|--------------------|---------------|--|--|--|--|
| DEC     | HEX                                   | CP 1252  | ASCII      | Alternate Extended | PS2 Scan Code |  |  |  |  |
| 194     | C2                                    | Â        | <b>T</b>   |                    |               |  |  |  |  |
| 195     | C3                                    | Ã        |            |                    |               |  |  |  |  |
| 196     | C4                                    | Ä        |            |                    |               |  |  |  |  |
| 197     | C5                                    | Å        | Í          |                    |               |  |  |  |  |
| 198     | C6                                    | Æ        | L.         |                    | -             |  |  |  |  |
| 199     | C7                                    | <u>с</u> |            |                    |               |  |  |  |  |
| 200     | C8                                    | Ý<br>È   |            |                    |               |  |  |  |  |
| 200     |                                       | É        | _          |                    |               |  |  |  |  |
| 202     | CA                                    | Ê        |            |                    |               |  |  |  |  |
| 202     | CB                                    | Ë        | _          |                    |               |  |  |  |  |
| 203     |                                       | ì        |            |                    |               |  |  |  |  |
| 204     |                                       | Í        |            |                    |               |  |  |  |  |
| 205     |                                       | î        | <u> </u>   |                    |               |  |  |  |  |
| 200     |                                       | I<br>Y   | ĪĒ         |                    |               |  |  |  |  |
| 207     |                                       | I        | _ <u>←</u> |                    |               |  |  |  |  |
| 208     |                                       | Ð        |            |                    |               |  |  |  |  |
| 209     | D1                                    | N        | <u> </u>   |                    |               |  |  |  |  |
| 210     | D2                                    | 0        | Π          |                    |               |  |  |  |  |
| 211     | D3                                    | Û        |            |                    |               |  |  |  |  |
| 212     | D4                                    | Ŭ        | E          |                    |               |  |  |  |  |
| 213     | D5                                    | Ö        | F          |                    |               |  |  |  |  |
| 214     | D6                                    | 0        | _ <u>r</u> |                    |               |  |  |  |  |
| 215     | D7                                    | ×        | <u> </u> # |                    |               |  |  |  |  |
| 216     | D8                                    | Ø        | +          |                    |               |  |  |  |  |
| 217     | D9                                    | Ŭ        |            |                    |               |  |  |  |  |
| 218     | DA                                    | Ú        | <u> </u>   |                    |               |  |  |  |  |
| 219     | DB                                    | Û        |            |                    |               |  |  |  |  |
| 220     | DC                                    | Ü        |            |                    |               |  |  |  |  |
| 221     | DD                                    | Ý        |            |                    |               |  |  |  |  |
| 222     | DE                                    | Þ        |            |                    |               |  |  |  |  |
| 223     | DF                                    | ß        |            |                    |               |  |  |  |  |
| 224     | E0                                    | à        | α          |                    |               |  |  |  |  |
| 225     | E1                                    | á        | ß          |                    |               |  |  |  |  |
| 226     | E2                                    | â        | Г          |                    |               |  |  |  |  |
| 227     | E3                                    | ã        | π          |                    |               |  |  |  |  |
| 228     | E4                                    | ä        | Σ          |                    |               |  |  |  |  |
| 229     | E5                                    | å        | σ          |                    |               |  |  |  |  |
| 230     | E6                                    | æ        | μ          |                    |               |  |  |  |  |
| 231     | E7                                    | ç        | Т          |                    |               |  |  |  |  |
| 232     | E8                                    | è        | Φ          |                    |               |  |  |  |  |
| 233     | E9                                    | é        | Θ          |                    |               |  |  |  |  |
| 234     | EA                                    | ê        | Ω          |                    | -             |  |  |  |  |
| 235     | EB                                    | ë        | δ          |                    |               |  |  |  |  |
| 236     | EC                                    | ì        | ∞          |                    |               |  |  |  |  |
| 237     | ED                                    | í        | Φ          |                    |               |  |  |  |  |
| 238     | EE                                    | î        | 3          |                    |               |  |  |  |  |
| 239     | EF                                    | ï        | Ω          |                    |               |  |  |  |  |
| 240     | F0                                    | ð        | =          |                    |               |  |  |  |  |
| 241     | F1                                    | ñ        | ±          |                    |               |  |  |  |  |
| 242     | F2                                    | ò        | 2          |                    | +             |  |  |  |  |
| 243     | F3                                    | ó        | <          |                    | -             |  |  |  |  |
| 244     | F4                                    | ô        |            |                    |               |  |  |  |  |
| 245     | E5                                    | õ        |            |                    |               |  |  |  |  |
| 246     | F6                                    | ö        | ÷          |                    |               |  |  |  |  |
| 247     | F7                                    | ÷        | ~          |                    |               |  |  |  |  |
|         |                                       | 1        | 1          | 1                  | 1             |  |  |  |  |

| Extended ASCII Characters (Continued) |     |         |              |                    |               |  |  |  |
|---------------------------------------|-----|---------|--------------|--------------------|---------------|--|--|--|
| DEC                                   | HEX | CP 1252 | ASCII        | Alternate Extended | PS2 Scan Code |  |  |  |
| 248                                   | F8  | ø       | 0            |                    |               |  |  |  |
| 249                                   | F9  | ù       | •            |                    |               |  |  |  |
| 250                                   | FA  | ú       | •            |                    |               |  |  |  |
| 251                                   | FB  | û       | $\checkmark$ |                    |               |  |  |  |
| 252                                   | FC  | ü       | n            |                    |               |  |  |  |
| 253                                   | FD  | ý       | 2            |                    |               |  |  |  |
| 254                                   | FE  | þ       | -            |                    |               |  |  |  |
| 255                                   | FF  | ÿ       |              |                    |               |  |  |  |

### ISO 2022/ISO 646 Character Replacements

Code pages define the mapping of character codes to characters. If the data received does not display with the proper characters, it may be because the bar code being scanned was created using a code page that is different from the one the host program is expecting. If this is the case, select the code page with which the bar codes were created. The data characters should then appear properly.

| Code Page Selection Method/<br>Country                                         | Standard                              | Keyboard<br>Country | Honeywell<br>Code<br>Page<br>Option |
|--------------------------------------------------------------------------------|---------------------------------------|---------------------|-------------------------------------|
| United States<br>(standard ASCII)                                              | ISO/IEC 646-IRV                       | n/a                 | 1                                   |
| Automatic National Character<br>Replacement                                    | ISO/IEC 2022                          | n/a                 | 2 (default)                         |
| Binary Code page                                                               | n/a                                   | n/a                 | 3                                   |
| Default "Automatic National Character<br>Page options for Code128, Code 39 and | replacement" will selec<br>  Code 93. | t the below Honeyv  | vell Code                           |
| United States                                                                  | ISO/IEC 646-06                        | 0                   | 1                                   |
| Canada                                                                         | ISO /IEC 646-121                      | 54                  | 95                                  |
| Canada                                                                         | ISO /IEC 646-122                      | 18                  | 96                                  |
| Japan                                                                          | ISO/IEC 646-14                        | 28                  | 98                                  |
| China                                                                          | ISO/IEC 646-57                        | 92                  | 99                                  |
| Great Britain (UK)                                                             | ISO /IEC 646-04                       | 7                   | 87                                  |
| France                                                                         | ISO /IEC 646-69                       | 3                   | 83                                  |
| Germany                                                                        | ISO/IEC646-21                         | 4                   | 84                                  |
| Switzerland                                                                    | ISO /IEC 646-CH                       | 6                   | 86                                  |
| Sweden / Finland (extended Annex C)                                            | ISO/IEC 646-11                        | 2                   | 82                                  |
| Ireland                                                                        | ISO /IEC 646-207                      | 73                  | 97                                  |
| Denmark                                                                        | ISO/IEC 646-08                        | 8                   | 88                                  |
| Norway                                                                         | ISO/IEC 646-60                        | 9                   | 94                                  |
| Italy                                                                          | ISO/IEC 646-15                        | 5                   | 85                                  |
| Portugal                                                                       | ISO/IEC 646-16                        | 13                  | 92                                  |

| Code Page Selection Method/<br>Country | Standard       | Keyboard<br>Country | Honeywell<br>Code<br>Page<br>Option |
|----------------------------------------|----------------|---------------------|-------------------------------------|
| Spain                                  | ISO/IEC 646-17 | 10                  | 90                                  |
| Spain                                  | ISO/IEC 646-85 | 51                  | 91                                  |
| Dec     |                |                                                                          | 35 | 36 | 64 | 91 | 92 | 93 | 94 | 96 | 123 | 124 | 125 | 126 |
|---------|----------------|--------------------------------------------------------------------------|----|----|----|----|----|----|----|----|-----|-----|-----|-----|
| Hex     |                |                                                                          | 23 | 24 | 40 | 5B | 5C | 5D | 5E | 60 | 7B  | 7C  | 7D  | 7E  |
| US      | 0              | 1                                                                        | #  | \$ | @  | [  | ١  | ]  | ۸  | `  | {   | I   | }   | ~   |
| CA      | 54             | 95                                                                       | #  | \$ | à  | â  | ç  | ê  | î  | Ô  | é   | ù   | è   | û   |
| СА      | 18             | 96                                                                       | #  | \$ | à  | â  | ç  | ê  | É  | ô  | é   | ù   | è   | û   |
| JP      | 28             | 98                                                                       | #  | \$ | @  | [  | ¥  | ]  | ۸  | `  | {   |     | }   | -   |
| CN      | 92             | 99                                                                       | #  | ¥  | @  | [  | \  | ]  | ^  | `  | {   |     | }   | -   |
| GB      | 7              | 87                                                                       | £  | \$ | @  | [  | \  | ]  | ۸  | `  | {   |     | }   | ~   |
| FR      | 3              | 83                                                                       | £  | \$ | à  | o  | ç  | §  | ۸  | μ  | é   | ù   | è   |     |
| DE      | 4              | 84                                                                       | #  | \$ | §  | Ä  | Ö  | Ü  | ۸  | `  | ä   | ö   | ü   | ß   |
| СН      | 6              | 86                                                                       | ù  | \$ | à  | é  | Ç  | ê  | î  | Ô  | ä   | ö   | ü   | û   |
| SE/FI   | 2              | 82                                                                       | #  | ¤  | É  | Ä  | Ö  | Å  | Ü  | é  | ä   | ö   | å   | ü   |
| DK      | 8              | 88                                                                       | #  | \$ | @  | Æ  | Ø  | Å  | ۸  | `  | æ   | ø   | å   | ~   |
| NO      | 9              | 94                                                                       | #  | \$ | @  | Æ  | Ø  | Å  | ۸  | `  | æ   | ø   | å   | -   |
| IE      | 73             | 97                                                                       | £  | \$ | Ó  | É  | Í  | Ú  | Á  | Ó  | é   | í   | ú   | á   |
| ІТ      | 5              | 85                                                                       | £  | \$ | §  | 0  | Ç  | é  | ۸  | ù  | à   | ò   | è   | ì   |
| РТ      | 13             | 92                                                                       | #  | \$ | §  | Ã  | Ç  | Õ  | ۸  | `  | ã   | Ç   | õ   | o   |
| ES      | 10             | 90                                                                       | #  | \$ | §  | i  | Ñ  | ć  | ۸  | `  | o   | ñ   | Ç   | ~   |
| ES      | 51             | 91                                                                       | #  | \$ | •  | i  | Ñ  | Ç  | ć  | `  | ,   | ñ   | Ç   |     |
| COUNTRY | Country Keyboa | ISO / IEC 646 National Character Replacements<br>Keyboard Key References |    |    |    |    |    |    |    |    |     |     |     |     |

### **Keyboard Key References**

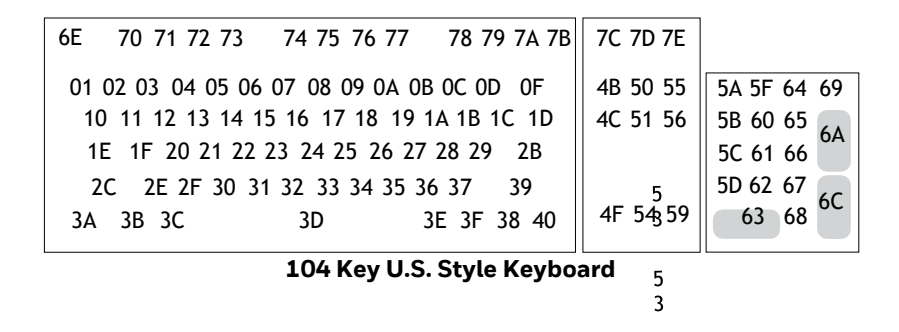

| 6E   | 70 71 72 73   | 74 75 76 77     | 78 79 7A 7B | 7C 7D 7E |             |
|------|---------------|-----------------|-------------|----------|-------------|
| 01 0 | 2 03 04 05 06 | 07 08 09 0A 08  | 3 0C 0D 0F  | 4B 50 55 | 5A 5F 64 69 |
| 10   | 11 12 13 14 1 | 5 16 17 18 19   | 1A 1B 1C 2B | 4C 51 56 | 5B 60 65    |
| 1E   | 1F 20 21 22   | 23 24 25 26 27  | 28 29 2A    |          | 5C 61 66    |
| 2C   | 2D 2E 2F 30 3 | 1 32 33 34 35 3 | 36 37 39    | 5        | 5D 62 67    |
| 3A   | 3B 3C         | 3D              | 3E 3F 38 40 | 4F 54359 | 63 68 00    |
|      |               |                 |             |          |             |

105 Key European Style Keyboard

3

## SAMPLE SYMBOLS

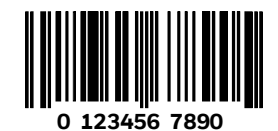

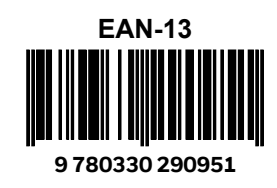

Codabar

A13579B

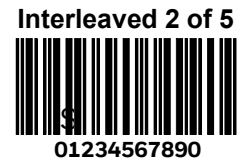

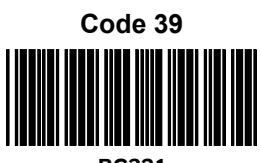

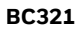

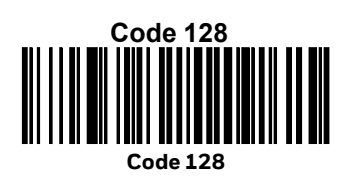

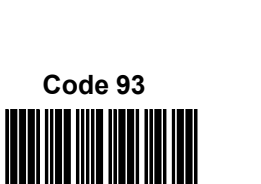

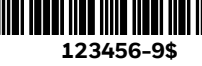

Matrix 2 of 5 6543210

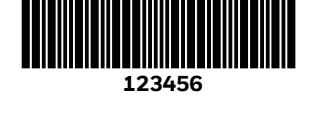

Straight 2 of 5 Industrial

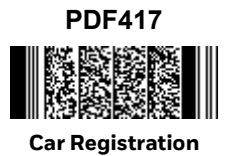

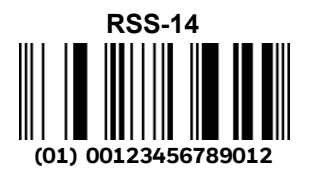

Code 49 1234567890

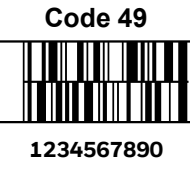

## SAMPLE SYMBOLS(CONTINUED)

Zip Code

**Data Matrix Test Symbol** 

Micro PDF417

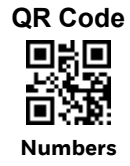

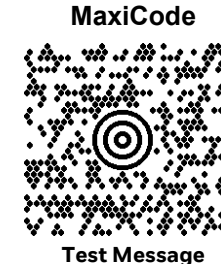

4-CB (4-State Customer Bar Code) Արիլիկոնինը,Ոնրումիկորիիրունիների 01,234,567094,987654321,01234567891

ID-tag (UPU 4-State) իլի ինդերի դեղերին իրդությին են ինդերին են հետում իրկելի ին J18CUSA8E6N062315014880T

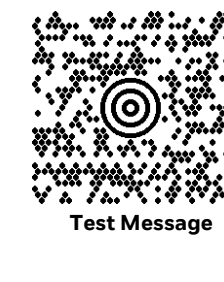

# **PROGRAMMING CHART**

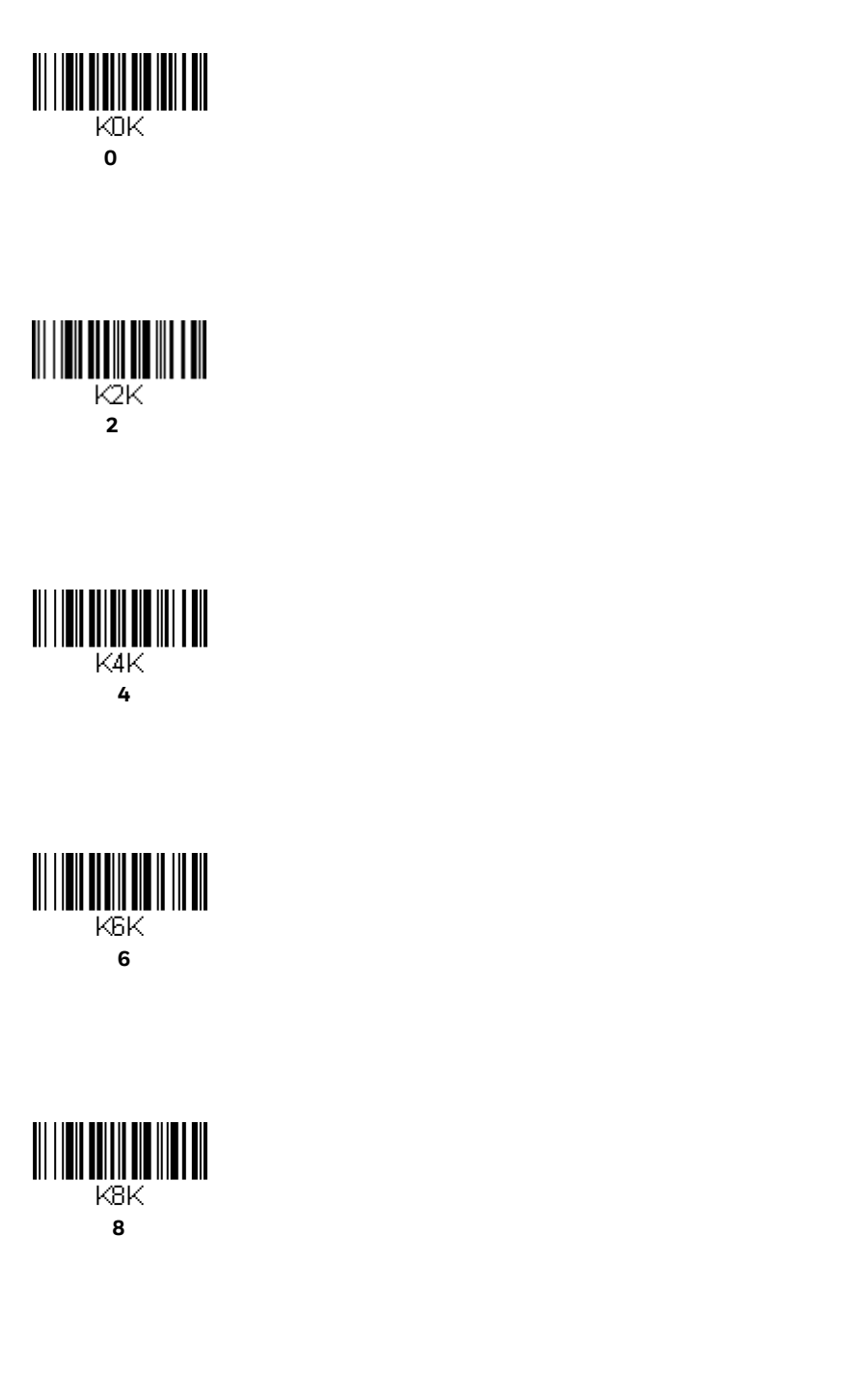

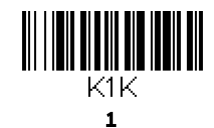

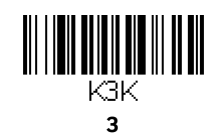

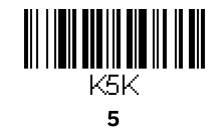

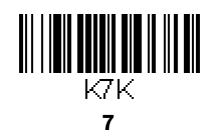

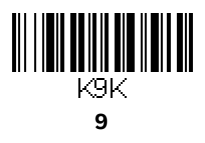

## **PROGRAMMING CHART (CONTINUED)**

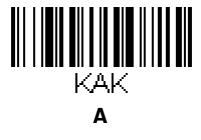

KCK С

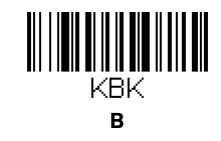

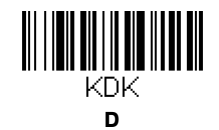

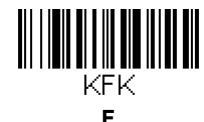

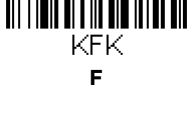

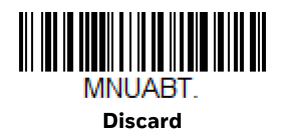

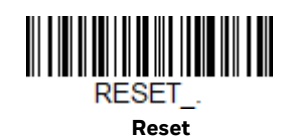

MNUSAV. Save

> Note: If you make an error while scanning the letters or digits (before scanning Save), scan **Discard**, scan the correct letters or digits, and **Save** again.

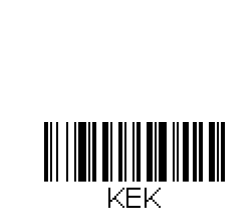

Е

Honeywell 9680 Old Bailes Road Fort Mill, SC 29707

#### www.honeywellaidc.com